# NOKIA N70

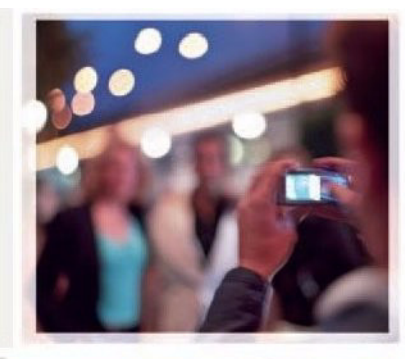

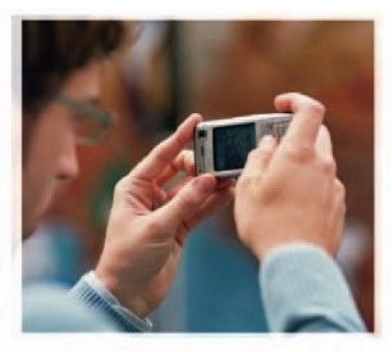

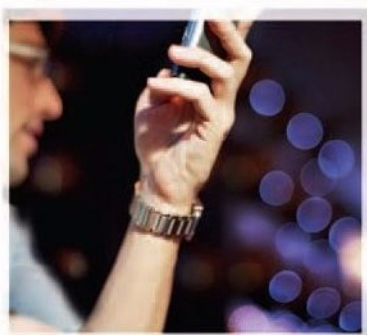

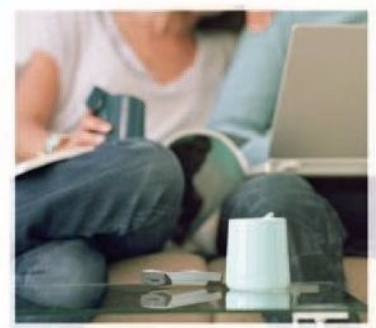

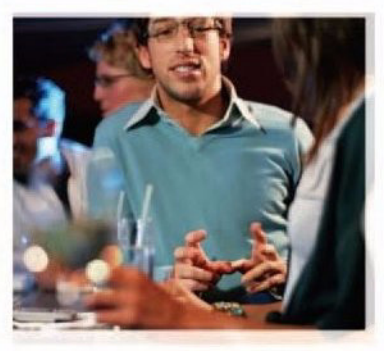

### Nokia N70-1

## **C€**168

KONFORMITETSDEKLARATION

Vi, NOKIA CORPORATION, tillkännager under vårt ensamma ansvar att produkten RM-84 uppfyller villkoren i följande EU-direktiv: 1999/5/EG. Det finns en kopia av konformitetsdeklarationen på http:// www.nokia.com/phones/declaration\_of\_conformity/

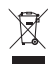

Den överkorsade soptunnan på hjul betyder att inom EU måste produkten vid slutet av dess livslängd föras till en separat sopuppsamling. Detta gäller inte bara denna enhet utan även alla tillbehör som är märkta med denna symbol. Kasta inte dessa produkter med det vanliga hushållsavfallet.

Copyright © 2005 Nokia. Alla rättigheter förbehållna.

Reproduktion, överföring, distribution eller lagring av delar av eller hela innehållet i detta dokument i vilken som helst form, utan föregående skriftlig tillåtelse från Nokia, är förbjuden.

Nokia, Nokia Connecting People, Pop-Port och Visual Radio är registrerade varumärken som tillhör Nokia Corporation. Andra produkt- och företagsnamn som det hänvisas till kan vara varukännetecken eller näringskännetecken som tillhör sina respektive ägare.

Nokia tune är ett ljudmärke som tillhör Nokia Corporation.

#### symbian

This product includes software licensed from Symbian Software Ltd (c) 1998-200(5). Symbian and Symbian OS are trademarks of Symbian Ltd.

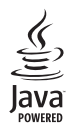

Java™ and all Java-based marks are trademarks or registered trademarks of Sun Microsystems, Inc.

Stac ®, @1996, Stac, Inc., @1994-1996 Microsoft Corporation. Includes one or more U.S. Patents: No. 4701745, 5016009, 5126739, 5146221, and 5414425. Other patents pending.

Hi/fn ®, LZS ®,©1988-98, Hi/fn. Includes one or more U.S. Patents: No. 4701745, 5016009, 5126739, 5146221, and 5414425. Other patents pending.

Part of the software in this product is © Copyright ANT Ltd. 1998. All rights reserved. US Patent No 5818437 and other pending patents. T9 text input software Copyright (C) 1997-2005. Tegic Communications, Inc. All rights reserved.

This product is licensed under the MPEG-4 Visual Patent Portfolio License (i) for personal and noncommercial use in connection with information which has been encoded in compliance with the MPEG-4 Visual Standard by a consumer engaged in a personal and noncommercial activity and (ii) for use in connection with MPEG-4 video provided by a licensed video provider. No license is granted or shall be implied for any other use. Additional information including that relating to promotional, internal and commercial uses may be obtained from MPEG LA, LLC. See <http://www.mpegla.com>.

Denna produkt är licensierad under MPEG-4 Visual Patent Portfolio License (i) för personligt och icke-kommersiellt bruk i samband med information som kodats av en konsument i enlighet med MPEG-4 Visual Standard för personligt och ickekommersiellt bruk eller (ii) för användning i samband med MPEG-4-video tillhandahållen av en licenserad videoleverantör. Ingen licens beviljas eller underförstås för något annat syfte. Ytterligare information, inklusive användning för marknadsföring, internt och kommersiellt bruk, kan erhållas från MPEG LA, LLC. Se <http://www.mpegla.com>.

Nokia utvecklar ständigt sina produkter. Nokia förbehåller sig rätten att göra ändringar och förbättringar i de produkter som beskrivs i detta dokument utan föregående meddelande.

Under inga omständigheter skall Nokia vara ansvarigt för förlust av data eller inkomst eller särskild, tillfällig, följdskada, eller indirekt skada, oavsett orsaken till förlusten eller skadan.

Innehållet i detta dokument gäller aktuella förhållanden. Förutom vad som stadgas i tillämplig tvingande lagstiftning, ges inga garantier av något slag, varken uttryckliga eller underförståda, inklusive, men utan begränsning till, garantier avseende produktens allmänna lämplighet och/eller lämplighet för ett särskilt ändamål, vad gäller riktighet, tillförlittighet eller innehållet i detta dokument. Nokia förbehåller sig rätten att ändra detta dokument eller återkalla det utan föregående meddelande.

Tillgång till särskilda produkter kan variera efter region. Vänligen kontrollera detta med din närmaste Nokia-återförsäljare.

Denna enhet kan innehålla artiklar, teknik eller programvara som faller under exportlagar och regleringar från USA eller andra länder. Avvikelser i strid med lagen är förbjudet.

#### FCC/INDUSTRY CANADA-MEDDELANDE

Denna enhet kan orsaka TV- eller radiostörningar (t.ex. när du använder en telefon i närheten av mottagande utrustning). FCC eller Industry Canada kan kräva att du slutar använda telefonen om sådana störningar inte upphör. Om du behöver hjälp kontaktar du en lokal tjänst. Denna enhet är kompatibel med del 15 i FCC bestämmelsema. Användning lyder under villkoret att denna enhet inte orsakar skadliga störningar.

Utgåva 1 SV, 9239968

# Innehåll

| Säkerhetsinformation                  | 9  |
|---------------------------------------|----|
| Nokia N70                             | 12 |
| Hjälp                                 | 12 |
| Handledning                           | 12 |
| Användbara genvägar                   | 12 |
| Klocka                                | 14 |
| Klockinställningar                    | 14 |
| Världstid                             | 14 |
| Volym- och högtalarstyrning           | 15 |
| Filhanteraren                         | 15 |
| Visa minnesförbrukning                | 16 |
| För lite minne – frigör minne         | 16 |
| Verktyg för minneskort                | 16 |
| Formatera ett minneskort              | 17 |
| Anpassa enheten                       |    |
| Profiler – ställa in toner            |    |
| Offlineprofil                         |    |
| Överföra innehåll från en annan enhet |    |
| Ändra enhetens utseende               | 21 |
| Läget Aktivt vänteläge                | 21 |
|                                       |    |

| Ringa samtal                          | 23   |
|---------------------------------------|------|
| Röstsamtal                            | .23  |
| Ringa ett konferenssamtal             | . 23 |
| Snabbuppringning av telefonnummer     | . 24 |
| Röststyrd uppringning                 | .24  |
| Videosamtal                           | .25  |
| Videodelning                          | .26  |
| Krav för videodelning                 | 26   |
| Inställningar                         | . 27 |
| Dela videosändning och videoklipp     | . 27 |
| Acceptera en inbjudan                 | . 28 |
| Svara på eller avvisa samtal          | . 28 |
| Svara på eller avvisa ett videosamtal | . 29 |
| Samtal väntar (nättjänst)             | . 29 |
| Alternativ under röstsamtal           | . 30 |
| Alternativ under videosamtal          | . 30 |
| Logg                                  | .30  |
| Samtalslistor                         | . 30 |
| Samtalslängd                          | . 31 |
| Datapaket                             | . 31 |
| Övervaka alla kommunikationshändelser | .31  |

### Kontakter (Telefonbok)...... 33

| Spara namn och nummer                 | 33 |
|---------------------------------------|----|
| Standardnummer och standardadresser   | 34 |
| Kopiera kontakter                     | 34 |
| SIM-katalog och andra SIM-tjänster    | 34 |
| Lägga till ringsignaler för kontakter | 35 |
| Skapa kontaktgrupper                  | 35 |
| Ta bort medlemmar från en grupp       | 36 |
|                                       |    |

#### Kamera och Galleri ...... 37

| Kamera                                      | .37 |
|---------------------------------------------|-----|
| Ta bilder                                   | .37 |
| Ta bilder i en serie                        | .38 |
| Ta ett kort där du är med                   |     |
| på bilden – självutlösare                   | .39 |
| Blixten                                     | .39 |
| Justera kamerainställningar för stillbilder | .39 |
| Justera färg och ljus                       | .40 |
| Scener                                      | .40 |
| Redigera bilder                             | .41 |
| Videoinspelning                             | .42 |
| Redigera videoklipp                         | .43 |
| Galleri                                     | .46 |
| Visa bilder och videoklipp                  | .46 |
| Bildspel                                    | .47 |
| Album                                       | .47 |

| Bilder                                                                                                    | 49                                                             |
|----------------------------------------------------------------------------------------------------|----------------------------------------------------------------|
| Bildutskrift                                                                                                    | 49                                                             |
| Skrivarval                                                                                                    | 49                                                             |
| Förhandsgranskning                                                                                                    | 49                                                             |
| Skrivarinställningar                                                                                                    | 49                                                             |
| RealPlayer <sup>™</sup>                                                                                                    | 50                                                             |
| Spela upp video- eller ljudklipp                                                                                                    | 50                                                             |
| Skapa en spelningslista                                                                                                    | 50                                                             |
| Spela upp innehåll direkt från Internet                                                                                                    | 51                                                             |
| Ta emot inställningar för RealPlayer                                                                                                    | 51                                                             |
| Filmredigerare                                                                                                    | 52                                                             |
| Skapa en snabb-muvee                                                                                                    | 53                                                             |
|                                                                                                    |                                                                |
| Skapa en anpassad muvee                                                                                                    | 53                                                             |
| Skapa en anpassad muvee<br>Meddelanden                                                                                                    | 53<br>55                                                       |
| Skapa en anpassad muvee<br>Meddelanden<br>Skriva text                                                                                                    | 53<br>55<br>56                                                 |
| Skapa en anpassad muvee<br>Meddelanden<br>Skriva text<br>Normal textinmatning                                                                                                    | 53<br><b>55</b><br>56<br>56                                    |
| Skapa en anpassad muvee<br>Meddelanden<br>Skriva text<br>Normal textinmatning<br>Automatisk textigenkänning – Ordbok                                                                                                    | 53<br>56<br>56<br>56                                           |
| Skapa en anpassad muvee<br>Meddelanden<br>Skriva text<br>Normal textinmatning<br>Automatisk textigenkänning – Ordbok<br>Kopiera text till urklipp                                                                                                    | 53<br>56<br>56<br>56<br>56<br>58                               |
| Skapa en anpassad muvee<br>Meddelanden<br>Skriva text<br>Normal textinmatning<br>Automatisk textigenkänning – Ordbok<br>Kopiera text till urklipp<br>Skriva och skicka meddelanden                                                                                                    | 53<br>56<br>56<br>56<br>56<br>58<br>59                         |
| Skapa en anpassad muvee<br>Meddelanden<br>Skriva text<br>Normal textinmatning<br>Automatisk textigenkänning – Ordbok<br>Kopiera text till urklipp<br>Skriva och skicka meddelanden<br>Ta emot inställningar för MMS och e-post                                                                                      | 53<br>56<br>56<br>56<br>56<br>58<br>59<br>60                   |
| Skapa en anpassad muvee<br>Meddelanden<br>Skriva text<br>Normal textinmatning<br>Automatisk textigenkänning – Ordbok<br>Kopiera text till urklipp<br>Skriva och skicka meddelanden<br>Ta emot inställningar för MMS och e-post<br>Inkorgen – ta emot meddelanden                                                    | 53<br>56<br>56<br>56<br>56<br>58<br>59<br>60<br>61             |
| Skapa en anpassad muvee<br>Meddelanden<br>Skriva text<br>Normal textinmatning<br>Automatisk textigenkänning – Ordbok<br>Kopiera text till urklipp<br>Skriva och skicka meddelanden<br>Ta emot inställningar för MMS och e-post<br>Inkorgen – ta emot meddelanden<br>Multimediemeddelanden                           | 53<br>56<br>56<br>56<br>56<br>58<br>59<br>60<br>61             |
| Skapa en anpassad muvee<br>Meddelanden<br>Skriva text<br>Normal textinmatning<br>Automatisk textigenkänning – Ordbok<br>Kopiera text till urklipp<br>Skriva och skicka meddelanden<br>Ta emot inställningar för MMS och e-post<br>Inkorgen – ta emot meddelanden<br>Multimediemeddelanden<br>Data och inställningar | 53<br>56<br>56<br>56<br>56<br>58<br>59<br>60<br>61<br>61<br>62 |

| Mina mappar                                    | 63 |
|------------------------------------------------|----|
| E-postkonto                                    | 63 |
| Öppna e-postkontot                             | 63 |
| Hämta e-postmeddelanden                        | 63 |
| Radera e-postmeddelanden                       | 64 |
| Avbryta anslutningen till e-postkontot         | 65 |
| Utkorg - meddelanden som väntar på att skickas | 65 |
| Visa meddelanden på ett SIM-kort               | 66 |
| Meddelandeinställningar                        | 66 |
| SMS                                            | 66 |
| Multimediemeddelanden                          | 67 |
| E-post                                         | 68 |
| Webbservicemeddelanden                         | 70 |
| Cell broadcast                                 | 70 |
| Övrigt-inställningar                           | 70 |
| Radio                                          | 71 |
| Lyssna på radio                                | 71 |
| Visa visuellt innehåll                         | 72 |
| Sparade kanaler                                | 72 |
| İnställningar                                  | 73 |
| Kalender                                       | 74 |
| Skapa kalenderposter                           | 74 |
| Ställa in ett kalenderalarm                    | 75 |
|                                                |    |

| Kalendervyer75                     |
|------------------------------------|
| Ta bort kalenderposter75           |
| Kalenderinställningar75            |
| Internet76                         |
| Komma ut på Internet76             |
| Ta emot webbläsarinställningar76   |
| Knappa in inställningarna manuellt |
| Vyn Bokmärken77                    |
| Lägga till bokmärken manuellt      |
| Skicka bokmärken77                 |
| Upprätta en anslutning77           |
| Anslutningssäkerhet                |
| Läsa                               |
| Visa sparade sidor79               |
| Hämta och köpa filer 79            |
| Avsluta en anslutning80            |
| Tömma cacheminnet80                |
| Internet-inställningar 80          |
| Extra82                            |
| Spel                               |
| Musikspelaren                      |
| Lägg till musik82                  |
| Spela upp musik82                  |
| Spellistor83                       |

| Gå till – lägga till genvägar                                                                                                    | 83                                           |
|----------------------------------------------------------------------------------------------------|----------------------------------------------|
| Ta bort en genväg                                                                                                    | 84                                           |
| Chatt – snabbmeddelanden                                                                                                    | 84                                           |
| Ta emot chattinställningar                                                                                                    | 84                                           |
| Ansluta till en chattserver                                                                                                    | 84                                           |
| Ändra chattinställningar                                                                                                    | 85                                           |
| Söka efter chattgrupper och användare                                                                                                    | 85                                           |
| Delta i och lämna en chattgrupp                                                                                                    | 85                                           |
| Chatt                                                                                                    | 86                                           |
| Visa och starta konversationer                                                                                                    | 86                                           |
| Chattkontakter                                                                                                    | 87                                           |
| Administrera chattgrupper                                                                                                    | 87                                           |
| Chattserverinställningar                                                                                                    | 87                                           |
| -                                                                                                    |                                              |
| Anslutbarhet                                                                                                    | 88                                           |
| Anslutbarhet                                                                                                    | <b> 88</b>                                   |
| Anslutbarhet<br>Bluetooth-anslutningar för Bluetooth-anslutning                                                                                                    | <b> 88</b><br>88                             |
| Anslutbarhet.<br>Bluetooth-anslutningar<br>Inställningar för Bluetooth-anslutning<br>Skicka data med hjälp av en                                                                                                    | <b>88</b><br>88<br>89                        |
| Anslutbarhet<br>Bluetooth-anslutningar<br>Inställningar för Bluetooth-anslutning<br>Skicka data med hjälp av en<br>Bluetooth-anslutning                                                                                                    | <b> 88</b><br>88<br>89<br>89                 |
| Anslutbarhet<br>Bluetooth-anslutningar<br>Inställningar för Bluetooth-anslutning<br>Skicka data med hjälp av en<br>Bluetooth-anslutning<br>Koppla ihop enheter                                                                                                    | 88<br>89<br>89<br>89<br>90                   |
| Anslutbarhet<br>Bluetooth-anslutningar<br>Inställningar för Bluetooth-anslutning<br>Skicka data med hjälp av en<br>Bluetooth-anslutning<br>Koppla ihop enheter<br>Ta emot data med hjälp av en                                                                                 | 88<br>89<br>89<br>90                         |
| Anslutbarhet<br>Bluetooth-anslutningar<br>Inställningar för Bluetooth-anslutning<br>Skicka data med hjälp av en<br>Bluetooth-anslutning<br>Koppla ihop enheter<br>Ta emot data med hjälp av en<br>Bluetooth-anslutning                                                         | 88<br>89<br>89<br>90<br>91                   |
| Anslutbarhet<br>Bluetooth-anslutningar<br>Inställningar för Bluetooth-anslutning<br>Skicka data med hjälp av en<br>Bluetooth-anslutning<br>Ta emot data med hjälp av en<br>Bluetooth-anslutning<br>Stänga av Bluetooth                                                         | 88<br>89<br>90<br>91<br>91                   |
| Anslutbarhet<br>Bluetooth-anslutningar<br>Inställningar för Bluetooth-anslutning<br>Skicka data med hjälp av en<br>Bluetooth-anslutning<br>Ta emot data med hjälp av en<br>Bluetooth-anslutning<br>Stänga av Bluetooth<br>Datoranslutningar                                    | 88<br>89<br>90<br>91<br>91<br>91             |
| Anslutbarhet.<br>Bluetooth-anslutningar<br>Inställningar för Bluetooth-anslutning<br>Skicka data med hjälp av en<br>Bluetooth-anslutning<br>Koppla ihop enheter.<br>Ta emot data med hjälp av en<br>Bluetooth-anslutning<br>Stänga av Bluetooth<br>Datoranslutningar<br>CD-ROM | 88<br>89<br>90<br>91<br>91<br>91<br>91<br>91 |

| Anslutningshanteraren9                 | 2 |
|----------------------------------------|---|
| Visa information om en dataanslutning9 | 2 |
| Fjärrsynkronisering9                   | 3 |
| Skapa en ny synkroniseringsprofil9     | 3 |
| Synkronisera information9              | 4 |
| Enhetshanteraren9                      | 4 |
| Serverprofilinställningar9             | 5 |
| Office90                               | 6 |
| Kalkylator9                            | 6 |
| Omvandlaren                            | 6 |
| Ange basvaluta och valutakurser9       | 7 |
| Att göra9                              | 7 |
| Anteckningar9                          | 8 |
| Inspelning9                            | 8 |
| Verktyg99                              | 9 |
| Med. knapp9                            | 9 |
| Inställningar9                         | 9 |
| Telefon-inställningar9                 | 9 |
| Samtalsinställningar10                 | 0 |
| Inställningar för anslutning10         | 1 |
| Datum och tid10                        | 4 |
| Säkerhet10                             | 4 |
| Vidarekoppling10                       | 7 |
| Samtalsspärr10                         | 7 |

| Operatör                     |     |
|------------------------------|-----|
| Tillbehörs-inställningar     |     |
| Röstkommandon                | 109 |
| Programhanterare             |     |
| Installera program           | 110 |
| Ta bort program              | 111 |
| Programinställningar         | 111 |
| Aktiveringsnycklar – hantera |     |
| copyrightskyddade filer      | 112 |
|                              |     |

| Felsökning                                           | 113 |
|------------------------------------------------------|-----|
| Frågor och svar                                      | 113 |
| Information om batteri                               | 116 |
| Ladda och ladda ur<br>Riktlinjer för äkthetskontroll | 116 |
| av Nokia-batterier                                   | 116 |
| Skötsel och underhåll                                | 118 |
| Ytterligare säkerhetsinformation                     | 119 |
| Index                                                | 123 |

## Säkerhetsinformation

Läs igenom dessa enkla anvisningar. Att inte följa dem kan vara farligt eller olagligt. Läs hela användarhandboken för mer information.

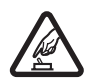

#### SLÅ PÅ ENHETEN DÄR DET ÄR SÄKERT

Slå inte på enheten där det är förbjudet att använda den eller där den kan vålla störningar eller fara.

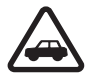

TRAFIKSÄKERHETEN KOMMER I FÖRSTA HAND Följ den lokala lagstiftningen. När du kör bil bör du alltid se till att hålla händerna fria för själva körningen. Tänk på trafiksäkerheten i första hand.

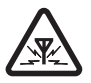

STÖRNINGAR Alla trådlösa enheter kan drabbas av störningar som kan påverka deras prestanda.

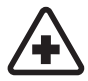

STÄNG AV ENHETEN PÅ SJUKHUS Följ alla föreskrifter och regler. Stäng av enheten när du befinner dig i närheten av medicinsk utrustning.

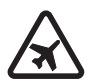

STÄNG AV ENHETEN I FLYGPLAN Följ alla föreskrifter och regler. Trådlösa apparater kan orsaka störningar i flygplan.

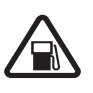

### STÄNG AV ENHETEN PÅ

**BENSINSTATIONER** Använd inte enheten vid bensinstationer. Använd den inte nära bränsle och kemikalier.

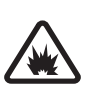

#### STÄNG AV ENHETEN VID SPRÄNGNING

Följ alla föreskrifter och regler. Använd inte enheten under sprängning.

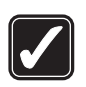

#### ANVÄND ENHETEN PÅ RÄTT SÄTT

Använd bara i normal position, enligt produktdokumentationens anvisningar. Vidrör inte antennen i onödan.

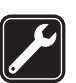

**KVALIFICERAD SERVICE** Installation eller reparation av produkten får endast utföras av kvalificerad personal.

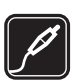

TILLBEHÖR OCH BATTERIER Använd bara godkända tillbehör och batterier. Anslut inte inkompatibla produkter.

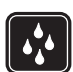

VATTENBESTÄNDIGHET Enheten är inte vattenbeständig. Skydda den mot fukt.

|   | ۱ |
|---|---|
| Ľ |   |
|   |   |

SÄKERHETSKOPIOR Kom ihåg att göra säkerhetskopior eller skriftliga anteckningar av all viktig information.

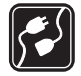

ANSLUTA TILL ANDRA ENHETER Innan du ansluter till någon annan enhet bör du läsa säkerhetsinstruktionerna i användarhandboken till den enheten. Anslut inte inkompatibla produkter.

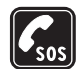

NÖDSAMTAL Kontrollera att enhetens telefonfunktion är påslagen och att signalstyrkan är tillräcklig. Tryck på slutknappen så många gånger som behövs för att rensa displayen och återgå till startskärmen. Slå nödnumret och tryck sedan på samtalsknappen. Ange var du befinner dig. Avbryt inte samtalet förrän du blir ombedd att göra det.

### OM ENHETEN

Den trådlösa enhet som beskrivs i denna handbok har godkänts för användning i EGSM 900/1800/1900- och UMTS 2100-nätet. Kontakta operatören om du vill veta mer om olika nät. När du använder denna enhets funktioner, är det viktigt att du följer alla lagar samt respekterar andras personliga integritet och lagstadgade rättigheter.

När du fotograferar och använder bilder eller videoklipp, är det viktigt att du följer alla lagar samt respekterar lokala sedvänjor och andras personliga integritet och lagstadgade rättigheter.

Varning! Innan du kan använda enhetens funktioner, förutom väckarklockan, måste du slå på enheten. Slå inte på enheten där den kan vålla störningar eller fara.

### Nättjänster

Innan du kan använda telefonen måste du ha ett avtal med en operatör. Många av enhetens funktioner är beroende av funktionerna i nätet. Nättjänsterna kanske inte är tillgängliga i alla nät, eller så kan du vara tvungen att göra särskilda överenskommelser med operatören innan du kan använda nättjänsterna. Operatören kan behöva ge dig ytterligare instruktioner för hur de används, samt förklara vilka kostnader som gäller. En del nät har begränsningar som påverkar hur du kan använda nättjänsterna. En del nät stöder exempelvis inte alla språkberoende tecken och tjänster. Operatören kan ha begärt att vissa funktioner ska kopplas ur eller inte aktiveras för enheten. I så fall visas de inte på enhetens meny. Enheten kan också vara specialkonfigurerad. Denna konfiguration kan omfatta ändringar av menynamn, menyernas ordning och ikoner. Kontakta operatören om du vill ha mer information.

Enheten hanterar WAP 2.0-protokoll (HTTP och SSL) som körs på TCP/IP-protokoll. Vissa funktioner i enheten, som MMS, webbläsning, e-post och nedladdning via webbläsare eller med MMS, kräver att nätet hanterar denna teknik.

Vänd dig till SIM-kortets återförsäljare om du vill ha information om kortets tillgänglighet och användning. Detta kan vara tjänsteleverantören, operatören eller en annan försäljare.

### Batterier, laddare och tillbehör

Stäng alltid av enheten och ta bort laddaren innan du tar bort batteriet.

Kontrollera modellnumret på alla laddare innan de används till denna enhet. Denna enhet är avsedd att användas med ström från en DC-4-, AC-3- och AC-4laddare och från en AC-1-, ACP-7-, ACP-8-, ACP-9-, ACP-12-, LCH-8-, LCH-9- eller LCH-12-laddare när den används med adaptern CA-44 som följer med när du köper enheten.

Batteriet som är avsett för användning av den här enheten är BL-5C.

Varning! Använd endast batterier, laddare och tillbehör som godkänts av Nokia för användning med just denna modell. Om andra tillbehör kopplas in kan telefonens typgodkännande och garanti bli ogiltiga, dessutom kan det innebära en fara.

Kontakta återförsäljaren om du vill veta vilka godkända tillbehör som finns tillgängliga. När du kopplar ur något tillbehör från ett vägguttag håller du i kontakten, aldrig i sladden

## Nokia N70

Modellnummer: Nokia N70-1 Nedan kallad Nokia N70.

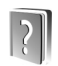

### Hjälp

Enheten har sammanhangsberoende hjälp. Du kan nå hjälpen från ett program eller från huvudmenyn.

När ett program är öppet kan du få hjälp om den aktuella vyn genom att välja Val > Hjälp.

⇒ Exempel: Om du vill ha instruktioner om att skapa ett kontaktkort börjar du skapa ett kontaktkort och väljer sedan Val > Hjälp.

När du läser instruktionerna kan du växla mellan Hjälp och det öppna programmet i bakgrunden genom att hålla ned **§**.

Om du vill öppna hjälpen från huvudmenyn väljer du Verktyg > Hjälp. Välj önskat program, så visas en lista över hjälpämnen. Om du vill söka efter hjälpämnen med nyckelord väljer du Val > Sök efter nyckelord.

När du läser ett hjälpämne kan du visa andra relaterade ämnen genom att trycka på  $\bigcirc$  eller  $\bigcirc$ .

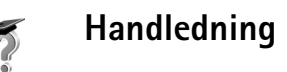

Handledningen innehåller information om några av enhetens funktioner.

Om du vill öppna handledningen på menyn trycker du på \$\overline{\vertcolor} och väljer Extra > Handledn. och önskat avsnitt. Sätt i minneskortet (som medföljer enheten) i enheten för att säkerställa att du har tillgång till alla handledningsavsnitt.

### Användbara genvägar

Använd genvägar för att snabbt få ut det mesta möjliga av enheten. Titta efter de avsnitt som du kan ha nytta av i användarhandboken om du vill ha mer information om funktionerna.

#### Ta bilder

- Om du vill justera bildinställningarna innan du tar en bild trycker du på ●.
- Om du vill skicka bilden Via MMS, Via e-post eller Via Bluetooth efter att du har tagit den, trycker du på Mer information finns i 'Meddelanden', sid. 55 och 'Bluetooth-anslutningar', sid. 88.

- Om du vill ta bort en bild trycker du på **[**.
- Om du vill ta en ny bild trycker du på 
   eller på avtryckarknappen.

#### Spela in videoklipp

- Om du vill ändra videoinställningarna innan du spelar in ett videoklipp, trycker du på €.
- Om du vill skicka videoklippet Via MMS, Via e-post eller Via Bluetooth efter du har spelat in det, trycker du på L. Videoklipp i .mp4-format kan inte skickas i ett MMS-meddelande. Mer information finns i 'Meddelanden', sid. 55 och 'Bluetooth-anslutningar',

sid. 88.

- Om du vill ta bort ett videoklipp trycker du på  $\,\, {\color{black} {\rm C}}\,$  .

#### Redigera text och listor

#### Vänteläge

- Om du vill växla mellan öppna program håller du ned *f*<sup>o</sup>. Om minnet börjar ta slut, kan det hända att vissa program stängs automatiskt. All information som inte sparats, sparas automatiskt innan programmen stängs. Om du kör program i bakgrunden förbrukas mer energi och batteriets livslängd förkortas.
- Tryck på (i) och välj profil om du vill ändra den.
- Om du vill växla mellan profilerna Allmän och Ljudlös håller du ned # . Om du har två telefonlinjer innebär den här åtgärden att du växlar mellan de två linjerna.
- Tryck på med og om du vill öppna listan med de senast slagna numren.
- Om du vill använda röstkommandon håller du ned 🤝 .
- Om du vill upprätta en anslutning till Webbtj. håller du ned **0**. Se 'Internet', sid. 76.

Ytterligare genvägar som är tillgängliga i vänteläget finns i 'Läget Aktivt vänteläge', sid. 21.

#### Knapplås

- Så här låser du upp: Tryck på 🦟 och sedan \star .
- Om du vill aktivera displaybelysningen när tangenterna är låsta, trycker du på ().

När knappsatsen är låst kan det ändå vara möjligt att ringa det nödnummer som finns inprogrammerat i enheten.

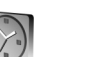

### Klocka

#### Tryck på 🚱 och välj Klocka.

Om du vill ställa in ett nytt alarm väljer du Val > Ställ in alarm. Ange alarmtiden och välj OK. När alarmet har aktiverats visas  $\Im$ .

Om du vill stänga av alarmet, väljer du Stopp. När alarmet hörs, trycker du på valfri knapp eller väljer Snooze om du vill stoppa alarmet i fem minuter. Därefter kommer det att höras på nytt. Du kan använda Snooze upp till fem gånger.

Om alarmtiden infaller när enheten är avstängd slås den automatiskt på och ljudsignalen avges. Om du väljer Stopp frågar enheten om du vill aktivera den för samtal. Välj Nej om du vill stänga av enheten, eller Ja om du vill ringa och ta emot samtal. Välj inte Jadär det är förbjudet att använda mobiltelefoner eller där den kan vålla störningar eller fara.

Om du vill avbryta ett alarm väljer du Klocka > Val > Ta bort alarm.

### Klockinställningar

Om du vill ändra klockinställningarna, väljer du Val > Inställningar i klockan. Om du vill ändra tid eller datum väljer du Tid or Datum.

Om du vill ändra den klocka som visas i vänteläget bläddrar du nedåt och väljer Klocktyp > Analog eller Digital.

Om du vill att tid, datum och tidzonsinformation ska uppdateras via nätverket (nättjänst) bläddrar du nedåt och väljer Autom. tidsjustering. Du måste starta om enheten för att inställningarna för Autom. tidsjustering ska börja gälla.

Om du vill ändra alarmtonen bläddrar du nedåt och väljer Alarmsignal.

Om du vill ändra sommartidsstatus bläddrar du nedåt och väljer Sommartid. Välj På om du vill lägga till 1 timme till tiden Min stad. Se 'Världstid', sid. 14. När sommartid har aktiverats visas 🔆 i huvudvyn för klockan. Denna inställning visas inte om Autom. tidsjustering har aktiverats.

#### Världstid

Öppna Klocka och tryck på () för att öppna vyn för världstid. I världstidsvyn kan du se tiden i olika städer.

Om du vill lägga till städer i listan väljer du Val > Lägg till stad. Ange de första bokstäverna i stadens namn. Sökfältet visas automatiskt och de matchande städerna visas. Välj en stad. Du kan lägga till maximalt 15 städer i listan.

Om du vill ange den stad du bor i nu bläddrar du till en stad och väljer Val > Min stad. Staden visas i huvudvyn för klockan och tiden i enheten ändras efter den stad du har valt. Kontrollera att tiden är korrekt och att den matchar din tidszon.

### Volym- och högtalarstyrning

Om du vill höja eller sänka volymen under ett pågående samtal eller lyssnar på en

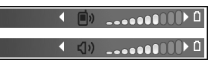

ljuduppspelning, trycker du på () eller ().

Den inbyggda högtalaren gör att du kan tala och lyssna från ett kortare avstånd, utan att behöva hålla intill örat. För ljudprogram används högtalaren som standard.

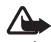

**Varning!** Håll inte enheten vid örat när du använder högtalaren, eftersom volymen kan vara extremt hög.

Om du vill använda högtalaren under ett samtal startar du samtalet och trycker på Val > Aktivera högtalare.

Om du vill slå av högtalaren under ett pågående samtal eller då du lyssnar på en ljuduppspelning väljer du Val > Aktivera telefonen.

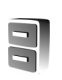

#### Filhanteraren

Många av enhetens funktioner använder minne för att lagra data. Funktionerna är bland annat kontakter. meddelanden, bilder och ringsignaler, kalender och uppgifter, dokument och hämtade program. Hur mycket minne som är tillgängligt beror på hur mycket data som redan har sparats i enhetens minne. Du kan använda ett minneskort som extra lagringsutrymme. Minneskort är raderbara, så du kan ta bort och spara data på ett minneskort om och om igen.

Om du vill bläddra mellan filer och mappar i enhetens minne eller på ett minneskort (om det är isatt) trycker du på 🚱 och väljer Verktyg > Filhant.. Vyn för enhetens minne (**II**) öppnas. Tryck på (**)** för att öppna vyn för minneskortet (IE).

Om du vill flytta eller kopiera filer till en mapp trycker du på 🛷 och 💽 samtidigt för att markera en fil och väljer Val > Flytta till mapp eller Kopiera till mapp.

Om du vill hitta en fil väljer du Val > Sök och vilket minne du vill söka i, samt anger en söktext som matchar filnamnet.

☆ Tips! Du kan använda Nokia Phone Browser i Nokia PC Suite för att visa de olika minnena i enheten. Du hittar programmet på CD-skivan som medföljer enheten.

#### Visa minnesförbrukning

Om du vill visa vilka typer av data du har i enheten och hur mycket minne som upptas av de olika datatyperna väljer du Val > Minnesinformation. Bläddra ned till Ledigt minne för att visa hur mycket ledigt minne som finns i enheten.

Om du vill visa hur mycket ledigt minne det finns på minneskortet, om det finns ett minneskort i enheten, trycker du på () för att öppna vyn för minneskort och väljer Val > Minnesinformation.

### För lite minne – frigör minne

En indikation visas om enhetens minne eller minneskortet har lite minne.

Om du vill frigöra minne överför du data till ett minneskort i filhanteraren. Markera de filer som ska flyttas och välj Flytta till mapp > Minneskort och en mapp.

Tips! Om du vill frigöra minne i enheten eller på minneskortet kan du använda Image Store i Nokia PC Suite för att överföra bilder och videoklipp till en kompatibel dator. Du hittar programmet på CD-skivan som medföljer enheten. Om du vill ta bort data för att frigöra minne använder du Filhant. eller går till respektive program. Du kan till exempel ta bort följande:

- Meddelanden i mapparna Inkorg, Utkast och Sända i Medd.
- Hämtade e-postmeddelanden i enhetens minne
- Sparade webbsidor
- Sparade bilder, videoklipp eller ljudfiler
- Kontaktinformation
- Kalenderanteckningar
- Hämtade program. Se även 'Programhanterare', sid. 109.
- All annan information som du inte behöver längre

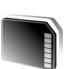

### Verktyg för minneskort

**Obs!** Enheten använder RS-MMC (Reduced Size MultiMediaCard) med dubbel spårning (1,8/3V). För att vara säker på att enheten fungerar tillsammans med andra enheter, ska du endast använda RS-MMC med dubbel spänning. Kontrollera kompatibiliteten för ett RS-MMC hos tillverkaren eller leverantören.

Använd endast RS-MMC (Reduced Size MultiMediaCards) som är kompatibla med den här enheten. Andra minneskort, t ex SD-kort (Secure Digital), passar inte in i minneskortsplatsen och är inte kompatibla med enheten. Om du använder ett inkompatibelt minneskort kan både minneskortet och enheten skadas, och data som lagrats på det inkompatibla kortet kan gå förlorade.

Förvara alla minneskort utom räckhåll för barn.

Tryck på \$ coch välj Verktyg > Minne. Du kan använda ett minneskort som extra lagringsutrymme. Det är också bra att regelbundet säkerhetskopiera informationen i enhetens minne till minneskortet. Informationen kan återföras till enheten senare.

| <b>,</b> | Minneskort |
|----------|------------|
| Namn     | Mcard      |
| Kapacit. | 61 MB      |
| Använt   | 1005 kB    |
| Ledigt   | 60 MB      |
|          |            |
|          |            |
| Val      | Avsluta    |

Du kan inte använda

minneskortet så länge som luckan till minneskortet är öppen.

Viktigt! Ta inte bort minneskortet under en pågående bearbetning där kortet används. Om du tar bort kortet under en pågående bearbetning kan både minneskortet och enheten skadas, liksom den information som lagras på kortet. Du kan säkerhetskopiera information från enhetens minne till minneskortet. Välj Val > Kopiera telef.minnet

Du kan återställa information från minneskortet till enhetens minne. Välj Val > Återställ från kort.

Tips! Om du vill byta namn på ett minneskort, väljer du Val > Minneskortets namn.

#### Formatera ett minneskort

När ett minneskort formateras om försvinner all information på kortet permanent.

Vissa minneskort är förformaterade, andra måste formateras. Fråga återförsäljaren om du måste formatera minneskortet innan du börjar använda det.

Om du vill formatera ett minneskort väljer du Val > Formatera minnesk.. Bekräfta med Ja. När formateringen är klar anger du ett namn för minneskortet och väljer OK.

## Anpassa enheten

Operatören kan ha begärt att vissa funktioner ska kopplas ur eller inte aktiveras för enheten. I så fall visas de inte på enhetens meny. Enheten kan också ha konfigurerats speciellt för nätoperatören. Denna konfiguration kan omfatta ändringar av menynamn, menyernas ordning och ikoner. Kontakta operatören om du vill ha mer information.

- Information om att från vänteläget få snabb tillgång till de program som du använder oftast finns i 'Läget Aktivt vänteläge', sid. 21.
- Information om hur du ändrar bakgrundsbild för vänteläget eller det som visas i energisparfunktionen finns i 'Ändra enhetens utseende', sid. 21.
- Information om hur du anpassar ringsignalerna finns i 'Profiler – ställa in toner', sid. 19.

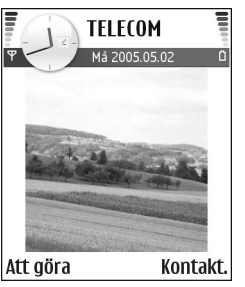

- Mer information om hur du ändrar de genvägar som har tilldelats olika tryckningar på bläddringsknappen och höger och vänster valknapp i vänteläget finns i 'Vänteläge', sid. 100. Bläddringsknappens genvägar är inte tillgängliga i aktivt vänteläge.

- Om du vill ändra alarmtonen trycker du på *§* och väljer Kalender > Val > Inställningar > Alarm för kalender och en ton.
- Om du vill tilldela en kontakt en individuell ringsignal trycker du på *§* och väljer Kontakter. Se 'Lägga till ringsignaler för kontakter', sid. 35.

- Om du vill tilldela en kontakt en snabbuppringning ٠ trycker du på en sifferknapp i vänteläget (1 är reserverad för röstbrevlådan) och trycker på 🥿. Välj Ja och välj sedan en kontakt.
- Om du vill ordna om på huvudmenvn, välier du Val > Flytta. Flytta till mapp eller Ny mapp. Du kan till exempel flytta program som du sällan använder till mappar och flytta program som du ofta använder från en mapp till huvudmenyn.

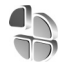

### Profiler – ställa in toner

Om du vill ställa in och anpassa ringsignalerna. textmeddelandetoner eller andra signaler för olika händelser, miljöer eller kontaktgrupper trycker du på 🗣 och väljer Verktyg > Profiler. Om den profil som är vald är någon annan än Allmän visas profilens namn högst upp på displaven i vänteläget.

Ändra profilen genom att trycka på (i) i vänteläge. Bläddra till den profil du vill aktivera och väli OK.

Om du vill ändra en profil trycker du på 💡 och väljer Verktyg > Profiler. Bläddra till profilen och välj Val > Anpassa. Bläddra till en inställning du vill ändra och tryck på () för att öppna alternativen. Signaler som finns lagrade på minneskortet indikeras med IE.

Du kan bläddra genom signallistan och lyssna på varie signal innan du gör ett val. Tryck på valfri knapp för att stoppa ljudet.

Solar Tips! | listan med signaler. Ladda ner sign., öppnas en lista med bokmärken. Du kan välja ett bokmärke och ansluta till en webbsida för att hämta toner.

Om du vill skapa en ny profil väljer du Val > Skapa ny.

### Offlineprofil

Med profilen Offline kan du använda enheten utan att ansluta till det trådlösa nätverket. När du aktiverar profilen Offline, avslutas anslutningen till det trådlösa nätverket, vilket visas av 🗙 i indikatorn för signalstyrka. Alla trådlösa telefonsignaler till och från enheten förhindras. Om du försöker skicka meddelanden placeras de i utkorgen för att skickas senare.

Varning! I offlineprofilen kan du inte använda funktioner som kräver nätverkstäckning. Du kan t.ex. inte ta emot samtal eller ringa, med undantag för vissa nödsamtalsnummer. Om du vill ringa samtal måste du först aktivera telefonfunktionen genom att byta profil. Om enheten är låst, anger du låskoden.

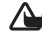

Varning! Enheten måste vara påslagen för att du ska kunna använda profilen Offline. Slå inte på enheten där det är förbjudet att använda den eller där den kan vålla störningar eller fara.

Om du inte längre vill använda profilen Offline trycker du på () och väljer en annan profil. Enheten återaktiverar trådlösa överföringar (förutsatt att det finns en tillräcklig signalstyrka). Om en Bluetooth-anslutning är aktiverad innan profilen Offline öppnas, inaktiveras den. En Bluetooth-anslutning aktiveras igen automatiskt när du lämnar profilen Offline. Se 'Inställningar för Bluetoothanslutning', sid. 89.

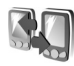

### Överföra innehåll från en annan enhet

Du kan kopiera kontakter, kalendern, bilder, videoklipp och ljudklipp över en Bluetooth-anslutning från kompatibla Nokia-enheter i 60-serien.

Du kan använda din Nokia N70 utan SIM-kort. Profilen Offline aktiveras automatiskt om enheten slås på utan SIM-kort. Det gör att du kan använda SIM-kortet i en annan enhet.

För att undvika dubblerade poster kan du bara överföra samma typ av information (till exempel kontakter) från den andra enheten till din Nokia N70 en gång. Innan du påbörjar överföringen måste du aktivera Bluetooth på båda enheterna. Gör så här med båda enheterna: Tryck på 🌮 och välj Anslutb. > Bluetooth. Välj Bluetooth > På. Ge enheterna varsitt namn.

Så här överför du innehåll:

- 2 Enheten söker efter andra enheter med Bluetooth. När sökningen avslutas, väljer du den andra enheten från listan.
- 3 Du ombeds att ange en kod på din Nokia N70. Ange en kod (1–16 siffror) och välj OK. Ange samma kod på den andra enheten och välj OK.
- 4 Programmet Överföring skickas till den andra enheten.
- 5 Installera Överföring på den andra enheten genom att öppna meddelandet där, och följ därefter instruktionerna på skärmen.
- 6 På din Nokia N70 väljer du vilket innehåll som du vill kopiera från den andra enheten.

Innehållet kopieras från minnet och minneskortet i den andra enheten till din Nokia N70 och minneskortet. Kopieringstiden beror på hur mycket data som överförs. Du kan avbryta kopieringen och fortsätta senare. Programmet Överföring läggs till på huvudmenyn i den andra enheten.

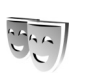

### Ändra enhetens utseende

Om du vill ändra utseendet på displayen, till exempel bakgrundsbild och symboler, trycker du på G och väljer Verktyg > Teman. Det aktiva temat indikeras med  $\checkmark$ . I Teman kan du samla delar från andra teman och välja bilder från Galleri för att anpassa dina teman ytterligare. Teman som finns lagrade på minneskortet indikeras med I . Teman på minneskortet finns inte tillgängliga om minneskortet inte sitter i enheten. Om du vill använda teman som är sparade på minneskortet utan att använda minneskortet, sparar du teman i enhetens minne.

Om du vill öppna en webbläsaranslutning och ladda ned fler teman väljer du Ladda ner teman.

Om du vill aktivera ett tema, bläddrar du till det och väljer Val > Använd.

Om du vill förhandsvisa ett tema bläddrar du till det och väljer Val > Förhandsgranska.

Om du vill redigera teman bläddrar du till ett tema och väljer Val > Redigera. Du kan ändra följande alternativ:

Bakgrund – den bild som ska visas som bakgrundsbild i vänteläget.

Energisparfunktion – Energibesparningstypen på displayen: tid och datum eller en text du har skrivit själv. Se även 'Display', sid. 100.

Bild i "Gå till" - bakgrundsbild för programmet Gå till.

Om du vill återställa ett valt tema till ursprungsinställningarna väljer du Val > Återst. originaltema när du redigerar temat.

### Läget Aktivt vänteläge

Använd displayen i vänteläget för att få snabb tillgång till de program du använder oftast. Det aktiva vänteläget är aktiverat som standard.

Tryck på ♀, välj Verktyg > Inställn. > Telefon > Vänteläge > Aktivt vänteläge och tryck på ④ för att slå på eller stänga av det aktiva vänteläget.

Displayen för Aktivt vänteläge visas, med förvalda program överst på skärmen, samt händelser från kalendern, att göra-listan och spelaren uppräknade nedanför.

Bläddra till ett program eller en händelse och tryck på ④.

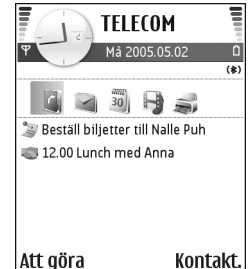

Bläddringsknappens standardgenvägar, som är tillgängliga i vänteläge, går inte att använda i Aktivt vänteläge.

Så här ändrar du standardgenvägarna:

- 2 Markera en genväg och välj Val > Ändra.
- 3 Välj ett nytt program i listan och tryck på ().

En del genvägar är fasta, och går inte att ändra.

## **Ringa samtal**

### Röstsamtal

- ✓ Tips! För att öka eller minska volymen under ett samtal trycker du på ④ eller ●. Om du har ställt in volymen på Mikrofon av kan du inte justera volumen med bläddringsknappen. Om du vill justera volumen väljer du Mikr. på och trycker på ④ eller ●.
- Om telefonen är i vänteläge anger telefonnumret med riktnummer. Tryck på C för att ta bort ett nummer. För internationella samtal trycker du på \* två gånger för tecknet + (ersätter utlandsprefixet) och anger sedan landsnumret, riktnumret (uteslut vid behov den första nollan) och telefonnumret.
- 2 Välj 🥿 för att ringa upp numret.
- **3** Tryck på *a* när du vill avsluta samtalet (eller om du vill avbryta uppringningsförsöket).

Om du trycker på *a* avslutar det alltid ett samtal även om ett annat program är aktivt.

Om du vill ringa ett samtal från Kontakter, trycker du på \$\overline{g}\$ och väljer Kontakter. Bläddra till önskat namn eller ange den första bokstaven i namnet i sökfältet. De kontakter som passar visas. Ring genom att välja \_\_. Välj samtalstypen Röstsamtal. Du måste kopiera kontakterna från ditt SIM-kort till Kontakter innan du kan ringa på det här sättet. Se 'Kopiera kontakter', sid. 34.

Om du vill ringa upp röstbrevlådan (nättjänst) håller du ned 1 i vänteläget. Se även 'Vidarekoppling', sid. 107.

Itips! Om du behöver ändra numret till röstbrevlådan trycker du på \$ och väljer Verktyg > Röstbrevl. > Val > Ändra nummer. Ange numret (som du får från tjänstleverantören) och välj OK.

Om du vill ringa upp ett nyligen uppringt nummer i vänteläget, trycker du på för att öppna en lista med de 20 senaste numren du har ringt eller försökt att ringa. Bläddra till det nummer du vill ha och tryck på för att slå numret.

#### Ringa ett konferenssamtal

- 1 Ring upp den första deltagaren.
- 2 Om du vill ringa en annan deltagare väljer du Val > Nytt samtal. Det första samtalet parkeras automatiskt.
- 3 När det nya samtalet besvarats ansluter du den första deltagaren till konferenssamtalet genom att välja Val > Konferens.

Om du vill ta med ytterligare deltagare upprepar du steg 2 och välier Val > Konferens > Anslut till konferens. Enheten har stöd för konferenssamtal mellan upp till sex deltagare inklusive dig. Om du vill ha ett privat samtal med en av deltagarna väljer du Val > Konferens > Privat. Välj en deltagare och välj Privat. Konferenssamtalet parkeras i enheten. De andra deltagarna kan fortsätta med konferenssamtalet under tiden. När du är klar med det privata samtalet väljer du Val > Anslut till konferens för att återgå till konferenssamtalet.

Du kan koppla bort deltagare. Välj Val > Konferens > Koppla fr. deltagare. Bläddra sedan till deltagaren och tryck på Koppla fr..

4 Du avslutar en aktiv konferens genom att trycka på 🚚 .

#### Snabbuppringning av telefonnummer

Om du vill aktivera snabbuppringning trycker du på 💡 och väljer Verktyg > Inställn. > Samtal > Snabbuppringning > På.

Om du vill tilldela en av knapparna för snabbuppringning ett telefonnummer (2 – 9) trycker du på 🕄 och väljer Verktyq > Snabbupp.. Bläddra till den knapp som du vill tilldela telefonnumret till och välj Val > Tilldela. 1 reserveras för röstbrevlådan.

Om du vill ringa upp i vänteläge trycker du på knappen för snabbuppringning och **L**.

#### Röststyrd uppringning

Enheten har stöd för utökade röstkommandon. Utökade röstkommandon är inte beroende av den talandes röst. varför användaren inte spelar in röstmärken i förväg. I stället skapar enheten röstmärken för kontakterna och jämför det röstmärke som uttalas med dem. Röstigenkänningen i enheten anpassar sig till huvudanvändarens röst för att bättre känna igen röstkommandona

Röstmärket för en kontakt är det namn eller smeknamn som sparats på kontaktkortet. Om du vill höra det syntetiska röstmärket öppnar du ett kontaktkort och väljer Val > Spela upp röstm.

#### Ringa ett samtal med hjälp av ett röstmärke

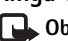

**Obs!** Det kan vara svårt att använda röstmärken i exempelvis bullriga miljöer eller i en nödsituation, därför bör du aldrig lita enbart till röstuppringning.

När du använder röstuppringning används högtalaren. Håll enheten en liten bit från munnen när du uttalar röstmärket.

- Om du vill starta röstuppringningen håller du ned 
  →.
   Om du använder ett headset med headsetknapp håller du ned headsetknappen när du ska börja röstuppringning.
- 2 En kort ton hörs och texten Tala nu visas. Säg tydligt namnet eller smeknamnet som finns sparat på kontaktkortet.
- **3** Enheten spelar upp ett syntetiskt röstmärke för den igenkända kontakten på det valda enhetsspråket och visar namnet och numret. Efter en väntetid på 1,5 sekunder ringer enheten numret.

Om det inte var rätt kontakt som identifierades väljer du Nästa för att visa en lista över andra träffar eller Avbryt för att avbryta röstuppringningen.

Om det finns flera sparade nummer för kontakten väljer enheten standardnumret om ett sådant har angetts. Annars väljs det första tillgängliga numret av följande: Mobil, Mobil (privat), Mobil (arbete), Telefon, Telefon (hem) och Telefon (arbete).

### Videosamtal

När du ringer ett videosamtal visas dubbelriktad video i realtid mellan dig och samtalets mottagare. Den videobild som tas med kameran i enheten visas för mottagaren av samtalet. För att kunna ringa ett videosamtal måste du ha ett USIMkort och befinna dig inom täckningsområdet för ett UMTS-nätverk. Information om tillgänglighet och prenumeration av videosamtalstjänster får du från din nätoperatör eller tjänstleverantör. Ett videosamtal kan endast göras mellan två parter. Videosamtalet kan göras till en kompatibel mobiltelefon eller till en ISDN-klient. Videosamtal kan inte påbörjas så länge som något annat samtal är aktivt av typen röst-, video- eller datasamtal.

Ikoner:

Du tar inte emot video (antingen sänder inte mottagaren videobilder, eller så överförs de inte av nätverket).

Du har blockerat videosändning från din enhet. Vill du skicka stillbilder i stället hittar du sådan information i 'Samtalsinställningar', sid. 100.

- Om du vill starta ett videosamtal anger du telefonnumret i vänteläget, eller väljer Kontakter och en kontakt.
- 2 Välj Val > Ring > Videosamtal.

Det kan ta en liten stund att starta ett videosamtal. Väntar på bild visas. Om samtalet inte

TELECOM Mà 2005:05:02 Bestall biljetter til Nalle Pub Ring Röstsamtal Sänd Videosamtal Lägg till i Kontakter →

upprättas (om videosamtal till exempel inte stöds av

nätverket, eller om mottagningsenheten inte är kompatibel) får du frågan om du vill försöka med ett vanligt samtal eller skicka ett meddelande i stället.

Videosamtalet är aktivt när du kan se två videobilder och höra ljudet via högtalaren. Samtalsmottagaren kan blockera videosändning ( ). Då hör du ljudet och eventuellt visas en stillbild eller grå bakgrundsbild.

Om du vill växla mellan att visa video och endast höra ljud väljer du Aktivera/Avaktivera > Videosändning, Ljudsändning eller Ljud- & videosändning.

Välj Zooma in eller Zooma ut för att zooma bilden. Zoom-indikatorn visas längst upp på displayen.

Om du vill byta plats på de videobilder som sänds på displayen väljer du Ändra bildordning.

**Obs!** Även om du har blockerat videosändning under ett videosamtal, kommer samtalet att debiteras som ett videosamtal. Kontrollera priserna hos nätoperatören eller tjänstleverantören.

Du avslutar ett videosamtal med 🛛 🛥 .

### Videodelning

Använd Dela video (nättjänst) när du vill skicka en videosekvens eller ett sparat videoklipp från din mobiltelefon till en annan mobiltelefon under ett röstsamtal. Allt du behöver göra är att bjuda in en mottagare att se videosändningen eller ett videoklipp som du vill dela med dig av. Delningen börjar automatiskt när mottagaren accepterar inbjudan.

Högtalaren är aktiv när du aktiverar Dela video. Du kan också använda ett headset för att fortsätta röstsamtalet medan du delar video. När ett röstsamtal är aktivt väljer du Val > Dela video > Live eller Klipp.

Om du vill avsluta videodelningen väljer du Stopp eller stänger kamerans skjutlucka. Videodelningen avslutas även om det aktiva röstsamtalet avslutas.

#### Krav för videodelning

Eftersom Dela video kräver en 3G UMTS-anslutning (Universal Mobile Telecommunications System) beror dina möjligheter att använda Dela video på tillgången av ett 3G-nät. Kontakta operatören och ta reda på om du har tillgång till ett sådant nät och vilka avgifter som tillkommer vid användningen av det här programmet. För att kunna använda Dela video måste du:

- Se till att Dela video är installerat i Nokia-enheten.
- Se till att enheten är inställd för anslutning person-tillperson. Se 'Inställningar', sid. 27.
- Kontrollera att det finns en aktiv UMTS-anslutning och att du befinner dig inom täckningsområdet för ett UMTS-nät. Se 'Inställningar', sid. 27. Om du startar en

videodelningssession när du har kontakt med UMTSnätet, och trafiken övergår till GSM, avbryts delningssessionen medan röstsamtalet fortsätter. Det går inte att starta Dela video om du befinner dig utanför UMTS-nätets täckningsområde (exempelvis ett GSM-nät).

 Kontrollera att både sändare och mottagare är registrerade i UMTS-nätet. Om du bjuder in någon till en delningssession och den personens enhet är avstängd, eller om personen befinner sig utanför UMTS-nätets täckningsområde, eller inte har videodelning installerad eller om personens enhet inte är inställd för anslutning person-till-person, får personen inte veta att du har skickat en inbjudan. Ett felmeddelande om att mottagaren inte kan ta emot inbjudan visas dock.

#### Inställningar

#### Inställningar för person-till-person-anslutning

En anslutning person-till-person kallas även en SIP-anslutning (Session Initiation Protocol). SIPprofilinställningarna i enheten måste vara konfigurerade innan du kan använda Dela video. Att sätta upp en SIPprofil gör det möjligt att skapa en liveanslutning persontill-person med en annan kompatibel enhet. SIP-profilen måste också vara skapad för att du ska kunna ta emot en delningssession. Kontakta nätoperatören eller tjänstleverantören angående inställningar för SIP-profilen och spara dem i enheten. Inställningarna kan skickas till dig direkt från Internet eller också kan du få en lista över de nödvändiga parametrarna.

Om du vet mottagarens SIP-adress kan du ange den på personens kontaktkort. Öppna Kontakter i enhetens huvudmeny och öppna kontaktkortet (eller skapa ett nytt kort för personen). Välj Val > Lägg till information > Webbadress. Ange SIP-adressen i formatet sip:användarnamn@domännamn (du kan även använda en IP-adress i stället för ett domännamn).

#### Inställningar för UMTS-anslutning

Gör så här när du vill ställa in UMTS-anslutningen:

- Kontakta operatören och upprätta ett avtal för användning av UMTS-nätet.
- Kontrollera att enhetens kopplingspunkt för UMTSanslutningen har konfigurerats korrekt. Se även 'Inställningar för anslutning', sid. 101

#### Dela videosändning och videoklipp

För att kunna ta emot en delningssession måste mottagaren installera Dela video och konfigurera de nödvändiga inställningarna i sin mobila enhet. Både du och mottagaren måste vara registrerade för tjänsten innan ni kan börja delningen.

- Välj Val > Dela video > Live eller Klipp. Om du valde Klipp visas en lista över videoklipp. Välj ett videoklipp som du vill dela och Val > Sänd inbjudan.
- 2 Välj SIP-adressen för mottagaren av inbjudan i kontaktlistan.

Om mottagarens SIP-adress inte är tillgänglig skriver du SIP-adressen.

- **3** Delningen börjar automatiskt när mottagaren accepterar inbjudan.
- 4 Välj Paus om du vill göra en paus i delningssessionen. Välj Fortsätt om du vill fortsätta. Du kan spola bakåt och framåt i klippet när du delar ett videoklipp.
- 5 Om du vill avsluta videodelningen väljer du Stopp eller stänger kamerans skjutlucka. Videodelningen avslutas även om det aktiva röstsamtalet avslutas.

#### Acceptera en inbjudan

Om någon skickar dig en inbjudan visas ett inbjudningsmeddelande med avsändarens namn eller SIPadress. Om enheten inte är inställd på Ljudlös ringer den när du får en inbjudan.

Om någon skickar dig en delningsinbjudan och din enhet är avstängd eller om du inte befinner dig inom UMTSnätets täckningsområde, får du inte veta att du har fått en inbjudan. När du får en inbjudan kan du välja:

Godkänn – om du vill aktivera delningssessionen.

Avvisa – om du vill avböja en inbjudan. Avsändaren får ett meddelande att du avböjde inbjudan. Du kan även avböja delningssessionen och koppla ned röstsamtalet genom att trycka på slutknappen.

Om du vill avsluta videodelningen väljer du Stopp. Videodelningen avslutas även om det aktiva röstsamtalet avslutas.

### Svara på eller avvisa samtal

Du svarar på det samtalet med 🕒.

Om du vill stänga av ringsignalen när ett samtal kommer in, väljer du Ljud av.

Tips! Om du har anslutit ett kompatibelt headset till enheten, besvarar och avslutar du samtal med hjälp av headsetknappen.

Om du inte vill svara på ett samtal väljer du = för att avvisa det. Den som ringer hör en upptagetton. Om du har aktiverat funktionen **Inst. för vi-darekoppling > Om upptaget** för att vidarekoppla samtal vidarekopplas även de samtal som du kopplar bort. Se 'Vidarekoppling', sid. 107. När du kopplar bort ett inkommande samtal kan du även skicka ett SMS till den som ringer upp om varför du inte kan besvara samtalet. Välj Val > Sänd SMS. Du kan redigera texten innan du skickar den. Se även Avvisa med SMS, sid. 100.

Om du besvarar ett röstsamtal under ett videosamtal, avslutas videosamtalet. Samtal väntar är inte tillgängligt under videosamtal.

#### Svara på eller avvisa ett videosamtal

När du tar emot ett videosamtal visas 🔏.

✓ Tips! Du kan ange en ringsignal för videosamtal. Tryck på ♀ och välj Profiler.

Du besvarar ett videosamtal med 🕒 .

När du börjar sända kan den som ringer upp se en livevideobild, ett inspelat videoklipp eller den bild som du tar med enhetens kamera. Om du inte aktiverar videosamtalet, aktiveras inte funktionen som skickar video, och ett ljud hörs. I stället för att visa videobilder blir skärmen grå. Information om hur du ersätter den grå skärmen med en stillbild, finns i 'Samtalsinställningar', Bild vid videosamtal, sid. 100. **Obs!** Även om du har blockerat videosändning under ett videosamtal, kommer samtalet att debiteras som ett videosamtal. Kontrollera priserna hos nätoperatören eller tjänstleverantören.

Du avslutar ett videosamtal med <br/> = .

#### Samtal väntar (nättjänst)

Du kan besvara ett nytt samtal under ett annat samtal om du har aktiverat Samtal väntar (nättjänst) i Verktyg > Inställningar > Samtal > Samtal väntar.

Du svarar på det väntande samtalet med 🥿 . Det första samtalet parkeras.

Du kan pendla mellan två samtal genom att välja Pendla. Välj Val > Överför om du vill ansluta ett inkommande samtal eller ett väntande samtal med ett aktivt samtal och för att koppla från dig själv från samtalen. Du avslutar ett aktivt samtal med = . Om du vill avsluta båda samtalen väljer du Val > Avsluta alla samtal.

Tips! Du kan ändra ringsignalerna efter miljö och omständigheter (till exempel om du vill att enheten ska vara tyst). Se 'Profiler – ställa in toner', sid. 19.

#### Alternativ under röstsamtal

Många alternativ som du kan använda under röstsamtal är nättjänster. Välj Val under ett samtal om du vill se några av följande alternativ: Mikrofon av eller Mikr. på, Svara, Avvisa, Pendla, Parkera eller Återta, Aktivera telefonen, Aktivera högtalare, eller Aktivera handsfree (om ett kompatibelt Bluetooth-headset är anslutet), Avsluta aktivt samt. eller Avsluta alla samtal, Nytt samtal, Konferens och Överför. Välj från följande:

Ersätt – om du vill avsluta ett pågående samtal och svara på det väntande samtalet.

Sänd MMS (endast i UMTS) – om du vill skicka en bild eller ett videoklipp i ett MMS till samtalspartnern. Du kan redigera meddelandet och ändra mottagare innan du skickar det. Tryck på L när du vill skicka filen till en kompatibel enhet (nättjänst).

Sänd DTMF – om du vill skicka DTMF-tonsträngar (till exempel ett lösenord). Ange DTMF-strängen eller sök efter den i Kontakter. Om du vill ange ett tecken för att samtalet ska vänta (w) eller pausa samtalet (p) trycker du på \* flera gånger. Välj OK för att skicka tonen.

Tips! Du kan lägga till DTMF-toner i fälten Telefonnummer eller DTMF i ett kontaktkort.

### Alternativ under videosamtal

Välj Val under ett videosamtal för att få några av följande alternativ: Parkera eller Avaktivera (video, ljud eller båda), Aktivera telefonen (om ett headset med Bluetooth är anslutet), Aktivera högtalare eller Aktivera handsfree (endast om ett headset med Bluetooth är anslutet), Avsluta aktivt samt., Ändra bildordning, Zooma in/ Zooma ut och Hjälp.

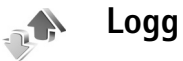

#### Samtalslistor

Du kan övervaka telefonnummer för missade, mottagna och ringda samtal. Tryck på *f*? och välj Extra > Logg > Samtalslistor. Missade och mottagna samtal registreras bara om dessa funktioner stöds av nätet och enheten är på och inom nätets mottagningsområde.

Tips! När du ser ett meddelande om missade samtal i vänteläget väljer du Visa om du vill se listan över missade samtal. Om du vill ringa upp bläddrar du till numret eller namnet och trycker på Om du vill ta bort alla samtalslistor väljer du Val > Töm samtalslistor i huvudvyn för samtalslistor. Om du vill tömma en samtalslista öppnar du den och väljer Val > Töm lista. Om du vill ta bort en enskild händelse öppnar du listan, bläddrar till händelsen och trycker på

#### Samtalslängd

Om du vill övervaka den ungefärliga samtalslängden för dina inkommande och utgående samtal trycker du på *G* och väljer Extra > Logg > Samtalslängd.

Obs! Den fakturerade tiden för samtal och tjänster från din operatör kan variera beroende på nätegenskaper, avrundning, skatter osv.

Om du vill nollställa tidmätare för samtalslängd, väljer du Val > Nollställ tidmätare. För att göra det behöver du låskoden. Se 'Säkerhet', 'Telefon och SIM', sid. 104.

#### Datapaket

Du kan kontrollera hur mycket data som skickas och tas emot under paketdataanslutningar. Tryck på och välj Extra > Logg > Datapaket. Du kan till exempel debiteras för din paketdataanslutning efter hur mycket data som skickas och tas emot.

### Övervaka alla kommunikationshändelser

Symboler i Logg:

- Inkommande
- Utgående

Missade kommunikationshändelser

Om du vill övervaka alla röstoch videosamtal, SMS eller dataanslutningar som har registrerats i enheten trycker du på g. Välj sedan Extra > Logg och tryck på bläddringsknappen för att öppna den allmänna loggen. Du kan se avsändarens eller mottagarens namn och telefonnummer, namnet på

| 1000 | d l      | Logg           |
|------|----------|----------------|
| ዋ    | <u> </u> |                |
| Ŀ    | Röst     | 123456789      |
|      | SMS      | Leist Helmut   |
| #    | Röst     | Moncourt Anaïs |
| 1    | Video    | 987654321      |
| 1    | Röst     | Spencer Mia    |
|      |          | e e            |
| Val  |          | Avsluta        |

tjänstleverantören eller kopplingspunkten för varje kommunikationshändelse. Du kan filtrera den allmänna loggen så att bara en typ av händelse visas. Du kan också skapa nya kontaktkort utifrån logginformation.

Tips! Om du vill se tidmätaren på huvuddisplayen under ett aktivt röstsamtal väljer du Val > Inställningar > Visa samtalslängd > Ja.

#### ☆ Tips! Du kan visa en lista över skickade meddelanden. Tryck på G och välj Meddelanden > Sända.

Delhändelser, som SMS som skickas i mer än en del och paketdataanslutningar, loggas som en kommunikationshändelse. Anslutningar till ditt e-postkonto, MMS-central eller webbsidor visas som paketdataanslutningar.

Om du vill filtrera loggen väljer du Val > Filtrera och ett filter.

Du kan radera allt innehåll i loggen, samtalslistor och leveransrapporter för meddelanden permanent. Välj Val > Töm logg. Bekräfta med Ja.

Om du vill ställa in Loggtid väljer du Val > Inställningar > Loggtid. Logghändelserna sparas i enhetens minne ett visst antal dagar. Sedan raderas de automatiskt för att frigöra minne. Om du väljer Ingen logg raderas allt innehåll i loggen, samtalslistor och leveransrapporter för meddelanden permanent.

Om du vill se informationen om en

kommunikationshändelse, bläddrar du till händelsen i den allmänna loggen och trycker på bläddringsknappen.

Tips! I informationsvyn kan du kopiera ett telefonnummer till urklipp och till exempel klistra in det i ett SMS. Välj Val > Kopiera nummer. Paketdatamätare och anslutningstidmätare: Om du vill veta hur mycket data (i kB) som har överförts och hur länge en viss paketdataanslutning har varat, bläddrar du till en inkommande eller utgående händelse markerad med D.pkt och väljer Val > Visa information.

# **Kontakter (Telefonbok)**

Tryck på **\$** och välj **Kontakter**. I **Kontakter** kan du lägga till en personlig ringsignal eller en miniatyrbild i ett kontaktkort. Du kan även skapa kontaktgrupper så att du kan skicka SMS eller e-postmeddelanden till flera mottagare samtidigt. Du kan lägga till mottagen kontaktinformation (visitkort) i kontaktlistan. Se 'Data och inställningar', sid. 62. Kontaktinformation kan bara skickas till och tas emot från kompatibla enheter.

Tips! Säkerhetskopiera regelbundet informationen i enheten till minneskortet. Du kan senare återställa informationen (till exempel kontakter) till enheten. Se 'Verktyg för minneskort', sid. 16. Du kan också säkerhetskopiera dina kontakter till en kompatibel dator med programmet Nokia PC Suite. Du hittar programmet på CD-skivan som medföljer enheten.

### Spara namn och nummer

- 1 Välj Val > Ny kontakt.
- 2 Fyll i de fält du vill använda och välj Klar.
  - Tips! Om du använder videodelning (nättjänst) med en kontakt ska du spara kontaktens SIP-adress (Session Initiation Protocol) i fältet Webbadress på kontaktkortet. Ange SIP-adressen i formatet

sip:användarnamn@domännamn (du kan använda en IP-adress i stället för ett domännamn).

Om du vill redigera kontaktkort i Kontakter bläddrar du till det kontaktkort som du vill redigera och väljer Val > Redigera.

Om du vill ta bort ett kontaktkort i Kontakter väljer du ett kort och trycker på  $\Box$ . Om du vill ta bort flera kontaktkort samtidigt trycker du på () och  $\bigotimes$  för att markera kontakterna och trycker på  $\Box$  för att ta bort.

☆ Tips! Om du vill lägga till och redigera kontaktkort med hjälp av Nokia Contacts Editor i Nokia PC Suite. Du hittar programmet på CD-skivan som medföljer enheten.

Om du vill bifoga en liten miniatyrbild till ett kontaktkort öppnar du kontaktkortet och väljer Val > Redigera > Val > Lägg till miniatyrbild. Miniatyrbilden visas när kontakten ringer dig.

Tips! Om du vill skicka kontaktinformation väljer du vilket kort som du vill skicka. Välj Val > Sänd > Via SMS, Via MMS eller Via Bluetooth. Se 'Meddelanden', sid. 55 och 'Skicka data med hjälp av en Bluetoothanslutning', sid. 89.

# Standardnummer och standardadresser

Du kan tilldela ett kontaktkort standardnummer och adresser. På så sätt kan du om en kontakt har flera nummer och adresser, lätt ringa eller skicka ett meddelande till kontakten via ett bestämt nummer eller adress. Standardnumret används även vid röstuppringning.

- 1 Välj en kontakt i kontaktlistan och tryck på ().
- 2 Välj Val > Förstahandsval.
- **3** Välj ett förstahandsval till vilket du vill lägga till ett nummer eller en adress och välj Tilldela.
- 4 Välj ett nummer eller en adress som du vill ha som förstahandsval.

Förstahandsalternativet är understruket på kontaktkortet.

### Kopiera kontakter

Om du har sparat telefonnummer på SIM-kortet kan du kopiera dem till Kontakter. De poster som bara har sparats på SIM-kortet visas inte i kontaktkatalogen. Enheten kan därmed inte matcha numret med motsvarande namn vid inkommande samtal och meddelanden. När du sätter i ett nytt SIM-kort i enheten och öppnar Kontakter för första gången får du en fråga om du vill kopiera kontaktposterna på SIM-kortet till enhetens minne. Välj Ja om du vill kopiera posterna till kontaktkatalogen.

Om du vill kopiera enskilda namn och nummer från ett SIM-kort till enheten trycker du på 🎲 och väljer Kontakter > Val > SIM-kontakter > SIM-katalog. Välj vilka namn du vill kopiera och välj Val > Kopiera t. Kontakter.

Om du vill kopiera kontakter till SIM-kortet trycker du på \$\overline{g}\$ och väljer Kontakter. Välj de namn du vill kopiera och Val > Kopiera t. SIM-katal. eller Val > Kopiera > Till SIM-katalog. Endast de fält på kontaktkortet som stöds av SIM-kortet kopieras.

Tips! Med Nokia PC Suite kan du synkronisera dina kontakter på en kompatibel dator. Du hittar programmet på CD-skivan som medföljer enheten.

### SIM-katalog och andra SIM-tjänster

Vänd dig till SIM-kortets återförsäljare om du vill ha information om kortets tillgänglighet och användning. Detta kan vara tjänsteleverantören, operatören eller en annan försäljare. Tryck på soch välj Kontakter > Val > SIM-kontakter > SIM-katalog om du vill se de namn och nummer som finns lagrade på SIM-kortet. I SIM-katalogen kan du lägga till, redigera eller kopiera nummer till kontakter samt ringa samtal.

Om du vill se nummerbegränsningslistan väljer du Val > SIM-kontakter > Kont. med nrbegr.. Denna inställning visas endast om den stöds av SIM-kortet.

Om du vill begränsa samtal från enheten till vissa telefonnummer väljer du Val > Aktivera nr-begr.. Om du vill lägga till nummer i nummerbegränsningslistan väljer du Val > Ny SIM-kontakt. PIN2-koden krävs för dessa funktioner.

När du använder Nrbegränsning är inte

paketdataanslutningar möjliga utom när du skickar SMS via en paketdataanslutning. I så fall måste numret till meddelandecentralen och mottagarens telefonnummer inkluderas på listan för nummerbegränsning.

När nummerbegränsning är aktiverad kan det ändå vara möjligt att ringa det nödnummer som finns inprogrammerat i enheten.

# Lägga till ringsignaler för kontakter

När en kontakt eller en gruppmedlem ringer spelas den valda signalen upp (om telefonnumret skickas med samtalet och din enhet känner igen det).

- 1 Tryck på () för att öppna ett kontaktkort eller gå till grupplistan och välj en kontaktgrupp.
- 2 Välj Val > Rington. En lista med ringsignaler visas.
- **3** Välj den ringsignal som du vill använda för kontakten eller den valda gruppen.

Om du vill ta bort ringsignalen väljer du Standardton i listan med ringsignaler.

### Skapa kontaktgrupper

- 1 Tryck på 💽 i Kontakter om du vill öppna grupplistan.
- 2 Välj Val > Ny grupp.
- 3 Ange ett namn på gruppen eller använd standardnamnet Grupp ... och väljer OK.
- **4** Öppna gruppen och välj **Val** > Lägg till medlemmar.
- 5 Bläddra till en kontakt och tryck på () för att markera den. Om du vill lägga till flera medlemmar på en gång upprepar du detta för alla kontakter du vill lägga till.
- 6 Välj OK om du vill lägga till kontakterna i gruppen.

Om du vill ändra namnet på en grupp väljer duVal > Byt namn, ange det nya namnet och välj OK.

### Ta bort medlemmar från en grupp

- 1 Öppna en grupp som du vill ändra i grupplistan.
- 2 Bläddra till kontakten och välj Val > Ta bort från grupp.
- **3** Välj Ja för att ta bort kontakten från gruppen.
- Tips! Om du vill kontrollera vilka grupper en kontakt hör till, bläddrar du till kontakten och väljer Val > Tillhör grupperna.
# Kamera och Galleri

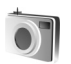

#### Kamera

Din Nokia N70 har två kameror, en kamera med hög upplösning på baksidan av enheten och en kamera på enhetens framsida. Du kan ta stillbilder och spela in videoklipp med båda kamerorna.

När du vill aktivera kameran på enhetens baksida öppnar du linsskyddet på enhetens baksida. Kamera-programmet startar när en kamera aktiveras, och du kan se vad som kommer med på bilden. Om du vill använda kameran på enhetens framsida väljer du Val > Använd kamera ett.

I Kamera kan du ta bilder och spela in videoklipp. Du växlar mellan stillbildsläget och videoinspelningsläget genom att välja Val > Bildläge eller Videoläge.

Bilderna och videoklippen sparas automatiskt i Galleri. Bilderna i kamerorna tas i JPEG-format och videoklippen spelas in i 3GPP-format med filtillägget .3gp (videokvalitetsläget Normal och Delning) eller i MP4format (videokvalitetsläget Hög). Se 'Videoinställningar', sid. 43. Du kan även skicka bilder eller ett videoklipp i ett MMS-meddelande, som en bifogad fil i ett e-postmeddelande, eller via Bluetooth. Fips! Du kan infoga en bild i ett kontaktkort. Se 'Spara namn och nummer', sid. 33.

Din Nokia N70 kan ta bilder med en upplösning på 1 600  $\times$  1 200 bildpunkter med kameran på enhetens baksida. Bildupplösningen i detta material kan se annorlunda ut.

#### Ta bilder

Om du vill justera ljus och färg innan du tar en bild väljer du Val > Bildinställningar > Scen, Blixt, Vitbalans eller Färgton. Se 'Justera färg och ljus', sid. 40 och 'Scener', sid. 40.

Tips! Tryck på 
 eller på avtryckarknappen (på enhetens högra sida) om du vill ta stillbilder.

Kameraindikatorerna visar följande:

- Indikatorerna (1) för enhetens minne () och minneskort () ) visar var bilderna sparas.
- Bildindikatorn (2) visar en uppskattning av hur många bilder som får plats i enhetens minne eller på minneskortet, beroende på den valda bildens kvalitet.
- Scenindikatorn (3) visar den aktiva scenen. Se 'Scener', sid. 40.

- Blixtindikatorn (4) visar om blixten är inställd på Automatisk (4), Tvinga (4) eller Av (x).
- Indikatorn för bildserie
   (6) visar att bildserieläget är aktivt. Se 'Ta bilder i en serie', sid. 38.
- Indikatorn för självutlösaren (7) visar att självutlösaren är aktiverad. Se 'Ta ett kort

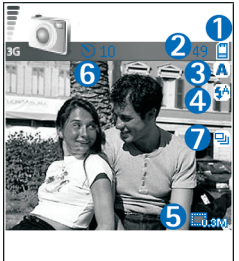

där du är med på bilden – självutlösare', sid. 39.

Det kan ta längre tid att spara bilden om du har ändrat inställningarna för zoom, ljus eller färg.

Observera följande när du tar en bild:

- Vi rekommenderar att du använder båda händerna för att hålla kameran stilla.
- Använd en lämplig scen när du tar bilder eller spelar in video i olika miljöer. Se 'Scener', sid. 40.
- Kvaliteten hos en zoomad bild är lägre än en som inte är zoomad.
- Kameran försätts automatiskt i batterisparläge efter en minuts inaktivitet. Tryck på 

   om du vill fortsätta att ta bilder.

Observera följande efter att bilden har tagits:

- Om du inte vill behålla bilden trycker du på **[**.
- Om du vill skicka bilden Via MMS, Via e-post eller Via Bluetooth trycker du på 
   Second Second Sec
- Om du vill skicka en bild till den du talar med under ett pågående samtal väljer du Val > Sänd till samt.part..
- Om du vill redigera bilden väljer du Val > Redigera. Se 'Redigera bilder', sid. 41.
- Om du vill skriva ut bilden väljer du Val > Skriv ut. Se 'Bildutskrift', sid. 49.

### Ta bilder i en serie

Om du vill ställa in kameran så att du tar flera bilder i följd när du trycker en gång på () eller på avtryckarknappen väljer du Val > Bildserieläge. Om du håller ned () eller avtryckarknappen tas bilder tills du släpper knappen. Hur många bilder du kan ta beror på hur mycket utrymme som finns tillgängligt i minnet.

Du kan även använda bildserie med Aktivera timer. Se 'Ta ett kort där du är med på bilden – självutlösare', sid. 39. Om självutlösaren har aktiverats kan du högst ta sex bilder.

Bilderna sparas automatiskt i Galleri.

# Ta ett kort där du är med på bilden – självutlösare

Använd självutlösaren om du vill fördröja fotograferingen så att du själv kan vara med på bilden. Om du vill ställa in självutlösaren väljer du Val > Aktivera timer > 10 sekunder, 20 sekunder eller 30 sekunder. Om du vill aktivera självutlösaren väljer du Aktivera. Indikatorn för självutlösaren (S) blinkar och det hörs ett pipljud när utlösaren är igång. Kameran tar bilden när den inställda tiden har gått. Du kan även använda Aktivera timeri bildserieläget. Se 'Ta bilder i en serie', sid. 38.

#### Blixten

Håll ett säkert avstånd när du använder blixten. Utlös inte blixten alltför nära männsikor eller djur. Täck inte över blixten när du tar en bild.

Kameran har en LED-blixt för mörka miljöer. Följande blixtlägen finns: Automatisk (4A), Tvinga (4) och Av (1).

Välj Val > Bildinställningar > Blixt > Tvinga om du vill använda blixten.

Om blixten är inställd på Av eller Automatisk under ljusa förhållanden avger ändå blixten ett svagt ljus när bilden tas. Det gör att motivet kan se när bilden tas. Det ger ingen blixteffekt i bilden.

## Justera kamerainställningar för stillbilder

Det finns två typer av inställningar för stillbildskameran: Inställningar i Bildinställningar och huvudinställningar. För justering av inställningarna i Bildinställningar, se 'Justera färg och Ijus', sid. 40. Dessa inställningar återgår till standardinställningarna när du stänger kameran, medan huvudinställningarna bibehålls tills du ändrar dem igen. Om du vill ändra huvudinställningarna väljer du Val > Inställningar och bland följande alternativ:

Bildkvalitet – Hög – Skriv ut, Med. – E-post eller Låg – MMS. Ju bättre bildkvalitet, desto mer minne går åt. Kvaliteten hos en zoomad bild är lägre än en som inte är zoomad. Om du vill skriva ut bilden ska du välja Hög – Skriv ut (upplösning 1 600 × 1 200). Om du tänker skicka den med e-post väljer du Med. – E-post (upplösning 1 280 × 960). Om du vill skicka bilden via MMS väljer du Låg – MMS (upplösning 640 × 480).

Cordlista: Upplösning är ett mått på en bilds skärpa och klarhet. Upplösningen anger antalet bildpunkter i bilden. Ju fler bildpunkter det finns i en bild, desto mer detaljerad är bilden, och desto mer minne används för bilden. Lägg till album – Välj om du vill spara bilden i ett visst album i Galleri. Om du väljer Ja visas en lista över tillgängliga album.

Visa bild som tagits – Välj Ja om du vill se den tagna bilden direkt efter att den har tagits eller Nej om du vill ta fler bilder innan du granskar dem.

Använt minne – Välj var du vill spara bilderna.

#### Justera färg och ljus

Om du vill att kameran ska kunna återge färger och ljus mer exakt, eller om du vill lägga till effekter i dina bilder eller videoklipp väljer du Val > Bildinställningar eller Videoinställningar, och sedan något av följande:

Scen – Välj en lämplig scen för miljön där du tar bilderna. Se 'Scener', sid. 40. Varje scen har sina egna ljusinställningar som är gjorda för en viss miljö.

Blixt (endast bilder och kameran på enhetens baksida) – Ställ in blixten på Automatisk, Tvinga eller Av. Se 'Blixten', sid. 39.

Vitbalans (endast kameran på enhetens baksida) – Välj gällande ljusförhållanden i listan. Det gör att kameran kan återge färger med bättre noggrannhet.

Färgton (endast kameran på enhetens baksida) – Välj en färgeffekt i listan.

Displayen ändras så att den motsvarar de inställningar som görs. Du kan därför se hur de färdiga bilderna eller videoklippen kommer att se ut.

Inställningarna återgår till sina standardvärden när du stänger kameran. Om du väljer en annan scen ersätts inställningarna av den valda scenens inställningar. Se 'Scener', sid. 40. Om du skulle behöva ändra inställningarna kan du göra det sedan du valt en scen.

#### Scener

En scen hjälper dig att hitta rätt färg- och ljusinställningar för den aktuella miljön. Välj en scen i scenlistan för att ta bilder eller spela in videoklipp. Inställningarna för respektive scen är gjorda för en viss stil eller miljö där bilderna tas. Välj Val > Bildinställningar/ Videoinställningar > Scen:

#### Videoscener

Normal () (standard) – Den här scenen kan användas under alla förhållanden.

Natt () – Använd den här scenen vid dåliga ljusförhållanden.

#### Bildscener

Automatisk (
 ) (standard) – Den här scenen kan användas under alla förhållanden.

Användardefin. () - Använd den här scenen om du vill skapa en anpassad scen med egna inställningar för blixt, vitbalans och färgton.

**Porträtt** () – Använd den här scenen för porträttbilder, till exempel ansikten och sittande personer.

Landskap ( ) – Använd den här scenen när du tar bilder av föremål på längre avstånd.

Natt () – Använd den här scenen vid dåliga ljusförhållanden.

Sport ([1]) – Använd den här scenen om du vill ta bilder på snabbt rörliga motiv. När du använder den här scenen, minskas bildernas upplösning från 1 600 × 1 200 till 800 × 600. Se Bildkvalitet, sid. 39.

När du tar bilder är standardscenen Automatisk. Om du väljer scenen Användardefin. anges i stället den som standardscen.

Om du vill göra en egen scen som är lämplig för en viss miljö, väljer du scenen Användardefin.. I den användardefinierade scenen kan du ändra alternativen Baserad på scen, Blixt, Vitbalans, Färgton och Återställ anv.scen. Om du vill kopiera inställningarna från en annan scen väljer du Baserad på scen och önskad scen.

### **Redigera bilder**

Om du vill redigera bilderna sedan du tagit dem eller de som redan finns sparade i Galleri väljer du Val > Redigera.

Välj Verkställ effekt om du vill beskära eller rotera bilden, justera dess ljusstyrka, färg, kontrast, komprimering eller upplösning, och lägga till effekter, text, clipart eller en ram i bilden.

Om du vill beskära bilden väljer du Val > Verkställ effekt > Beskär. Ett kors visas i bildens övre högra hörn. Välj det område som ska beskäras med hjälp av bläddringsknappen och välj Ange. Ett annat kors visas i det nedre vänstra hörnet. Välj Beskär. Den valda ytan bildar en rektangel som utgör den beskurna bilden.

Om du vill lägga till clipart i en bild väljer du Val > Verkställ effekt > ClipArt. Välj det objekt i listan som du vill lägga till och tryck på (). Om du vill flytta, rotera eller ändra storleken på objektet väljer du Val > Flytta, Ändra storlek eller Rotera.

Om du vill lägga till text i en bild väljer du Val > Verkställ effekt > Text. Skriv texten och välj OK. Om du vill redigera texten väljer du Val > Flytta, Ändra storlek, Rotera eller Välj färg. Genvägar i bildredigeraren:

- Om du vill visa en bild i helskärmsläget trycker du på
   \* . Du återgår till normal visning genom att trycka
  - på **\*** igen.
- Du kan zooma in eller ut genom att trycka på
   5 eller 0.

## Videoinspelning

Du växlar mellan stillbildsläget och videoinspelningsläget genom att välja Val > Bildläge eller Videoläge. Öppna Videoläge.

Om du vill justera ljus och färger innan du spelar in video väljer du Val > Videoinställningar > Scen, Vitbalans eller Färgton. Se 'Justera färg och ljus', sid. 40.

Om du vill välja en scen väljer du Val > Videoinställningar > Scen. Se 'Scener', sid. 40.

- Tryck på när du vill börja spela in. Inspelningssymbolen ● visas. Blixten tänds och en ton hörs, vilket gör den inspelade medveten om att inspelning av video pågår. Det ger ingen blixteffekt i videoklippet.
- 2 Du kan göra paus när som helst under inspelningen med Paus. Paussymbolen () blinkar på displayen. Videoinspelningen avbryts automatiskt om inspelningen är pausad och ingen knapp trycks ned inom en minut.

- 3 Välj Fortsätt om du vill fortsätta.
- 4 Välj Stopp när du vill stoppa inspelningen. Videoklippet sparas automatiskt i mappen Foto & video i Galleri. Se 'Galleri', sid. 46.

Indikatorerna för videoinspelning visar följande:

- Indikatorerna (1) för enhetens minne (1) och minneskort (1) visar var videoklippen sparas.
- Indikatorn för aktuell videolängd (2) visar upplupen och återstående tid.
- Scenindikatorn (3) visar den aktiva scenen. Se 'Scener', sid. 40.
- Mikrofonindikatorn (4) visar att mikrofonen är avstängd.
- Indikatorn för nattläge (5) visar att nattläget är aktivt.

#### Efter inspelningen av videoklippet:

- Om du vill spela upp videoklippet du spelade in direkt väljer du Val > Spela.
- Om du inte vill behålla videoklippet trycker du på **[**.
- Om du vill gå tillbaka till motivsökaren och spela in ett nytt videoklipp trycker du på ().
- Om du vill skicka videklippet Via MMS, Via e-post eller Via Bluetooth trycker du på 
  . Mer information

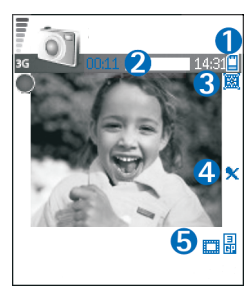

finns i 'Meddelanden', sid. 55 och 'Bluetoothanslutningar', sid. 88. Det här alternativet är inte tillgängligt under ett pågående samtal.

- Om du vill skicka ett videoklipp till den du talar med under ett pågående samtal väljer du Val > Sänd till samt.part..
- Om du vill redigera videon väljer du Val > Redigera. Se 'Redigera videoklipp', sid. 43.

#### Videoinställningar

Det finns två typer av inställningar för videoinspelning: Inställningar i Videoinställningar och huvudinställningar. För justering av inställningarna i Videoinställningar, se 'Justera färg och Ijus', sid. 40. Dessa inställningar återgår till standardinställningarna när du stänger kameran, medan huvudinställningarna bibehålls tills du ändrar dem igen. Om du vill ändra huvudinställningarna väljer du Val > Inställningar och väljer bland följande:

Ljudinspelning – Välj På om du vill spela in både bild och ljud.

Videokvalitet – Ställ in videoklippets kvalitet som Hög, Normal eller Delning. Om du väljer Hög eller Normal begränsas videoinspelningens längd av det tillgängliga utrymmet på minneskortet, upp till 1 timme per klipp. Om du vill visa videon på en TV eller dator väljer du videokvaliteten Hög, vilket ger CIF-upplösning (352 × 288) och filformatet .mp4. Videoklipp i .mp4-format kan inte skickas i ett MMSmeddelande. Om du vill visa klippet i mobiltelefoner väljer du Normal, vilket ger QCIF-upplösning (176 × 144) och 3GPP-format. Om du vill skicka videoklippet via MMS, eller skicka det via videodelning väljer du Delning (QCIFupplösning, 3GPP-format). Se 'Videodelning', sid. 26.

Ett Normal videoklipp begränsas till 300 kB (ungefär 20 sekunder) så att det kan skickas som MMS till en kompatibel enhet. På en del nät går det dock endast att skicka MMS på max. 100 kB. Kontakta tjänstleverantören eller nätoperatören om du vill ha mer information.

Lägg till album – Välj om du vill spara det inspelade videoklippet i ett visst album i Galleri. Om du väljer Ja visas en lista över tillgängliga album.

Visa video som tagits – Välj om du vill att det inspelade videoklippet automatiskt ska spelas upp när inspelningen avslutas.

Använt minne – Definiera vilket minne som ska användas som standard: enhetens minne eller minneskortet.

#### Redigera videoklipp

Du kan redigera videoklipp i Galleri.

Om du vill redigera videoklipp och skapa anpassade videoklipp bläddrar du till ett videoklipp och väljer Val > Redigera. Du kan skapa anpassade videoklipp genom att

klippa och sätta ihop olika videoklipp och lägga på bilder, ljudklipp, övergångar och effekter. Övergångar är visuella effekter som du kan lägga till i början eller i slutet av videoklippet, eller mellan olika videoklipp.

l videoredigeraren syns två tidslinjer: Tidslinjen för videoklipp och tidslinjen för ljudklipp. Om du lägger till bilder, text eller övergångar i ett videoklipp visas dessa på tidslinjen för videoklipp. Du flyttar inom tidslinjerna genom att bläddra till vänster eller höger. Du växlar mellan tidslinjerna genom att bläddra uppåt och nedåt.

#### Redigera video, ljud, bild, text och övergångar

Om du vill skapa anpassade videoklipp markerar och väljer du ett eller flera videoklipp och väljer sedan Val > Redigera.

Tryck på  $\textcircled$  och  $\bigcirc$  om du vill växla mellan videoklippet och ljudklippet.

Om du vill ändra ett videoklipp väljer du bland följande alternativ:

#### Redigera videoklipp:

Klipp ut – Klipper videoklippet i vyn för klippning av videoklipp.

Lägg till färgeffekt – Infogar en färgeffekt i videoklippet.

Slowmotion – Sänker hastigheten på videoklippet.

Stäng av ljudet/Slå på ljud – Stänger av eller sätter på ljudet till videoklippet.

Flytta – Flyttar videoklippet till angiven plats.

Ta bort – Tar bort videoklippet.

Skapa dubblett – Kopierar det videoklipp som är markerat.

Redigera text (visas endast om du har lagt till text) – Flytta, ta bort eller duplicera text, ändra textens färg eller stil, ange hur länge den ska visas på skärmen samt lägga till effekter till texten.

Redigera bild (visas endast om du har lagt till en bild) – Flytta, ta bort eller duplicera en bild, ange hur länge den visas på skärmen samt ange en bakgrund eller färgeffekt på texten.

#### Redigera ljudklipp:

Klipp ut – Klipper ljudklippet i vyn för klippningen av ljudklipp.

Flytta – Flyttar ljudklippet till angiven plats.

Ta bort – Tar bort ljudklippet.

Skapa dubblett – Kopierar det ljudklipp som är markerat.

Ange längd – Ändrar ljudklippets längd.

#### Redigera övergång -

Det finns tre typer av övergångar: i början av en video, i slutet av en video och mellan olika videoklipp. Du kan välja en övergång i början av videon när den första övergången i videon har aktiverats.

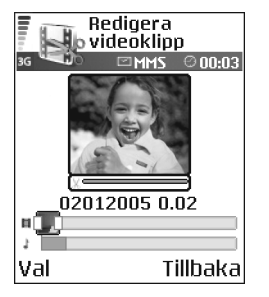

#### Infoga:

#### Videoklipp – Infogar det

markerade videoklippet. En miniatyrbild av videoklippet visas i huvudvyn. En miniatyrbild består av den första bilden i videoklippet som inte är svart. Även namnet och längden på det valda videoklippet visas.

**Bild** – Infogar den markerade bilden. En miniatyrbild av bilden visas i huvudvyn.

Text – Infogar text i videoklippet. Du kan infoga en titel, undertexter eller eftertexter.

Ljudklipp – Infogar det markerade ljudklippet. Namnet och längden på det valda ljudklippet visas i huvudvyn.

Nytt ljudklipp – Spelar in ett nytt ljudklipp på den plats som har valts.

Film – Om du vill förhandsgranska filmen i helskärmsläget eller som miniatyrbild, spara eller skicka filmen, eller klippa filmen till lämplig storlek för att skicka den i ett MMS.

\* Tips! Om du vill ta en skärmbild av ett videoklipp väljer du Val > Ta snapshot i uppspelningsvyn med miniatyrbilder eller i vyn för klippning av videoklipp.

När du vill spara videon väljer du Val > Film > Spara. För att ange Minne som används väljer du Val > Inställningar. Enhetens minne är inställt som standard.

Tips! I vyn Inställningar kan du ange Stand. namn på video, Std.namn på sk. bild, Upplösning och Minne som används.

Välj Sänd > Via MMS, Via e-post eller Via Bluetooth om du vill skicka videon. Kontakta tjänstleverantören eller nätoperatören om du vill ha mer information om hur stora MMS-meddelanden du kan skicka. Om videon är för stor för att skickas i ett MMS-meddelande, visas <del>v</del>.

Tips! Om du vill skicka ett videoklipp som överskrider tjänsteleverantörens storleksgräns för MMSmeddelanden, kan du skicka klippet med Bluetooth. Se 'Skicka data med hjälp av en Bluetooth-anslutning', sid. 89. Du kan även överföra dina videoklipp till din dator via trådlös Bluetooth-teknik, eller använda en minneskortläsare (tillbehör).

46

# 🚯 Galleri

När du vill spara och ordna dina bilder, videoklipp, ljudklipp, spelningslistor, videoklipp och länkar för direktuppspelning trycker du på 🎲 och väljer Galleri. Om du vill öppna Galleri i Kamera-programmet väljer du Val > Gå till Galleri. I Kamera är endast mappen Foto & video tillgänglig.

☆ Tips! Om du vill växla från Galleri till kameraläget väljer du Kamera i mappen Foto & video.

Välj Foto & video 🙀 , Spår 🍥 , Ljudklipp 🦨 , Länkar 🌑 eller Alla filer 🙀 och öppna den genom att trycka på 💿.

Du kan bläddra bland och

öppna mappar samt markera, kopiera och flytta objekt till mappar. Ljudklipp, videoklipp, RAM-filer och länkar för direktuppspelning öppnas och spelas upp i programmet RealPlayer. Se 'RealPlayer™', sid. 50. Du kan även skapa album samt markera, kopiera och flytta objekt till album. Se 'Album', sid. 47.

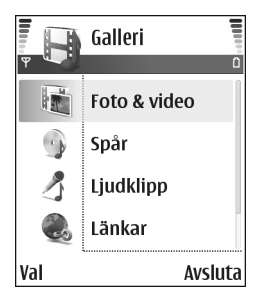

Tips! Du kan överföra bilder från enheten till en kompatibel dator med Nokia Phone Browser som finns i Nokia PC Suite. Du hittar programmet på CD-skivan som medföljer enheten.

Tryck på 
 för att öppna en fil. Videor, musik och ljudklipp öppnas i RealPlayer. Se 'Visa bilder och videoklipp', sid. 46.

Om du vill kopiera eller flytta filer till minneskortet eller enhetens minne väljer du en fil och sedan Val > Organisera > Kopiera till minnesk./Flytta till minneskort eller Kopiera till tel.minne/Flytta till tel.minne. Filer som har sparats på minneskortet anges med m .

Om du vill hämta filer till en av huvudmapparna i programmet Galleri med hjälp av webbläsaren väljer du Ladda ner bil.()) eller Ladda ner vid., Ladda ner låtar eller Ladda ner ljud. Webbläsaren öppnas. Välj ett bokmärke för webbplatsen du vill hämta från.

## Visa bilder och videoklipp

Bilder och videoklipp som tagits med kameran sparas i mappen Foto Et video i Galleri. Videoklippets kvalitet anges av en av följande symboler: H (Hög), M (Normal) eller R (Delning). Du kan även få bilder och videoklipp i ett MMS, som en bifogad fil i ett e-postmeddelande, eller via Bluetooth. För att du ska kunna se en mottagen bild eller ett videoklipp i galleriet eller mediespelaren, måste du spara den i enhetens minne eller på ett minneskort. Öppna mappen Foto & video i Galleri. Bilderna och videoklippen finns i en slinga, ordnade efter datum. Antalet filer visas på displayen. Du bläddrar mellan filerna genom att bläddra åt vänster eller höger. Håll ned 🔿 eller 😱 om du vill bläddra mellan filerna i en ändlös slinga.

Om du vill redigera en bild eller videoklipp väljer du Val > Redigera. En bild- eller videoredigerare öppnas.

Du kan spara minnesutrymme efter att du har skrivit ut eller överfört dina bilder, och samtidigt behålla bilden i en mindre storlek i enheten, genom att välja Val > Minska.

Om du vill lägga till en bild eller ett videoklipp i ett album i Galleri väljer du Val > Lägg till album. Se 'Album', sid. 47.

Om du vill skapa anpassade videoklipp markerar du ett eller flera videoklipp i Galleri och väljer Val > Redigera. Se 'Redigera videoklipp', s. 43.

Om du vill skriva ut bilderna på en skrivare som är ansluten till enheten eller lagra dem på minneskortet för utskrift väljer du Val > Skriv ut. Se 'Bildutskrift', s. 49.

Om du vill zooma in på en bild väljer du Val > Zooma in. Zoomningsgraden visas längst upp på displayen. Zoomningsinställningen sparas inte.

Om du vill radera en bild eller ett videoklipp trycker du på  $\ensuremath{\mathsf{C}}$  .

## Bildspel

Använd **Bildspel** om du vill visa videoklipp i fullskärmsläget. Välj från följande:

- Börja om du vill starta bildspelet.
- Spela upp om du vill starta programmet RealPlayer.
- Paus om du vill pausa bildspelet.
- Fortsätt om du vill fortsätta bildspelet.
- Slut om du vill avsluta bildspelet.

Tryck på  $\bigcirc$  (snabbare) eller  $\bigcirc$  (långsammare) om du vill justera Tempo. Tryck på  $\bigcirc$  (föregående) eller  $\bigcirc$  (nästa) om du vill bläddra mellan miniatyrbilderna.

Om du vill lägga på ljud i bildspelet väljer du Val > Musikinställningar och något av följande alternativ:

- Musik Välj På eller Av.
- Spår Välj en musikfil i listan.
- Volym Tryck på m du vill sänka volymen eller på
   om du vill höja volymen.

#### Album

Du kan enkelt hantera dina bilder och videoklipp med album. Om du vill visa albumlistan i mappen Foto & video väljer du Val > Album. Albumen är ordnade alfabetiskt. Om du vill visa innehållet i ett album trycker du på .

Om du vill skapa ett nytt album väljer du Val > Nytt album. Ange ett namn på albumet och välj OK.

Om du vill lägga till en bild eller ett videoklipp i ett album i Galleri bläddrar du till en bild eller ett videoklipp och väljer Val > Lägg till album. En lista över album visas. Markera det album där du vill lägga till bilden eller videoklippet och tryck på ④.

Om du vill ta bort en fil från ett album trycker du på  $\Box$ . Filen tas inte bort från mappen Foto & video i Galleri.

# Bilder

# Bildutskrift

Om du vill skriva ut bilder med Bildutskrift, väljer du utskriftsalternativet i Galleri, kameran, bildredigeraren eller bildvisningsprogrammet.

Använd **Bildutskrift** om du vill skriva ut dina bilder med hjälp av en datakabel, en Bluetooth-anslutning eller ett minneskort.

Du kan endast skriva ut bilder i JPG-format. Bilderna som tas med kameran sparas automatiskt i .jpg-format.

Om du vill skriva ut på en PictBridge-kompatibel skrivare, väljer du utskriftsalternativet innan du ansluter USB-kabeln.

Välj den bild du vill skriva ut och välj Val > Skriv ut.

## Skrivarval

När du använder **Bildutskrift** för första gången visas en lista över tillgängliga skrivare sedan du valt bilden. Välj den skrivare du vill använda. Denna skrivare anges som standardskrivare. Har du anslutit en PictBridge-kompatibel USB-skrivare med hjälp av den CA-53-kabel som medföljde enheten, visas skrivaren automatiskt.

Om standardskrivaren inte är tillgänglig, visas en lista över tillgängliga skrivare.

## Förhandsgranskning

Förhandsgranskningsvyn öppnas endast när du skriver ut en bild i Galleri eller det aktiva vänteläget.

De bilder du har valt visas med fördefinierade layouter. Vill du byta layout bläddrar du mellan tillgängliga layoutalternativ för den angivna skrivaren med hjälp av vänster och höger bläddringsknapp. Om bilderna inte får plats på en enstaka sida, visar du övriga sidor genom att bläddra uppåt och nedåt.

## Skrivarinställningar

Vilka alternativ som finns tillgängliga beror på hur den skrivarenhet du har markerat är utrustad.

Du anger pappersstorlek genom att välja Pappersstorlek, välja önskad pappersstorlek i listan och sedan välja OK. Välj Avbryt om du vill återgå till föregående vy.

50

# r RealPlayer™

Tryck på 🎲 och välj Bilder > RealPlayer. Med RealPlayer, kan du spela upp videoklipp, ljudklipp och spelningslistor samt se liveinnehåll direkt från Internet. Du kan aktivera en länk för direktuppspelning när du läser webbsidor, eller så kan du spara länken i enhetens minne eller på minneskortet.

RealPlayer har stöd för filer med filtillägg som aac, .awb, .m4a, .mid, .mp3 och .wav. Det innebär inte att RealPlayer stöder alla filformat eller filformatsvariationer. RealPlayer försöker till exempel öppna alla MP4-filer, men innehållet i vissa MP4-filer är inte 3GPPkompatibelt, och stöds i så fall inte av den här enheten.

☆ Tips! Du kan överföra musikfiler från enheten till minneskortet med Nokia Audio Manager, som finns i Nokia PC Suite. Du hittar programmet på CD-skivan som medföljer enheten.

## Spela upp video- eller ljudklipp

 Om du vill spela upp en mediefil som finns i enhetens minne eller på minneskortet, väljer du först Val > Öppna och sedan:

Senaste klipp – om du vill spela upp något av de sex senast spelade klippen i RealPlayer.

Sparat klipp – om du vill spela upp en fil som har sparats i Galleri. Se 'Galleri', sid. 46.

2 Om du vill spela upp en fil bläddrar du till den och trycker på <a>(•)</a>.

☆ Tips! Om du vill se ett videoklipp i helskärmsläget trycker du på 2 . Tryck en gång till på knappen om du vill växla tillbaka till normalläget.

Symboler i RealPlayer: ひ – Upprepa; ☜ – Slumpvis; 같回 – Upprepa och slumpvis samt 🔖 – Högtalaren avstängd.

#### Skapa en spelningslista

Så här skapar du en spelningslista med musikspåren i enhetens minne eller på minneskortet:

- 1 Välj Val > Ny spellista.
- 2 Välj vilket minne som du vill välja musikspår från.
- 3 Ange ett namn på spelningslistan.
- 4 Välj de musikspår som ska ingå i spelningslistan.
- 5 Välj Tillbaka. Spelningslistan börjar automatiskt spelas upp.
- Tips! Om du vill lämna programmet öppet och musiken på i bakgrunden, trycker du på 🌮 två gånger för att återgå till vänteläget. Om du vill återgå till programmet trycker du på 🌮 och väljer RealPlayer.

Genvägar under uppspelning:

- Om du vill snabbspola framåt håller du ned 🕚.
- Om du vill spola bakåt i mediefilen håller du ned .
- Om du vill stänga av ljudet håller du ned 

   tills x
   visas. Om du vill sätta på ljudet igen håller du ned 
   tills 
   tills 
   tills 
   tills 

   tills

## Spela upp innehåll direkt från Internet

Många tjänstleverantörer kräver att du använder en Internetkopplingspunkt (IAP) som standardkopplingspunkt. En del tjänstleverantörer tillåter att du använder en WAPkopplingspunkt.

Du kan konfigurera kopplingspunkterna när du startar enheten.

Kontakta operatören om du vill ha mer information.

Obs! I RealPlayer kan du endast öppna rtsp://adresser. RealPlayer känner dock igen http-länkar till RAM-filer.

Om du vill se liveinnehåll från Internet väljer du en länk för direktuppspelning som du har sparat i Galleri, som finns på en webbsida eller som du har fått i ett SMS eller MMS. Innan liveinnehållet kan spelas upp måste enheten ansluta till sidan och ladda innehållet. Innehållet sparas inte i enheten.

## Ta emot inställningar för RealPlayer

Din nätoperatör eller tjänstleverantör kan skicka inställningarna för RealPlayer till dig i ett speciellt SMS. Se 'Data och inställningar', sid. 62. För mer information kontaktar du nätoperatören eller tjänstleverantör.

#### Ändra inställningar för RealPlayer

Välj Val > Inställningar och därefter något av följande:

Video – om du vill att RealPlayer automatiskt ska starta om videoklippen från början efter att de har spelats upp.

Ljud-inställningar – om du vill upprepa uppspelningen av spelningslistor och spela upp ljudklipp från en spelningslista i slumpvis ordning.

Inställningar för anslutning – om vill använda en proxyserver, ändra standardkopplingspunkt samt ange avstängningstid och portintervall som ska användas vid anslutningen. Rätt inställningar får du av tjänstleverantören.

#### Proxy-inställningar:

Använd proxy – Om du vill använda en proxyserver väljer du Ja.

Proxyserveradress – Ange proxyserverns IP-adress.

Proxyportnummer – Ange proxyserverns portnummer.

Cordlista: En proxyserver är en server som ligger mellan medieservern och dess användare. Vissa tjänstleverantörer använder dessa servrar för att höja säkerheten eller för att öka hastigheten på anslutningen till webbsidor som innehåller ljudeller videoklipp.

#### Operatörs-inställningar:

Standardkoppl.punkt – Bläddra till den kopplingspunkt som du vill använda för att ansluta till Internet och tryck på ().

Uppkopplingstid – Ange hur lång tid det ska ta innan RealPlayer kopplas bort från nätverket när du har pausat ett medieklipp som spelas upp via en nätlänk. Välj Anv.definierad och tryck på (). Ange tiden och välj OK.

Lägsta UDP-portnr – Ange det lägsta portnumret i serverns portintervall. Minimumvärdet är 6970.

Högsta UDP-portnr – Ange det högsta portnumret i serverns portintervall. Maximumvärdet är 32000.

Välj Val > Avancerade inst. om du vill ändra bandbreddsvärden för olika nätverk.

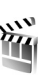

# Filmredigerare

Om du vill skapa muvees trycker du på *G* och väljer **Bilder > Redigera**. En muvee är ett kort redigerat videoklipp som kan innehålla video, bilder, musik och text. **Snabb-muvee** skapas automatiskt av **Filmredigerare** sedan du har valt stil för din muvee. **Filmredigerare** använder den standardmusik och standardtext som är kopplad till den stil du väljer. Varje stil har till exempel ett eget teckensnitt och egen färg, musik och hastighet. I en **Anpassad**kan du välja dina egna videoklipp och musikklipp, bilder och stil samt lägga till ett öppnings- och slutmeddelande. Muvees kan skickas via MMS.

Öppna Redigera och tryck på () eller ● för att växla mellan vyn → och → . Du kan även återgå till huvudvyn från vyn → genom att välja Klar.

Vyn innehåller en lista över videoklipp som du kan Spela upp, Sänd, Byt namn och Radera.

## Skapa en snabb-muvee

- 1 I huvudvyn för Redigera väljer du Snabb-muvee.
- 2 Välj en stil för din muvee i listan över stilar. Den muvee som skapas sparas i muvee-listan i Filmredigerare. En muvee spelas automatiskt upp när den har sparats.
- ⇒☆< Tips! Om du vill ladda ned nya stilar till din enhet väljer du Ladda ner stil (nättjänst) från huvudvyn för Filmredigerare.

#### Skapa en anpassad muvee

- 1 I huvudvyn för Redigera väljer du Anpassad.
- 2 I Video, Bild, Stil eller Musik väljer du de klipp som du vill inkludera i din muvee.

När du valt videoklipp och bilder väljer du Val > Avancerat för att ange i vilken ordning i muveen filerna ska spelas upp. Välj den fil du vill flytta genom att trycka på bläddringsknappen. Bläddra sedan till den fil nedanför vilken den markerade filen ska placeras och tryck på bläddringsknappen.

Om du vill klippa videoklippen väljer du Val > Välj innehåll. Se 'Välj innehåll', sid. 53.

I Meddelande kan du lägga till en öppningstext och avslutningstext i en muvee.

 Välj Skapa muvee och något av följande: MMS – för att optimera muveens längd för att skicka den med MMS. Välj automatiskt – om du vill ta med alla markerade bilder och videoklipp i din muvee.

Lika lång som musik – om du vill att längden på din muvee ska vara samma som längden på det musikklipp som har valts.

Användardefinierad – om du vill definiera längden på din muvee.

4 Välj Val > Spara.

Om du vill förhandsgranska din anpassade muvee innan du sparar den väljer du Val > Spela upp i vyn Förhandsgranska muvee .

Om du vill skapa en ny anpassad muvee och använda samma stilinställningar, väljer du Val > Gör om.

#### Välj innehåll

När du valt bilder och videoklipp till din muvee kan du redigera de valda videoklippen. Välj Val > Avancerat > Val > Välj innehåll. Du kan välja vilka delar av ett videoklipp du vill ta med eller ta bort i muveen. På ett skjutreglage nedanför videoskärmen visas med färger de delar som tagits med, tagits bort och slumpmässigt valts: Grönt är delar som tas med, rött för borttagna delar och grått för slumpmässigt valda delar.

Om du vill ta med en del av videoklippet i muveen bläddrar du till delen och väljer Val > Inkludera.

Om du vill ta bort en del av videoklippet i muveen bläddrar du till delen och väljer Val > Uteslut.

Om du vill låta Filmredigerare slumpmässigt ta med eller ta bort en del av videoklippet bläddrar du till delen och väljer Val > Ange som neutralt.

Om du vill ta bort en scen från videoklippet väljer du Val > Uteslut klipp.

Om du vill låta Filmredigerare slumpmässigt ta med eller ta bort en del av videoklippet väljer du Val > Alla s. neutrala.

#### Inställningar

Välj Inställningar om du vill ändra följande alternativ:

Minne som används - Välj var du vill spara dina muvees.

Upplösning – Välj upplösning för dina muvees.

Standardnamn – Ange ett standardnamn på dina muvees.

# Meddelanden

Tryck på  $\{g\}$  och välj Medd. I Medd. kan du skapa, skicka, ta emot, visa, redigera och organisera textmeddelanden, MMS-meddelanden, e-postmeddelanden och speciella SMS som innehåller data. Du kan också ta emot meddelanden och information via en Bluetoothanslutning, ta emot webbservicemeddelanden, CBSmeddelanden (Cell Broadcast Service) och skicka servicekommandon.

**Obs!** Det är enbart enheter med kompatibla funktioner som kan ta emot och visa multimediemeddelanden (MMS). Ett meddelande kan visas olika beroende på den mottagande enheten.

När du öppnar Medd. visas funktionen Nytt medd. och en lista med mappar:

Inkorg – Inkorgen innehåller mottagna meddelanden, förutom e-post- och CBS-meddelanden. Epostmeddelanden lagras på ditt E-postkonto.

Mina mappar – Här kan du ordna dina meddelanden i olika mappar.

**E-postkonto** – I **E-postkonto** kan du ansluta till fjärr-e-postkontot för att hämta nya e-postmeddelanden eller läsa redan mottagna meddelanden offline. Se 'E-post', sid. 68. State of the second second sec

Sända – Här lagras de senaste 20 meddelandena som har skickats, bortsett från meddelanden som har skickats via en Bluetooth-anslutning. Om du vill ändra hur många meddelanden som ska sparas läser du 'Övrigtinställningar', sid. 70.

Som väntar på att skickas.

Rapporter – Du kan begära att en leveransrapport ska sändas för de SMS- och MMS-meddelanden som du har skickat (nättjänst). Det är möjligt att du inte kan få leveransrapporter för MMS-meddelanden som har skickats till en e-postadress.

För att ange och skicka serviceförfrågningar (kallas även USSD-kommandon), till exempel aktiveringskommandon för nättjänster till tjänstleverantören, väljer du Val > Servicekommando i huvudvyn för Medd.. Cell broadcast (nättjänst) gör att du kan ta emot meddelanden om olika ämnen, till exempel väderleksförhållanden eller trafikinformation från tjänstleverantören. Information om vilken typ av information som tillhandahålls, och motsvarande nummer, får du från tjänstleverantören. I huvudvyn för Meddelanden väljer du Val > Cell broadcast. I huvudvyn kan du se status för ett ämne, ämnesnamnet och ämnesnumret, samt om det har flaggats (►) för uppföljning.

Cell broadcast-meddelanden kan inte tas emot i UMTSnätverk. Det kan hända att paketdataanslutning förhindrar mottagning av Cell broadcast-meddelanden.

## Skriva text

### Normal textinmatning

**ABC**, **abc** och **Abc** anger valt teckenläge. **123** anger att sifferläget är aktiverat.

Va visas när du använder normal textinmatning.

 Tryck flera gånger på valfri sifferknapp (1 – 9) tills det tecken du vill använda visas. Sifferknapparna innehåller fler tecken än de som visas på respektive knapp.

- Om du vill infoga ett nummer håller du ned önskad sifferknapp.
- Om du vill växla mellan bokstavs- och sifferläge håller du ned # .
- Om nästa bokstav i ett ord finns på samma knapp som aktuell bokstav väntar du tills markören visas (eller tryck på för att avbryta väntetiden) och skriver sedan in bokstaven.
- Om du vill ta bort ett tecken trycker du på **(**. Om du vill ta bort flera tecken håller du ned **(**.
- Om du vill visa en lista över alla de vanligaste skiljetecknen trycker du på 1. Tryck flera gånger på 1 för att bläddra till det tecken du vill använda. Om du vill öppna en lista med specialtecken trycker du på \*. Använd ⊙ för att bläddra i listan välj ett tecken.
- Om du vill infoga ett mellanslag trycker du på 0.
   Om du vill flytta markören till nästa rad trycker du tre gånger på 0.
- Du kan växla mellan de olika teckenlägena genom att trycka på #.

## Automatisk textigenkänning – Ordbok

Du kan skriva vilken bokstav som helst med en enda knapptryckning. Automatisk textigenkänning baseras på en inbyggd ordbok, där du också kan lägga till nya ord. När ordlistan är full ersätter det senast tillagda ordet det äldsta.

 Aktivera automatisk textigenkänning med och välj Aktivera ordlista. Därmed aktiveras automatisk textigenkänning för alla redigerare i enheten.

visas när du skriver med hjälp av automatisk textigenkänning.

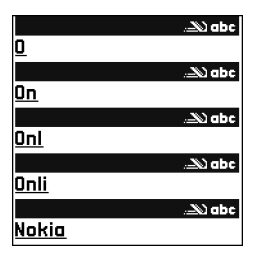

- 2 Skriv in önskat ord genom att trycka på knapparna
  2 9 . Tryck en gång på varje knapp för att skriva in en bokstav. Om du till exempel vill skriva "Nokia" med en den engelska ordboken vald, trycker du på 6 för N, 6 för o, 5 för k, 4 för i och 2 för a. Ordförslaget ändras efter varje knapptryckning.
- 3 Om rätt ord dyker upp kan du bekräfta genom att trycka på , eller 0 för att lägga till ett blanksteg. Om ordet inte är korrekt trycker du på ∗ flera gånger för att visa de matchande orden i ordboken ett efter ett, eller tryck på Ø och välj Ordbok > Träffar. Om tecknet ? visas efter ordet, innebär det att ordet inte finns i ordlistan. Om du vill lägga till ett ord i ordlistan väljer du Stava, anger ordet med vanlig textinmatning, och väljer sedan OK. Ordet läggs till i

ordlistan. När ordlistan är full ersätter det nya ordet det äldsta ordet som lagts in i ordlistan.

4 Börja skriva nästa ord.

Tips! Du kan aktivera eller inaktivera automatisk textigenkänning genom att snabbt trycka två gånger på # .

#### Tips om automatisk textigenkänning

Om du vill ta bort ett tecken trycker du på  $\hfill\square$  . Om du vill ta bort flera tecken håller du ned  $\hfill\square$  .

Du kan växla mellan de olika teckenlägena genom att trycka på **#**. Om du trycker på **#** snabbt två gånger i följd, inaktiveras funktionen automatisk textigenkänning.

Tips! Funktionen för automatisk textigenkänning försöker gissa vilket skiljetecken som behövs (.,?!'). Skiljetecknens ordning och tillgänglighet beror på ordlistans språk.

Om du vill infoga ett nummer i bokstavsläge håller du ned önskad sifferknapp.

Om du vill växla mellan bokstavs- och sifferläge håller du ned  $\mbox{ \ensuremath{\textbf{\#}}}$  .

Om du vill visa en lista över alla de vanligaste skiljetecknen trycker du på **1**. Tryck på **1** och sedan på **\*** för att bläddra till det tecken du vill använda.

Copyright © 2005 Nokia. All rights reserved.

58

Tryck på och bläddra med knappen \* för att visa de matchningar som hittats i ordlistan.

Tryck på  $\bigotimes$ , välj **Ordbok** och tryck på  $\bigcirc$  för att välja ett av följande alternativ:

Träffar – Om du vill visa en lista med ord som matchar knapptryckningarna.

Infoga ord – Om du vill lägga till ett ord i ordlistan med normal textinmatning. När ordlistan är full ersätter det nya ordet det äldsta ord som lagts in i ordlistan.

Redigera ord – Om du vill redigera ordet med normal textinmatning. Alternativet finns tillgängligt om ordet är aktivt (understruket).

Tips! När du trycker på visas följande alternativ (beroende på redigeringsläget): Ordbok (automatisk textigenkänning), Alfabetiskt läge (normal textinmatning), Sifferläge, Klipp ut (om text har markerats), Kopiera (om text har markerats), Klistra in (när text redan har klippts ut eller kopierats), Infoga nummer, Infoga symbol och Skrivspråk: (ändrar språket för alla redigerare i enheten).

#### Skriva sammansatta ord

Skriv första halvan av ett sammansatt ord och bekräfta det med (). Skriv den sista delen av det sammansatta ordet. Tryck på () för att avsluta det sammansatta ordet (om du vill lägga till ett mellanslag).

#### Inaktivera automatisk textigenkänning

Tryck på *p*och välj **Ordbok** > **Av** för att stänga av textigenkänningen för alla redigerare i enheten.

## Kopiera text till urklipp

- 2 Om du vill kopiera text till Urklipp fortsätter du att hålla ned Ø och väljer Kopiera.
- 3 Om du vill infoga texten i ett dokument håller du ned
   ∅ och väljer Klistra in, eller så trycker du en gång på
   ∅ och väljer Klistra in.

Om du vill markera flera textrader håller du ned  $\mathscr{D}$ . Tryck samtidigt på  $\bigcirc$  eller  $\bigcirc$ .

Om du vill ta bort den markerade texten från dokumentet trycker du på **[**.

# Skriva och skicka meddelanden

Hur MMS ser ut kan variera beroende på mottagarenheten.

Upphovsrätten kan förhindra att vissa bilder, musik (inklusive ringsignaler) och annat innehåll kopieras. ändras, överförs eller vidarebefordras.

☆ Tips! Du kan börja skapa ett meddelande i ett program som innehåller alternativet Sänd. Välj en fil (en bild, text) du vill lägga till i meddelandet och välj Val > Sänd.

Du måste ange alla nödvändiga anslutningsinställningar innan du kan skapa ett MMS-meddelande eller skriva ett e-postmeddelande. Se 'Ta emot inställningar för MMS och e-post', sid. 60 och 'E-post', sid. 68.

Det trådlösa nätet kan sätta en gräns för hur stora MMS-meddelanden som kan sändas. Om en infogad bild överskrider denna storlek, kan enheten göra bilden mindre så att den kan sändas via MMS.

- 1 Välj Nytt medd. En lista med olika alternativ visas. SMS – om du vill skicka ett SMS. MMS - om du vill skicka ett MMS-meddelande. E-post – om du vill skicka ett e-postmeddelande. Om du inte har upprättat ett e-postkonto uppmanas du att skapa ett.
- 2 Tryck på (•) för att välja mottagare eller grupper från Kontakter, eller ange mottagarens telefonnummer eller

e-postadress. Avgränsa de olika mottagarna genom att trycka på \* för att infoga ett semikolon (;). Du kan även kopiera och klistra in telefonnummer och adress från urklipp.

- ⇒ Tips! Bläddra till en kontakt och tryck på (●) för att markera den. Du kan markera flera mottagare på en gång.
- **3** Tryck på (a) om du vill gå till meddelandefältet.
- 4 Skriva meddelandet.
- Om du vill lägga till ett medieobiekt i ett MMS välier 5 du Val > Infoga objekt > Bild, Ljudklipp eller Videoklipp. När ljud har infogats visas ⊨=∃. Videoklipp i .mp4-format kan inte skickas i ett MMSmeddelande. Om du vill ändra formatet som inspelade videor sparas i läser du 'Videoinställningar', sid. 43.
- 6 Om du vill ta en nv bild eller spela in ljud eller video till ett MMS välier du Infoga nytt objekt > **Bild, Ljudklipp** eller Videoklipp. Om du vill infoga en ny bild i meddelandet väljer du Sida. Väli Val >

Förhandsgranska om du vill se hur ett MMS-meddelande ser ut.

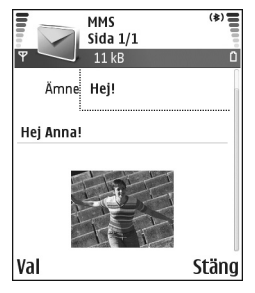

60

- 7 Om du vill lägga till en bifogad fil i ett e-postmeddelande väljer du Val > Infoga > Bild, Ljudklipp, Videoklipp eller Anteckning. E-postbilagor visas av ⓓ i navigeringsfältet.
  - Tips! Om du vill skicka andra typer av filer än ljud och anteckningar som bilagor öppnar du lämpligt program och väljer Sänd > Via e-post om alternativet finns tillgängligt.
- 8 Om du vill skicka meddelandet väljer du Val > Sänd eller trycker på

Enheten kan skicka textmeddelanden som är längre än begränsningen för ett enskilt meddelande. Längre meddelanden skickas i en serie på två eller flera meddelanden. Operatören kan debitera enligt detta. Tecken som innehåller accenter eller andra markörer, och tecken från vissa språkalternativ, t.ex. kinesiska, kräver större utrymme vilket begränsar antalet tecken som kan skickas i ett enskilt meddelande. I navigeringsfältet visas en meddelandelängdsindikator som räknar ned. 10 (2) innebär till exempel att du kan skriva ytterligare 10 tecken för att texten ska kunna skickas som två meddelanden.

Obs! E-postmeddelanden placeras automatiskt i Utkorg innan de skickas. Om sändningen misslyckas stannar e-postmeddelandet i Utkorg med statusen Misslyckades.

- Tips! I Meddelanden kan du även skapa presentationer och skicka dem i MMS. I redigeringsvyn för MMS väljer du Val > Skapa presentation (visas bara om Läget skapa MMS är inställt på Med anvisningar eller Fritt). Se 'Multimediemeddelanden', sid. 67.
- Tips! När du skickar ett MMS till en e-postadress eller en enhet som stöder mottagning av stora bilder kan du använda den större bildstorleken. Om du inte vet om mottagarenheten eller nätverket hanterar stora filer bör du använda en mindre bildstorlek och du bör inte använda ljudklipp som är längre än 15 sekunder. För att ändra inställningen väljer du Val > Inställningar > MMS > Bildstorlek i huvudvyn för Meddelanden.

# Ta emot inställningar för MMS och e-post

Din nätoperatör eller tjänstleverantör kan skicka inställningarna till dig i form av ett SMS. Se 'Data och inställningar', sid. 62.

Information om tillgänglighet och prenumeration av datatjänster får du från din nätoperatör eller tjänstleverantören. Följ instruktionerna från tjänstleverantör.

#### Knappa in MMS-inställningarna manuellt:

- Välj Verktyg > Inställn. > Anslutning > Kopplingspunkter och ange inställningar för en kopplingspunkt för MMS-meddelanden. Se 'Inställningar för anslutning', sid. 101.
- 2 Markera Meddelanden > Val > Inställningar > MMS > Anv. kopplingspunkt och den kopplingspunkt som du skapat för att använda som standardanslutning. Se även 'Multimediemeddelanden', sid. 67.

Innan du kan skicka, ta emot, hämta, svara på eller vidarebefordra e-postmeddelanden måste du göra följande:

- Konfigurera en Internet-kopplingspunkt (IAP). Se 'Inställningar för anslutning', sid. 101.
- Definiera e-postinställningarna. Se 'E-post', sid. 68. Du måste ha ett separat e-postkonto. Följ de instruktioner du fått från Internet-leverantören och i fjärr-e-postkontot.

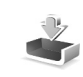

## Inkorgen – ta emot meddelanden

Symboler i Inkorg: 🍬 – olästa meddelanden i Inkorg, i – oläst SMS, i – oläst MMS, 😵 – data mottaget via Bluetooth-anslutning.

När du får ett meddelande visas a och 1 nytt meddelande i vänteläget. Välj Visa för att öppna meddelandet. Om du vill öppna ett meddelande i Inkorg bläddrar du till det och trycker på () för att öppna det.

#### Multimediemeddelanden

Viktigt! Var försiktig när du öppnar meddelanden. Objekt i multimediemeddelanden kan innehålla skadlig programvara eller på annat sätt skada enheten eller datorn.

Du kan få information om att du har fått ett MMS som sparats i MMS-meddelandecentralen. Om du vill starta en paketdataanslutning och hämta meddelandet till enheten väljer du Val > Hämta. När du öppnar ett MMS ((1) kan du se en bild och ett meddelande och samtidigt höra ett ljud i högtalaren (1) visas om meddelandet innehåller ljud). Klicka på pilen i ikonen om du vill höra ljudet.

Om du vill se vilka typer av medieobjekt som ett MMSmeddelande innehåller, öppnar du meddelandet och väljer Val > Objekt. Du kan välja att spara ett multimedieobjekt i enheten eller skicka det, till exempel via en Bluetoothanslutning, till en annan kompatibel enhet.

Du kan visa de multimediepresentationer du fått genom att välja Val > Visa presentation.

Upphovsrätten kan förhindra att vissa bilder, musik (inklusive ringsignaler) och annat innehåll kopieras, ändras, överförs eller vidarebefordras.

#### Data och inställningar

Enheten kan ta emot flera olika typer av SMS med data (.......................), också känt som OTA-meddelanden (Over-The-Air):

Konfigurationsmeddelande – Du kan få ett SMSnummer, röstbrevlådenummer, inställningarna för Internet-kopplingspunkten, inställningar för inloggningsskript för kopplingspunkter och e-postinställningar från nätoperatören, tjänstleverantören eller företagets informationsavdelning i ett konfigurationsmeddelande. Om du vill spara inställningarna väljer du Val > Spara alla. Visitkort – Om du vill spara informationen i Kontakter väljer du Val > Spara visitkort. Certifikat och ljudfiler som är bifogade med visitkort sparas inte.

Rington – Om du vill spara ringsignalen väljer du Val > Spara.

**Operatörslogo** – Om du vill att logotypen ska visas i vänteläget i stället för nätoperatörens egen identifikation, väljer du **Val** > **Spara**.

Kalenderpost – Om du vill spara en inbjudan väljer du Val > Spara i Kalender.

Webbtjänstmeddelande – Om du vill spara bokmärket i listan med bokmärken för Internet väljer du Val > Spara i Bokmärken. Om du vill spara informationen när meddelandet både innehåller inställningar för Internetkopplingspunkter och bokmärken väljer du Val > Spara alla.

E-post mottagen – Anger hur många nya epostmeddelanden som finns i ditt fjärr-e-postkonto. Ett utökat meddelande kan ge mer ingående information.

Tips! Om du får en vCard-fil med en bifogad bild, sparas bilden automatiskt i kontakter.

### Webbservicemeddelanden

Webbservicemeddelanden (**)** ar aviseringar (med exempelvis nyhetsrubriker) som kan innehålla ett textmeddelande eller en länk. Kontakta din tjänstleverantör för information om tillgänglighet och prenumeration.

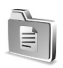

### Mina mappar

I Mina mappar kan du ordna dina meddelanden i olika mappar, skapa nya mappar, samt radera och byta namn på mappar.

Tips! Du kan använda texter från mallmappen för meddelanden du skickar ofta. På så sätt slipper du skriva in samma text varje gång.

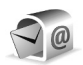

# E-postkonto

Om du väljer E-postkonto och inte har upprättat ett e-postkonto uppmanas du att skapa ett. Se 'E-post', sid. 68. När du skapar ett nytt e-postkonto ersätts Epostkonto av namnet du ger kontot i vyn Meddelanden. Du kan ha upp till sex e-postkonton.

# Öppna e-postkontot

När du öppnar e-postkontot kan du välja att visa redan mottagna e-postmeddelanden och meddelanderubriker offline, eller ansluta till e-postservern.

När du bläddrar till e-postkontot och trycker på ) får du frågan: Ansluta till e-postkontot?

Välj Ja om du vill ansluta till e-postkontot och ta emot nya e-postmeddelanden eller meddelanderubriker. När du visar meddelanden online är du hela tiden ansluten till ett fjärr-e-postkonto via en paketdataanslutning. Se även 'Inställningar för anslutning', sid. 101.

Välj Nej om du vill visa redan mottagna e-postmeddelanden offline. När du läser e-postmeddelanden offline är enheten inte uppkopplad till fjärr-e-postkonto.

### Hämta e-postmeddelanden

Om du inte är ansluten väljer du Val > Anslut om du vill upprätta en anslutning till ett fjärr-e-postkonto.

Viktigt! Var försiktig när du öppnar meddelanden. E-postmeddelanden kan innehålla skadlig programvara eller på annat sätt skada enheten eller datorn.

 När du har en öppen anslutning till ett fjärre-postkonto väljer du Val > Hämta e-post. Nya – om du vill hämta alla nya e-postmeddelanden till enheten.

Valda – om du bara vill hämta de e-postmeddelanden som markerats.

Alla – om du vill hämta alla meddelanden i e-postkontot.

Om du vill avbryta hämtningen av meddelanden trycker du på Avbryt.

2 När du har hämtat dina e-postmeddelanden kan du fortsätta att visa dem online, eller välja Val > Koppla från om du vill stänga anslutningen och visa

e-postmeddelandena offline.

Statussymboler för e-post:

() Nya e-postmeddelanden (offline eller online): innehållet har inte ännu hämtats till enheten.

My e-post: innehållet har hämtats till enheten.

Q E-posten har lästs.

⊖ E-postrubriken har lästs och innehållet har raderats från enheten.

 3 Om du vill öppna ett e-postmeddelande trycker du på
 • Om e-postmeddelandet inte har hämtats än (pilen i ikonen pekar utåt) och du är offline, tillfrågas du om du vill hämta meddelandet från e-postkontot.

Om du vill visa e-postbilagor öppnar du ett meddelande som har en bilageindikator 0, och väljer Val > Bilagor. Om symbolen för bilagan är nedtonad, innebär det att bilagan inte har hämtats till enheten. Välj i så fall Val > Hämta. I vyn Bilagor kan du hämta, öppna, spara och ta bort bilagor. Du kan också skicka bilagor via en Bluetoothanslutning.

Tips! Om e-postkontot använder protokollet IMAP4 kan du ange hur många meddelanden som ska hämtas och om bilagorna ska hämtas eller inte. Se 'E-post', sid. 68. Med POP3-protokollet är alternativen Endast rubriker, Delvis (kB), eller Medd. och bilagor.

#### Hämta e-postmeddelanden automatiskt

Om du vill hämta meddelanden automatiskt väljer du Val > E-postinställningar > Automatisk hämtning > Hämta rubriker. Välj Alltid på eller End. hemoperat. och definiera när, och hur ofta, meddelandena ska hämtas.

Om du låter hämta e-postmeddelanden automatiskt kan detta öka dina samtalskostnader på grund av datatrafiken.

## Radera e-postmeddelanden

Om du vill radera innehållet i ett e-postmeddelande från enheten och ändå behålla det i fjärr-e-postkontot väljer du Val > Radera I Radera medd. från: väljer du Endast telefon.

Enheten speglar e-postrubrikerna i fjärr-e-postkontot. Även om du raderar innehållet i meddelandet, finns e-postrubriken kvar i enheten. Om du vill ta bort rubriken också måste du först radera e-postmeddelandet från fjärr-e-postkontot och sedan ansluta enheten till fjärr-e-postkontot igen för att uppdatera statusen.

Tips! Om du vill kopiera ett e-postmeddelande från fjärr-e-postkontot till en mapp under Mina mappar väljer du Val > Kopiera till mapp, en mapp från listan och OK.

Om du vill radera ett e-postmeddelande både från enheten och fjärr-e-postkontot, väljer du Val > Radera I Radera medd. från: väljer du Telefon och server.

Om du är offline tas e-postmeddelandet först bort i enheten. Nästa gång du ansluter till fjärr-e-postkontot tas e-postmeddelandet automatiskt bort från fjärr-epostkontot. Om du använder POP3-protokollet, raderas de meddelanden som markerats för borttagning först efter du kopplat från anslutningen till fjärr-e-postkontot.

Om du vill ångra borttagningen av ett e-postmeddelande både i enheten och på servern, bläddrar du till ett epostmeddelande som har markerats för att raderas vid nästa uppkoppling ( $\bigoplus$ ) och väljer Val > Ångra radera.

#### Avbryta anslutningen till e-postkontot

Om du är ansluten väljer du Val > Koppla från om du vill avsluta paketdataanslutningen till e-postkontot.

☆ Tips! Om du låter anslutningen till e-postkontot vara öppen, så hämtas nya e-postmeddelanden (Endast  rubriker som standard) från e-postkontot till enheten automatiskt (endast om servern stöder funktionen IMAP IDLE). Om du vill lämna meddelandeprogrammet aktivt i bakgrunden trycker du på 
 två gånger. Om du lämnar anslutningen öppen kan detta öka kostnaderna för dina samtal på grund av den ökade datatrafiken.

#### Visa e-postmeddelanden offline

Nästa gång du öppnar E-postkonto och du vill visa och läsa e-postmeddelandena offline, svarar du Nej på frågan Ansluta till e-postkontot?. Du kan läsa e-postrubriker och/eller e-postmeddelanden som hämtats tidigare. Du kan också skriva nya e-postmeddelanden och vidarebefordra eller svara på meddelanden du fått nästa gång du ansluter till e-postkontot.

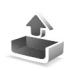

## Utkorg – meddelanden som väntar på att skickas

Utkorg är en temporär lagringsplats för meddelanden som väntar på att skickas.

Status på meddelanden i Utkorg:

Sänder – En anslutning upprättas och meddelandet skickas.

66

Väntar/l kö – Meddelandet kommer att skickas när tidigare meddelanden av samma typ har skickats.

Sänd igen kl. ... (tid) – Enheten försöker skicka om meddelandet när en bestämd väntetid löpt ut. Välj Sänd om du vill försöka skicka om meddelandet direkt.

Sänds senare – Du kan välja att skjuta upp sändningen av meddelanden i Utkorg. Bläddra till ett meddelande som skickas och välj Val > Sänd senare.

Misslyckades – Maximalt antal försök att skicka meddelandet har gjorts. Sändningen misslyckades. Om du försökte skicka ett SMS, öppnar du meddelandet och kontrollerar att sändningsalternativen är korrekta.

Steppel: Meddelandena placeras i utkorgen när enheten till exempel befinner sig utanför operatörens täckningsområde. Du kan också ange att epostmeddelandena ska skickas nästa gång du ansluter till e-postkontot.

## Visa meddelanden på ett SIM-kort

Innan du kan visa SIM-meddelanden måste du kopiera dem till en mapp i enheten.

1 l huvudvyn för Medd. väljer du Val > SIMmeddelanden.

- 2 Välj Val > Markera/Avmarkera > Markera or Markera alla när du vill markera meddelanden.
- 3 Välj Val > Kopiera. En lista med mappar öppnas.
- 4 Välj en mapp och OK om du vill börja kopiera. Öppna mappen för att visa meddelandena.

# Meddelandeinställningar

## SMS

Välj Medd. > Val > Inställningar > SMS.

Meddelandecentraler – Visar alla meddelandecentraler som har definierats.

Använd medd.cent. – Välj vilken meddelandecentral som ska användas för att skicka SMS.

Ta emot rapport – Om du vill att nätverket ska skicka leveransrapporter för dina meddelanden. Om du väljer Nej visas endast statusen Sänt i loggen. Se 'Logg', sid. 30.

Giltighetstid – Om mottagaren inte kan nås inom angiven tidsgräns, tas meddelandet bort från SMSmeddelandecentralen. Nätverket måste ge stöd för funktionen. Maximumtid anger maximalt tillåten tid.

Meddel. sänds som – Ändra endast detta alternativ om du är säker på att meddelandecentralen kan konvertera SMSmeddelanden till dessa format. Kontakta nätoperatören. Primär anslutning – Du kan skicka SMS-meddelanden över det vanliga GSM-nätet eller via paketdata, förutsatt att nätoperatören stöder det. Se 'Inställningar för anslutning', sid. 101.

Svar via samma cent. – Välj Jaom du vill att ditt svar ska skickas med samma SMS-meddelandecentralnummer (nättjänst).

#### Lägga till en ny SMS-meddelandecentral

- 1 Välj Meddelandecentraler > Val > Ny medd.central.
- 2 Tryck på ④, skriv in ett namn på meddelandecentralen och välj OK.
- 3 Tryck på 🕟 och 💿 och skriv numret till SMScentralen. Numret får du av tjänstleverantören.
- 4 Välj OK.
- 5 För att aktivera de nya inställningarna går du tillbaka till inställningsvyn. Bläddra till Använd medd.cent. och välj den nya meddelandecentralen.

#### Multimediemeddelanden

Välj Medd. > Val > Inställningar > MMS.

Bildstorlek – Ange storleken på bilden i ett MMSmeddelande. Alternativen är Original (visas bara när Läget skapa MMS är inställt på Med anvisningar eller Fritt), Liten och Stor. Om du väljer Original blir MMSmeddelandet större. Läget skapa MMS – Om du väljer Med anvisningar får du information från enheten om du försöker skicka ett meddelande som inte stöds av mottagaren. Om du väljer Begränsat hindrar enheten dig från att skicka meddelanden som kanske inte stöds.

Anv. kopplingspunkt (Måste anges) – Välj den kopplingspunkt som används som prioriterad anslutning för MMS-meddelandecentralen.

Hämta MMS – Välj hur du vill ta emot MMS. Om du vill att MMS-meddelandena ska hämtas automatiskt inom hemoperatörens täckningsområde väljer du Aut. i hemnätet. Utanför hemoperatörens täckningsområde kan du få information om att du har fått ett MMS som sparats i MMS-meddelandecentralen. Då kan du välja om du vill hämta meddelandet till enheten.

Om du befinner dig utanför hemoperatörens täckningsområde kan det bli dyrare att skicka och ta emot MMS-meddelanden.

Om du väljer Hämta MMS > Alltid automatiskt, upprättar enheten automatiskt en aktiv paketdataanslutning för att hämta meddelandet både inom och utom hemoperatörens täckningsområde.

Tillåt anonyma medd. – Välj Nej om du vill avvisa meddelanden från okända avsändare.

Ta emot reklam – Ange om du vill ta emot MMS-reklam eller inte.

Ta emot rapport – Välj Ja om du vill att statusen för det skickade meddelandet ska visas i loggen (nättjänst). Det är möjligt att du inte kan få leveransrapporter för MMS-meddelanden som har skickats till en e-postadress.

Neka rapportsändn. – Välj Ja om du inte vill att enheten ska skicka leveransrapporter över mottagna MMSmeddelanden.

Giltighetstid – Om mottagaren inte kan nås inom angiven tidsgräns, tas meddelandet bort från MMS-centralen, Nätverket måste ge stöd för funktionen. Maximumtid anger maximalt tillåten tid.

Tips! Du kan också få inställningarna för multimedia och e-post från tjänstleverantören via ett konfigureringsmeddelande. Kontakta operatören om du vill ha mer information. Se 'Data och inställningar', sid. 62.

#### E-post

Välj Medd. > Val > Inställningar > E-post eller gå till huvudvyn för e-postkonto och välj Val > E-postinställningar och välj därefter något av följande:

Använt e-postkonto – Välj det e-postkonto du vill använda för att skicka e-post.

E-postkonton – Öppnar en lista med de e-postkonton som definierats. Om inga e-postkonton definierats än,

uppmanas du att skapa ett. Välj ett e-postkonto om du vill ändra följande inställningar: Inst. för e-postkonto, Användarinställn. och Automatisk hämtning.

Inst. för e-postkonto:

E-postkontots namn – Skriv in ett beskrivande namn på e-postkontot.

Anv. kopplingspunkt (Måste anges) – Välj vilken Internet-kopplingspunkt (IAP) som ska användas för e-postkontot. Se 'Inställningar för anslutning', sid. 101.

Min e-postadress (Måste anges) – Ange den e-postadress du fått från tjänstleverantören. Svar på meddelanden skickas till den här adressen.

Utgående server (Måste anges) – Ange IP-adressen eller värdnamnet på den e-postserver som din e-post skickas från. Du kanske endast kan använda nätoperatörens utgående server. Kontakta operatören om du vill ha mer information.

Användarnamn – Ange det användarnamn du fått av tjänstleverantören.

Lösenord: – Ange ditt lösenord. Om du lämnar det här fältet tomt, uppmanas du att ange lösenordet när du försöker ansluta till fjärr-e-postkontot.

Inkommande server (Måste anges) – Ange IP-adressen eller värdnamnet på den e-postserver som tar emot din e-post. Typ av e-postkonto: – Anger det e-postprotokoll som rekommenderas av nätoperatören/leverantören. Alternativen är POP3 och IMAP4. Den här inställningen kan bara anges en gång och kan inte ändras när du har sparat eller avslutat e-postlådeinställningarna. Om du använder POP3-protokollet uppdateras inte e-postmeddelandena automatiskt när du är online. För att se de senaste e-postmeddelandena måste du koppla från och sedan ansluta till e-postkontot på nytt.

Säkerhetsportar – Används med protokollen POP3, IMAP4 och SMTP för att göra anslutningen till fjärr-e-postkontot säker.

Säker APOP-inloggn. (visas inte om IMAP4 har valts för Typ av e-postkonto) – Används med POP3-protokollet för att kryptera överföringen av lösenordet till e-postservern vid anslutning till e-postkontot.

#### Användarinställn.:

Sänd meddelande – Ange hur e-post ska skickas från enheten. Välj Omedelbart om du vill att enheten ska ansluta till e-postkontot när du väljer Sänd meddelande. Om du väljer Vid nästa anslutn. skickas e-post när det finns en tillgänglig anslutning till e-postkontot.

**E-post att hämta** (visas inte om e-postprotokollet POP3 används) – Ange hur många nya e-postmeddelanden som ska hämtas till e-postkontot.

Hämta (visas inte om e-postprotokollet IMAP4 används) – Definiera vilka delar av e-postmeddelanden som ska hämtas: Endast rubriker, Delvis (kB) eller Medd. och bilagor.

Hämta bilagor (visas inte om e-postprotokollet POP3 används) – Välj om du vill hämta e-post med eller utan bilagor.

Abonnerade mappar (visas inte om e-postprotokollet POP3 används) – Du kan abonnera på andra mappar i e-postkontot och hämta innehåll från dessa mappar.

Kopia till mig själv – Välj Ja om du vill att en kopia av e-postmeddelandet ska sparas i fjärr-e-postkontot och skickas till den adress som angetts i fältet Min epostadress.

Inkludera signatur – Välj Ja om du vill bifoga en signatur till e-postmeddelandena.

Mitt namn – Ange ditt eget namn här. Ditt namn ersätter e-postadressen i mottagarens telefon, förutsatt att den telefonen stöder den här funktionen.

#### Automatisk hämtning:

Hämta rubriker – När den här funktionen är aktiverad hämtas meddelanden automatiskt. Du kan definiera när och hur ofta meddelandena ska hämtas. Om du aktiverar Hämta rubriker kan detta öka kostnaderna för dina samtal på grund av den ökade datatrafiken.

#### Webbservicemeddelanden

Välj Meddelanden > Val > Inställningar > Service-meddelande. Ange om du vill ta emot servicemeddelanden. Om du vill ange att enheten automatiskt ska aktivera webbläsaren och upprätta en näverksanslutning för att hämta innehåll när du får ett servicemeddelande väljer du Ladda ner medd. > Automatiskt.

#### Cell broadcast

Fråga din tjänstleverantör vilka ämnen som finns och vilka ämnesnummer de har, och välj Meddelanden > Val > Inställningar > Cell broadcast om du vill ändra inställningarna.

Mottagning – Ange om du vill ta emot CBSmeddelanden.

Språk – Alla anger att CBS-meddelanden skickas på alla språk som stöds. Valt innebär att du kan välja på vilket språk du vill ta emot CBS-meddelanden. Om du inte hittar det språk du vill ha väljer du Annat. Ämnesspårning – Om du har angett Ämnesspårning > På, söker enheten automatiskt efter nya ämnesnummer och sparar de nya numren utan namn i ämneslistan. Välj Av om du inte vill spara nya ämnesnummer automatiskt.

# Övrigt-inställningar

#### Välj Meddelanden > Val > Inställningar > Övrigt.

Spara sända medd. – Ange om du vill spara en kopia av alla SMS-, MMS- eller e-postmeddelanden som du har skickat till mappen Sända.

Antal sparade medd. – Ange hur många sända meddelanden som kan lagras i mappen Sända på en gång. Standard är 20 meddelanden. När denna gräns nås, tas det äldsta meddelandet bort.

Använt minne – Välj i vilket minne du vill spara dina meddelanden: Telefonminne eller Minneskort.

Medd. om ny e-post – Välj om du vill ta emot indikeringar för ny e-post, en signal eller text, när ett nytt meddelande tas emot i e-postkontot.

# ا 🕷 Radio

Följande villkor måste uppfyllas för att du ska kunna använda Visual Radio-tjänsten:

- Enheten måste vara påslagen.
- Ett giltigt SIM-kort måste sitta i enheten.
- Kanalen du lyssnar på och nätoperatören måste ha stöd för den här tjänsten.
- En Internetkopplingspunkt måste ha definierats för att du ska få åtkomst till operatörens Visual Radio-server.
- Korrekt ID för Visual Radio-tjänsten måste ha angetts för kanalen och Visual Radio-tjänsten måste ha aktiverats. Se 'Sparade kanaler', sid. 72.

Om du inte kan använda Visual Radio-tjänsten kan det hända att operatörerna och radiokanalerna i ditt område saknar stöd för Visual Radio. Visual Radio-tjänsten är inte tillgänglig i alla områden och länder. Du kan normalt ringa ett samtal eller svara på ett inkommande samtal när du lyssnar på radio. Radion stängs av under det pågående samtalet. När samtalet har avslutats kanske du måste starta radion igen manuellt.

Radion väljer frekvensband baserat på landsinformationen som erhålls från nätverket. Om inte den här informationen är tillgänglig kan du uppmanas att ange vilken region du befinner dig i. Du kan även välja region i inställningarna för Visual Radio.

# Lyssna på radio

Observera att kvaliteten på radiosändningen beror på vilken täckning kanalen har i området där du befinner dig.

FM-radion är beroende av en annan antenn än den som används till den trådlösa enheten. Ett kompatibelt headset eller tillbehör måste anslutas till enheten för att FMradion ska fungera som den ska.

Tryck på 😯 och välj Radio. Om du vill börja söka efter kanaler väljer du 🖃 eller 🔄 . Sökningen avbryts när en kanal hittas. Om du vill ändra frekvens manuellt väljer du Val > Manuell sökning. Om du redan har sparat radiokanaler väljer du Hereller för att gå till nästa eller föregående kanal, eller så kan du trycka på motsvarande sifferknapp för att välja minnesplatsen för kanalen.

Tryck på ● eller ④ om du vill justera volymen. Om du vill lyssna på radio via högtalaren, väljer du Val > Aktivera högtalare.

Varning! Lyssna på musik på måttlig ljudnivå. Kontinuerlig exponering för ljud på hög volym kan skada hörseln. Håll inte enheten vid örat när du använder högtalaren, eftersom volymen kan vara extremt hög.

Om du vill visa tillgängliga kanaler baserat på plats väljer du Val > Kanalkatalog (nättjänst).

Om du vill spara kanalen du lyssnar på i kanallistan, väljer du Val > Spara kanal. Om du vill öppna listan med sparade kanaler väljer du Val > Kanaler. Se 'Sparade kanaler', sid. 72.

Om du vill återgå till vänteläget och låta FM-radion spela i bakgrunden, väljer du Val > Spela i bakgrunden.

## Visa visuellt innehåll

Kontakta nätoperatören eller tjänstleverantören om du vill ha information om tillgänglighet, priser och hur du prenumererar på tjänsten. Om du vill visa visuellt innehåll för en inställd kanal väljer du 🐻 eller Val > Starta visuell tjänst. Om du inte har sparat något ID för den visuella tjänsten anger du det. Du kan även välja Hämta om du vill söka efter ett ID i kanalkatalogen (nättjänst).

När anslutningen till den visuella tjänsten har upprättats visas det visuella innehåll som tillhandahålls av innehållsleverantören.

Om du vill ändra displayinställningarna för visningen av det visuella innehållet, väljer du Val > Displayinställningar > Belysning eller Skärmsläckare efter.

## Sparade kanaler

Du kan spara upp till 20 radiokanaler i radion. Om du vill öppna kanallistan väljer du Val > Kanaler.

Om du vill lyssna på en sparad kanal väljer du Val > Kanal > Lyssna. Om du vill visa visuellt innehåll för en kanal som har Visual Radio, väljer du Val > Kanal > Starta visuell tjänst.

Om du vill ändra kanaldetaljer väljer du Val > Kanal > Redigera.
# Inställningar

Välj Val > Inställningar och något av följande alternativ:

Påslagningston – Välj om en ton ska spelas upp när programmet startar.

Autostarta tjänst – Välj Ja om du vill att Visual Radiofunktionen ska aktiveras automatiskt när du väljer en sparad kanal som har denna tjänst.

Anslutning – Välj kopplingspunkt som ska användas för dataanslutningen. Du behöver inte ange någon kopplingspunkt för att använda programmet som en vanlig FM-radio.

Aktuellt område – Välj den region som du för närvarande befinner dig i. Den här inställningen visas endast om det inte fanns någon nättäckning när programmet startades. amr 30

# Kalender

- Genväg: Tryck på valfri knapp (1 0) i någon av kalendervyerna. En mötespost öppnas och de tecken du angett infogas i fältet Ämne.
- ⇒ Tips! Säkerhetskopiera regelbundet informationen i enheten till minneskortet. Du kan senare återställa informationen, till exempel kalenderposter, till enheten. Se 'Verktyg för minneskort', sid. 16.

anne

30

Måndag

12.00 Lunch med Anna

2005 05 02

Beställ bilietter till Nall...

# Skapa kalenderposter

 Tryck på () och välj Kalender > Val > Ny post. Välj sedan något av följande: Möte – Om du vill lägga in datum och klockslag för ett möte.

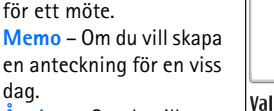

Årsdag – Om du vill lägga in födelsedagar och

speciella datum. Årsdagsposter återkommer varje år.

2 Fyll i fälten. Använd ⊙ för att flytta mellan fälten. Alarm (möten och årsdagar) – Välj På och tryck på och fyll i fälten Alarmtid och Alarmdag. ♀ i dagvyn indikerar ett alarm.

Upprepa – Tryck på () om du vill ändra posten till en återkommande post () visas i vyn Dag). Upprepa tills – Du kan ange ett slutdatum för en upprepad post.

#### Synkronisering:

(\*)

► Û

Tillbaka

Privat – Bara du kan se kalenderposten efter synkroniseringen. Posten visas inte för andra som har behörighet att se kalendern online.

Allmän – Kalenderposten visas för andra användare som har behörighet att se kalendern online. Ingen – Kalenderposten kopieras inte till datorn när du synkroniserar kalendern.

**3** Spara posten genom att välja Klar.

Om du vill stänga av kalenderalarmet väljer du Ljud av. Påminnelsen visas fortfarande på skärmen. Välj Stopp när du vill stänga av kalenderalarmet. Välj Snooze om du vill ställa alarmet på snooze.

☆ Tips! Om du vill skicka en kalenderanteckning till en kompatibel telefon väljer du Val > Sänd > Via SMS, Via MMS eller Via Bluetooth. Tips! Du kan flytta kalender- och att görainformation från andra Nokia-telefoner till enheten eller synkronisera kalendern och att görainformationen med en kompatibel dator som kör Nokia PC Suite. Du hittar programmet på CD-skivan som medföljer enheten.

#### Ställa in ett kalenderalarm

Du kan ställa in ett alarm för att påminna dig om möten och årsdagar.

- 1 Öppna en post som du vill ställa in ett alarm för och välj Alarm > På.
- 2 Ställ in Alarmtid och Alarmdag.
- **3** Bläddra ned till **Upprepa** och tryck på () för att välja hur ofta alarmet ska upprepas.
- 4 Välj Klar.

Om du vill ta bort ett kalenderalarm öppnar du posten som innehåller alarmet och väljer Alarm > Av.

# Kalendervyer

☆ Tips! Välj Val > Inställningar om du vill ändra veckans första dag eller vyn som visas när du öppnar kalendern.

l vyn Månad markeras datum som har kalenderposter med en liten triangel i det högra nedre hörnet. I vyn Vecka placeras påminnelser och årsdagar före klockan 8. Växla mellan månads-, vecko- och dagsvyn genom att trycka på \* .

Symboler i vyerna Dag och Vecka: Symboler i vyerna Dag och Vecka: Memo och Marsdag. Det finns ingen symbol för Möte.

Välj # om du vill hoppa till dagens datum. Om du vill gå till ett visst datum väljer du Val > Gå till datum, skriver datumet och väljer OK.

## Ta bort kalenderposter

Om du tar bort gamla poster från Kalender sparar du utrymme i enhetens minne.

Om du vill ta bort mer än en händelse i taget går du till vyn Månad och väljer Val > Radera poster. Välj sedan något av följande:

Före datum – Alla kalenderposter före ett visst datum som du anger tas bort.

Alla poster – Alla kalenderposter tas bort.

# Kalenderinställningar

Om du vill ändra Alarm för kalender, Standardvy, Veckan börjar och Rubrik för Veckovy, väljer du Val > Inställningar.

76

# Internet

Många tjänstleverantörer har sidor som är specialanpassade för mobila enheter. Om du vill öppna sådana sidor trycker du på  $\mathfrak{G}$  och väljer Webbtj.. På de här sidorna används WML (Wireless Markup Language), XHTML (Extensible Hypertext Markup Language) eller HTML (Hypertext Markup Language).

Kontrollera tillgång på tjänster, priser och taxor hos operatören eller tjänstleverantören. Tjänstleverantören ger dig också instruktioner om hur du använder tjänsterna.

⇒ ↓ Genväg: Håll ned 0 i vänteläge om du vill upprätta en anslutning.

# Komma ut på Internet

- Spara de inställningar som behövs för att kunna öppna den webbsida du vill ha. Se 'Ta emot webbläsarinställningar', sid. 76 eller 'Knappa in inställningarna manuellt', sid. 76.
- Ansluta till Internet. Se 'Upprätta en anslutning', sid. 77.
- Börja läsa webbsidorna. Se 'Läsa', sid. 78.
- Avsluta anslutningen till Internet. Se 'Avsluta en anslutning', sid. 80.

## Ta emot webbläsarinställningar

Tips! Inställningar kan vara tillgängliga på nätoperatörens eller tjänstleverantörens webbplats.

Du kan få inställningar för tjänsten i ett speciellt SMS från nätoperatören eller tjänstleverantören som tillhandahåller webbsidan. Se 'Data och inställningar', sid. 62. För mer information kontaktar du nätoperatören eller tjänstleverantör.

### Knappa in inställningarna manuellt

Följ instruktionerna från tjänstleverantören.

- Tryck på *S* , välj Verktyg > Inställn. > Anslutning > Kopplingspunkter och ange inställningar för en kopplingspunkt. Se 'Inställningar för anslutning', sid. 101.
- 2 Välj Webbtj. > Val > Hantera bokmärken > Lägg till bokmärke. Ange ett namn för bokmärket och adressen till den sida som definierats för den aktuella kopplingspunkten.
- 3 För att ange den skapade kopplingspunkten som standardkopplingspunkt i Webbtj. väljer du Webbtj. > Val > Inställningar > Kopplingspunkt.

# Vyn Bokmärken

Ordlista: Ett bokmärke består av en Internetadress (obligatoriskt), en bokmärkesrubrik, en kopplingspunkt och, om webbplatsen kräver det, ett användarnamn och ett lösenord.

Enheten kan ha inlästa bokmärken till webbplatser som inte rör Nokia. Nokia varken stöder eller går i god för dessa webbplatser. Om du väljer att besöka dem, bör du vidta samma försiktighetsåtgärder vad gäller säkerhet och innehåll, som du skulle med vilken annan webbplats som helst.

Symboler i vyn Bokmärken:

Startsidan som definierats för standardkopplingspunkten. Om du använder en annan standardkopplingspunkt för att läsa webbsidor ändras startsidan därefter.

 $\sim$  I mappen med automatiska bokmärken lagras de bokmärken ( $\sim$ ) som samlas in automatiskt när du läser webbsidor. Bokmärkena i den här mappen ordnas automatiskt efter domän.

Ett bokmärke som visar bokmärkets rubrik eller Internetadress.

**o** (Om tillgängligt) Mappen innehåller bokmärken för att hämta innehåll.

## Lägga till bokmärken manuellt

- 1 I vyn Bokmärken väljer du Val > Hantera bokmärken > Lägg till bokmärke.
- 2 Börja fylla i fälten. Bara URL-adressen måste anges. Standardkopplingspunkten anges för bokmärket om du inte väljer någon annan. Tryck på \* om du vill infoga specialtecken som /, ., : och @. Tryck på C om du vill ta bort tecken.
- 3 Välj Val > Spara om du vill spara bokmärket.

#### Skicka bokmärken

Bläddra till ett bokmärke och välj Val > Sänd > Via SMS. Tryck på L för att skicka bokmärket. Du kan skicka fler än ett bokmärke åt gången.

# Upprätta en anslutning

När du har sparat alla obligatoriska anslutningsinställningar kan du läsa webbsidor.

- Välj ett bokmärke eller ange adressen i fältet (
   ). När du anger adressen visas matchande bokmärken i fältet ovanför. Tryck på

   om du vill välja ett matchande bokmärke.
- 2 Tryck på 💿 om du vill börja ladda ned sidan.

78

#### Anslutningssäkerhet

När säkerhetsindikatorn ( ) visas under en anslutning är dataöverföringen mellan enheten och din Internetgateway eller server krypterad.

Säkerhetsikonen anger inte att dataöverföring mellan gatewayen och innehållsservern (eller den plats där den begärda resursen är lagrad) är säker. Operatören säkrar dataöverföringen mellan gatewayen och innehållsservern.

Välj Val > Info > Säkerhet om du vill se information om anslutning, krypteringsstatus, server och användarautentisering.

Det krävs säkerhetsfunktioner för vissa tjänster, till exempel banktjänster. För sådana anslutningar behövs säkerhetscertifikat. Kontakta operatören om du vill veta mer. Se även 'Certifikathantering', sid. 106.

## Läsa

Viktigt! Använd endast tjänster som du litar på och som erbjuder tillräcklig säkerhet och skydd mot skadliga program.

På en webbsida visas nya länkar understrukna med blått och tidigare besökta med lila. Bilder som fungerar som länkar har blå kant. Tryck på O när du vill öppna en länk, markera kryssrutor och markera alternativ.

⇒ Genväg: Använd # om du vill gå till slutet av en sida och \* om du vill gå till början av en sida.

Om du vill återgå till föregående sida väljer du Tillbaka. Om Tillbaka inte kan väljas, väljer du Val > Navigeringsalt. > Historik för att visa en kronologisk lista över sidor som besökts under sessionen. Historiken töms när sessionen avslutas.

Om du vill hämta det senaste innehållet från servern väljer du Val > Navigeringsalt. > Uppdatera.

Om du vill spara ett bokmärke väljer du Val > Spara som bokm.

Om du vill spara en sida när du läser webbsidor väljer du Val > Avancerat > Spara sidan. Du kan spara sidor i enhetens minne eller på ett minneskort (om det sitter ett kort i enheten), och läsa dem när du är offline. När du vill öppna sidorna trycker du på () i vyn Bokmärken för att öppna vyn Sparade sidor.

Om du vill ange en ny URL-adress väljer du Val > Navigeringsalt. > Gå till webbadress.

Om du vill öppna en underlista med kommandon eller åtgärder för den öppna sidan, väljer du Val > Servicealternativ.

Du kan ladda ned filer som inte kan visas i webbläsaren, till exempel ringsignaler, bilder, operatörslogotyper, teman och videoklipp. När filerna har laddats ned hanteras de av respektive program i enheten. En nedladdad bild sparas till exempel i Galleri.

Upphovsrätten kan förhindra att vissa bilder, musik (inklusive ringsignaler) och annat innehåll kopieras, ändras, överförs eller vidarebefordras.

**Viktigt!** Installera och använd bara programvara från källor som erbjuder tillräcklig säkerhet och tillräckligt skydd mot skadlig programvara.

Tips! Webbläsaren samlar automatiskt in bokmärken när du läser webbsidorna. Bokmärkena lagras sedan i mappen med automatiska bokmärken (~) och ordnas automatiskt efter domän. Se även 'Internetinställningar', sid. 80.

#### Visa sparade sidor

Om du ofta läser sidor med information som inte ändras kan du spara dem och läsa dem utan att vara ansluten. I vyn med sparade sidor kan du också skapa mappar att ha dina sparade sidor i. Om du vill öppna vyn Sparade sidor, trycker du på () i vyn Bokmärken. I vyn Sparade sidor trycker du på () om du vill öppna en sparad sida ().

Om du vill spara en sida när du läser webbsidor väljer du Val > Avancerat > Spara sidan.

Om du vill ansluta till webbtjänsten och ladda ned den senaste versionen av sidan väljer du Val > Uppdatera. Enheten fortsätter vara online efter att sidan har uppdaterats.

## Hämta och köpa filer

Du kan ladda ned filer med ringsignaler, bilder, operatörslogotyper, teman och videoklipp. Vissa filer kan hämtas gratis, andra kostar pengar. När filerna har laddats ned hanteras de av respektive program i enheten. En nedladdad bild sparas till exempel i Galleri.

Viktigt! Installera och använd bara programvara från källor som erbjuder tillräcklig säkerhet och tillräckligt skydd mot skadlig programvara.

- 1 Om du vill ladda ned filen bläddrar du till länken och trycker på ④.
- 2 Välj lämpligt alternativ för att köpa artikeln, t.ex. Köp.
- 3 Läs all information noggrant.
  - Om du vill fortsätta hämtningen väljer du Godkänn. Om du vill avbryta hämtningen väljer du Avbryt.

Upphovsrätten kan förhindra att vissa bilder, musik (inklusive ringsignaler) och annat innehåll kopieras, ändras, överförs eller vidarebefordras.

## Avsluta en anslutning

Välj Val > Avancerat > Koppla från om du vill avsluta anslutningen och visa webbsidan offline, eller Val > Avsluta om du vill avsluta anslutningen och stänga webbläsaren.

#### Tömma cacheminnet

Informationen och tjänsterna du har tittat på sparas i enhetens cacheminne.

Ett cacheminne är en minnesplats som används för att lagra data tillfälligt. Töm enhetens cacheminne varje gång du har visat eller försökt visa hemlig information som kräver lösenord. Informationen och tjänsterna du har tittat på sparas i cacheminnet. Om du vill tömma cacheminnet väljer du Val > Avancerat > Töm cache.

## Internet-inställningar

Välj Val > Inställningar och därefter något av följande: Kopplingspunkt – Om du vill ändra standardkopplingspunkt trycker du på (). Då öppnas en lista med tillgängliga kopplingspunkter. Se 'Inställningar för anslutning', sid. 101.

Visa bilder – Välj om bilder ska laddas laddas när du läser webbsidor. Om du väljer Nej kan du ladda bilder senare när du besöker en webbsida genom att välja Val > Visa bilder.

Teckenstorlek – Välj teckenstorlek.

Standardkodning – Om inte tecknen visas på ett korrekt sätt kan du välja en kodning för ett annat språk.

Autom. bokmärken – Om du vill inaktivera den automatiska insamlingen av bokmärken väljer du Av. Om du vill att den automatiska insamlingen av bokmärken ska fortsätta, men att mappen ska döljas i vyn Bokmärken väljer du Dölj mapp.

Displaystorlek – Välj vad som ska visas när du läser webbsidor. Välj Endast väljarkn. eller Hel display.

Hemsida – För att ange hemsidan.

Söksida – Anger en webbsida som hämtas när du väljer Navigeringsalt. > Öppna söksida i vyn Bokmärken, eller när du läser webbsidor.

Volym – Om du vill att webbläsaren ska spela upp ljud som finns inbäddade på webbsidor kan du ställa in volymnivån.

Rendering – Om du vill att sidlayouten ska visas så exakt som möjligt i läget Liten display, väljer du Hög kvalitet.

Om du inte vill att externa CSS-dokument ska laddas ned väljer du Snabb.

**Cookies** – Aktivera eller inaktivera mottagning och sändning av cookies.

⇒ば< Ordlista: Med hjälp av cookies kan innehållsleverantörer identifiera användare och deras preferenser för innehåll som används ofta.

Java-/ECMA-skript – Aktivera eller inaktivera användning av skript.

Säkerhetsvarningar – Välj om du vill dölja eller visa säkerhetsmeddelanden.

Bekr. DTMF-sändning – Välj om du vill bekräfta innan DTMF-toner skickas under ett röstsamtal. Se även 'Alternativ under röstsamtal', sid. 30.

# Extra

## Spel

Tryck på  $f_{2}^{o}$  och välj **Extra** och ett spel. Om du vill ha instruktioner för spelet väljer du **Val** > **Hjälp**.

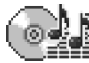

# Musikspelaren

Tryck på 🚱 och välj Extra > Musik. Med musikspelaren kan du spela musikfiler och skapa och lyssna på spellistor.

Varning! Lyssna på musik på måttlig ljudnivå. Kontinuerlig exponering av ljud på hög volym kan skada hörseln. Håll inte enheten vid örat när du använder högtalaren, eftersom volymen kan vara extremt hög.

Under Alla sånger visas all musik på minneskortet i bokstavsordning. I Nytillkomna visas all musik på minneskortet med de allra senaste sångerna först.

Om du vill sortera sångerna efter album eller artist väljer du Album eller Artister. Album- och artistinformationen hämtas från sångfilernas ID3-taggar, om sådana finns.

#### Lägg till musik

Om du vill lägga till musik i spelaren kopierar du musikfilerna till minneskortet. Tryck på 🎲 och välj Extra > Musik > Val > Uppdatera samling.

Upphovsrätten kan förhindra att vissa bilder, musik (inklusive ringsignaler) och annat innehåll kopieras, ändras, överförs eller vidarebefordras.

När du har lagt till eller tagit bort musikfiler från minneskortet kan du behöva uppdatera musiksamlingen. Välj Val > Uppdatera samling. Beroende på antalet musikfiler och minnesstorleken kan uppdateringen ta några sekunder.

### Spela upp musik

Om du vill spela upp musik väljer du Alla sånger, Artister, Album, Nytillkomna eller Spellistor och en sång. Sången som du har valt samt övriga sånger i vyn spelas upp.

Du kan växla mellan att spela upp och pausa med hjälp av bläddringsknappen. Om du vill snabbspola framåt i en sång håller du ned  $\bigcirc$ . Om du vill spola bakåt håller du ned  $\bigcirc$ .

Tryck på  $\bigcirc$  eller  $\bigcirc$  om du vill justera volymen. Tryck på  $\bigcirc$  eller  $\bigcirc$  om du vill börja spela upp nästa eller föregående sång.

Om du vill växla mellan slumpvis och normal uppspelning väljer du Val > Blanda. Om du vill ange att uppspelningen ska avbrytas i slutet av spellistan eller börja om från början av spellistan väljer du Val > Upprepa.

Om du vill söka efter sånger i en sånglista anger du bokstäver i sökrutan med hjälp av sifferknapparna.

Om du vill lägga till eller ta bort flera sånger i en spellista håller du ned  $\mathscr{D}$  och  $\bigcirc$  eller  $\bigcirc$  samtidigt.

Om du vill ta bort sånger markerar du dem och trycker på **(** . När du raderar en sång tas den bort från minneskortet permanent.

#### Spellistor

Musikspelaren har stöd för spellistor i .m3u-format. Du kan kopiera spellistor med musikfiler eller skapa dem i musikspelaren.

Om du vill lägga till sånger, album eller artister i en spellista väljer du objekten och Val > Lägg till i spellista. Du kan skapa en ny spellista eller lägga till i en befintlig.

Om du vill lyssna på en spellista väljer du Spellistor och en spellista.

Om du vill ta bort en spellista bläddrar du till den och trycker på  $\mathbf{C}$ . När du raderar en spellista tar du endast bort spellistan, inte musikfilen.

# Gå till – lägga till genvägar

Standardgenvägar: 🖏 öppnar Kalender, 🛶 öppnar Inkorg och 🎤 öppnar Anteckningar.

Om du vill spara genvägar, länkar till dina favoritbilder, anteckningar, bokmärken och så vidare, trycker du på och väljer Extra > Gå till. Genvägar kan bara läggas till från enskilda program. Alla program har inte denna funktion.

- 1 Välj ett objekt från det program som genvägen ska gå till.
- 2 Välj Lägg till i "Gå till". En genväg i Gå till uppdateras automatiskt om du flyttar objektet den leder till från exempelvis en mapp till en annan. Om du vill ändra identifieraren nere i det vänstra hörnet av genvägssymbolen väljer du Val > Genvägsikon.

84

### Ta bort en genväg

Markera genvägen och tryck på **C**. Du kan inte ta bort standardgenvägarna Anteckn., Kalender och Inkorg.

När du tar bort ett program eller ett dokument som har en genväg i Gå till, blir genvägssymbolen för det borttagna objektet nedtonad i vyn Gå till. Du kan radera genvägen nästa gång du startar Gå till.

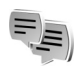

# Chatt – snabbmeddelanden

#### Tryck på 🚱 och välj Extra > Chatt.

Med chatt (nättjänst) kan du samtala med andra personer som har samma chattjänst och delta i diskussionsforum (chattgrupper) med specifika ämnen. Det finns flera tjänstleverantörer som underhåller chattservrar där du kan logga in så snart du har registrerat dig för en chattjänst.

Välj Konversationer för att börja eller fortsätta en konversation med en chattanvändare, Chattkontakter för att skapa, redigera eller visa onlinestatus för dina chattkontakter, Chattgrupper för att börja eller fortsätta en gruppkonversation med flera chattanvändare eller Sparade konv. för att visa en tidigare chattsession som du har sparat.

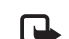

**Obs!** Om du vill ha mer information om vilka chattjänster som är tillgängliga och vilka priser och tariffer som gäller, kontaktar du din nätoperatör och/ eller tjänstleverantör. Tjänstleverantören ger dig också instruktioner om hur du använder tjänsterna.

## Ta emot chattinställningar

Du måste spara inställningarna innan du kan ansluta till en tjänst. Du kan ta emot inställningarna i ett speciellt SMS från nätoperatören eller tjänstleverantören som tillhandahåller chattjänsten. Se 'Data och inställningar', sid. 62. Du kan också ange inställningarna manuellt. Se 'Chattserverinställningar', sid. 87.

#### Ansluta till en chattserver

- ☆ Tips! Om du vill logga in automatiskt när du startar Chatt väljer du Val > Inställningar > Serverinställningar > Inloggn.typ för Chatt > Vid programstart.
- Öppna Chatt för att ansluta din enhet till den chattserver som ska användas. Se 'Chattserverinställningar', sid. 87 om du vill byta server eller spara nya chattservrar.
- 2 Ange ditt användar-ID och lösenord och tryck på för att logga in. Ditt användar-ID och lösenord till servern får du av tjänstleverantören.

Välj Avbryt om du vill fortsätta vara offline. När du vill logga in på servern väljer du Val > Logga in. Du kan inte skicka eller ta emot meddelanden när du är offline.

3 Om du vill logga ut väljer du Val > Logga ut.

## Ändra chattinställningar

Välj Val > Inställningar > Chattinställningar och därefter något av följande:

Använd alias (visas endast om servern kan hantera chattgrupper) – Om du vill ange ett smeknamn väljer du Ja.

Chattstatus – Välj Aktiv för alla om du vill låta andra se att du är online.

Tillåt medd. från – Välj Alla om du vill tillåta meddelanden från alla.

Tillåt inbjudan från – Välj Endast Chattkont. om du endast vill tillåta inbjudningar från dina chattkontakter. Chattinbjudningar skickas av kontakter som vill att du ska vara med i deras chattgrupper.

Meddelandehastighet – Välj med vilken hastighet nya meddelanden ska visas.

Sortera chattkont. – Sortera chattkontakterna Alfabetiskt eller Efter onlinestat.. Autouppd. tillgängl. – Du kan välja hur informationen om huruvida dina chattkontakter är online eller offline ska uppdateras genom att välja Automatiskt eller Manuellt.

# Söka efter chattgrupper och användare

Om du vill söka efter grupper väljer du Val > Sök i vyn Chattgrupper. Du kan söka efter Gruppnamn, Ämne och Medlemmar (användar-ID).

Om du vill söka efter användare väljer du Val > Ny chattkontakt > Sök från servern i vyn Chattkontakter. Du kan söka efter Användarens namn, Användar–ID, Telefonnummer och E-postadress.

#### Delta i och lämna en chattgrupp

Om du vill delta i en chattgrupp som du har sparat bläddrar du till gruppen och trycker på  $\odot$ .

Om du vill delta i en grupp som inte finns med i listan, men som du kan ett grupp-ID för, väljer du Val > Gå med i ny grupp. Ange grupp-ID och tryck på  $\textcircled{\bullet}$ .

När du vill lämna chattgruppen väljer du Val > Lämna chattgrupp.

86

## Chatt

När du har gått med i en chattgrupp kan du visa meddelandena som utväxlas i gruppen och skicka egna meddelanden.

När du vill skicka ett meddelande skriver du meddelandet i meddelandefältet och trycker på  $\textcircled{\bullet}$ .

Om du vill skicka ett privat meddelande till en deltagare väljer du Val > Sänd privatmedd.. Välj sedan mottagare, skriv ditt meddelande och tryck på ().

Om du vill svara på ett privat meddelande du har fått väljer du meddelandet och sedan Val > Svara.

Om du vill bjuda in chattkontakter som är online att delta i en chattgrupp, väljer du Val > Sänd inbjudan. Välj sedan de kontakter som du vill bjuda in, skriv meddelandet och tryck på  $\textcircled{\bullet}$ .

Om du vill blockera meddelanden från vissa deltagare väljer du Val > Blockeringsalt. och önskat alternativ.

#### Spela in chatt

Om du vill spela in meddelandena som utväxlas under en konversation eller medan du deltar i en chattgrupp i en fil, väljer du Val > Spela in konv.. Ange sedan ett namn på filen och tryck på (). När du vill sluta spela in väljer du Val > Stoppa inspelning. Inspelade konversationer sparas automatiskt i Sparade konv..

Om du vill visa inspelad chatt väljer du Sparade konv., väljer samtalet och trycker på ().

## Visa och starta konversationer

Gå till vyn Konversationer om du vill se en lista över deltagare i enskilda konversationer som du har en pågående konversation med.

Om du vill se en konversation bläddrar du till en deltagare och trycker på  $\textcircled{\bullet}.$ 

Om du vill fortsätta konversationen skriver du ett meddelande och trycker på  $\textcircled{\bullet}.$ 

Om du vill återgå till konversationslistan utan att stänga konversationen trycker du på Tillbaka.

Om du vill avsluta en konversation väljer du Val > Avsluta konv.. Pågående konversationer stängs automatiskt när du avslutar Chatt.

Om du vill starta en ny konversation väljer du Val > Ny konversation och något av följande alternativ:

Välj mottagare – Om du vill visa en lista med chattkontakter som är online. Bläddra till kontakten du vill starta en konversation med och tryck på (). Ange användar–ID – Ange användar–ID för användaren som du vill starta en konversation med och tryck på  $\textcircled{\bullet}$ .

Crdlista: Användar-ID får de som registrerar sig för tjänsten från tjänstleverantören.

Om du vill spara en konversationsdeltagare i listan över chattkontakter, bläddrar du till deltagaren och väljer Val > Lägg till i Chattkont.

Om du vill skicka automatiska svar på inkommande meddelanden väljer du Val > Slå på autosvar. Skriv texten och välj Klar. Du kan fortfarande ta emot meddelanden.

#### Chattkontakter

Gå till Chattkontakter om du vill hämta listor med chattkontakter från servern eller lägga till en ny chattkontakt i en kontaktlista.. När du loggar in på servern hämtas och visas den lista med chattkontakter som tidigare användes automatiskt.

#### Administrera chattgrupper

Gå till vyn Chattgrupper om du vill se en lista över chattgrupper som du har sparat eller deltar i.

#### Chattserverinställningar

Välj Val > Inställningar > Serverinställningar. Du kan ta emot inställningarna i ett speciellt SMS från nätoperatören eller tjänstleverantören som tillhandahåller chattjänsten. Du får ditt användar-ID och lösenord från tjänstleverantören när du registrerar dig för tjänsten. Om du inte vet vilket användar-ID eller lösenord du har, frågar du din tjänstleverantör.

Om du vill ändra vilken chattserver du vill ansluta till väljer du Standardserver.

Om du vill lägga till en ny server i din lista med chattservrar väljer du Servrar > Val > Ny server. Ange följande inställningar:

Servernamn – Ange namnet på chattservern.

Anv. kopplingspunkt – Välj den kopplingspunkt som du vill använda för servern.

Webbadress – Ange URL-adressen till chattservern.

Användar-ID – Ange ditt användar-ID.

Lösenord – Ange ditt lösenord.

# Anslutbarhet

# \*

# Bluetooth-anslutningar

Du kan ansluta trådlöst till andra kompatibla enheter med Bluetooth-teknik. Kompatibla enheter kan vara mobiltelefoner, datorer och tillbehör som till exempel headset och bilmonteringssatser. Trådlös Bluetoothteknik kan användas för att skicka bilder, videoklipp, musik och ljudklipp samt anteckningar, för att trådlöst ansluta till en dator (till exempel för att överföra filer) eller för att ansluta till en kompatibel skrivare och skriva ut bilder med Bildutskrift. Se 'Bildutskrift', sid. 49.

Eftersom enheter med trådlös Bluetooth-teknik kommunicerar med hjälp av radiovågor är inte fri sikt nödvändig mellan din enhet och den andra enheten. Den enda förutsättningen är att de två enheterna befinner sig inom 10 meter från varandra. Tänk dock på att väggar, andra elektroniska enheter och liknande hinder kan ge upphov till störningar i anslutningen.

Enheten är kompatibel med Bluetooth-specifikationen 1,2 och hanterar följande profiler: Basic Printing Profile, Generic Access Profile, Serial Port Profile, Dial-up Networking Profile, Headset Profile, Handsfree Profile, Generic Object Exchange Profile, Object Push Profile, File Transfer Profile, Basic Imaging Profile och Human Interface Device Profile. För att vara säker på att enheten fungerar tillsammans med andra Bluetooth-enheter, bör du använda tillbehör som är godkända av Nokia tillsammans med denna modell. Kontrollera med de andra enheternas tillverkare om deras enheter är kompatibla med den här enheten.

Cordlista: En profil motsvarar en tjänst eller funktion och definierar hur olika enheter ansluts. Profilen Handsfree används till exempel mellan en handsfreeenhet och telefonen. För att enheterna ska vara kompatibla måste de stöda samma profiler.

På vissa platser kan det finnas begränsningar för användandet av Bluetooth-tekniken. Kontrollera hos de lokala myndigheterna eller operatören.

Funktioner som använder Bluetooth-teknik, eller gör det möjligt att köra sådana funktioner i bakgrunden medan andra funktioner används, ökar energiförbrukningen och minskar batteriets livslängd.

När enheten är låst kan du inte använda Bluetoothanslutningen. Se 'Säkerhet', sid. 104 om du vill ha mer information om att låsa enheten.

#### Inställningar för Bluetooth-anslutning

Tryck på (j) och välj Anslutb. > Bluetooth. När du startar progammet för första gången uppmanas du att ange ett namn för enheten. När du har aktiverat en Bluetoothanslutning och ändrat inställningen för Telefonens synlighet till Visas för alla, är din enhet och detta namn synligt för andra som använder enheter med Bluetoothteknik.

Välj från följande:

Bluetooth – Välj På eller Av. För att kunna ansluta trådlöst till en annan kompatibel enhet sätter du först Bluetoothanslutningen till På och upprättar sedan anslutningen.

Telefonens synlighet – Om du vill att enheten ska kunna hittas av andra enheter med Bluetooth-teknik väljer du Visas för alla. Om du vill dölja den för andra enheter väljer du Ej synlig.

Namn på min telefon – Redigera namnet på din enhet.

#### Säkerhetstips

När du inte använder Bluetooth sätter du Bluetooth till Av eller väljer Telefonens synlighet > Ej synlig.

Koppla inte ihop telefonen med okända enheter.

### Skicka data med hjälp av en Bluetooth-anslutning

Du kan ha flera aktiva Bluetooth-anslutningar samtidigt. Om du till exempel är ansluten till ett headset kan du samtidigt även överföra filer till en annan kompatibel enhet.

#### Indikatorer för Bluetooth-anslutning

- Om 
   visas i vänteläget innebär det att en Bluetoothanslutning är aktiv.
- Om (\*) blinkar innebär det att enheten försöker ansluta till den andra enheten.
- Om (\*) visas kontinuerligt, innebär det att Bluetooth-anslutningen är aktiv.
- ☆ Tips! Om du vill skicka text med Bluetooth (i stället för textmeddelanden), öppnar du Anteckn., skriver texten och väljer Val > Sänd > via Bluetooth.
- Öppna programmet där det objekt som du vill skicka lagras. Om du vill skicka en bild till en annan kompatibel enhet öppnar du t.ex. Galleri.
- 2 Välj objektet (till exempel en bild) och Val > Sänd > Via Bluetooth. Alla enheter med trådlös Bluetoothteknik inom räckvidd visas en efter en på skärmen. En enhetssymbol, enhetens namn, enhetstypen eller ett kortnamn visas.

90

Tips! Om du tidigare har sökt efter enheter, visas först en lista med de enheter som påträffades under den sökningen. Om du vill starta en ny sökning väljer du Fler enheter. Om du stänger av enheten töms listan.

Enhetssymboler:

Enhetslistan låses.

- 3 Ange vilken enhet du vill ansluta till.
- 4 Om ihopkoppling begärs av den andra enheten innan data kan överföras, avges en ljudsignal och du ombeds att ange ett lösenord. Se 'Koppla ihop enheter', sid. 90.
- 5 När anslutningen har upprättats visas texten Sänder data.

Meddelanden som skickas med Bluetooth lagras inte i mappen Sända i Medd.

☆ Tips! När du söker efter enheter kan det hända att vissa enheter endast visar de unika adresserna (enhetsadresserna). Om du vill ta reda på din enhets unika adress anger du koden \*#2820# i vänteläget.

## Koppla ihop enheter

Crdlista: Ihopkoppling innebär verifiering. Användarna av enheter med Bluetooth-teknik bör tillsammans komma överens om ett lösenord och använda samma lösenord för båda enheterna för att koppla ihop dem. Enheter som saknar användargränssnitt har ett fabriksdefinierat lösenord.

Tryck på  $\bigcirc$  i **Bluetooth**-huvudvyn om du vill öppna vyn lhopkopplade enheter ( $\$ ,).

Innan ihopkopplingen skapar du ett eget lösenord (1-16 siffror) och stämmer av med användaren av den andra enheten så att ni använder samma kod. Lösenordet används bara en gång.

Om du vill koppla ihop enheter väljer du Val > Ny ihopkoppl. enhet. Alla enheter med trådlös Bluetoothteknik inom räckvidd visas en efter en på skärmen. Välj enheten och ange lösenordet. Samma lösenord måste anges även på den andra enheten. Efter ihopkopplingen sparas enheten i vyn lhopkopplade enheter.

Ihopkopplade enheter visas med \*\* i enhetssökningen.

Tips! Om du vill ange ett kortnamn (smeknamn eller alias) för en ihopkopplad enhet, bläddrar du till enheten och väljer Val > Tilldela smeknamn i vyn lhopkopplade enheter. Namnet hjälper dig känna igen en viss enhet med enhetssökning eller när en enhet begär en anslutning.

Om du vill definiera en enhet som behörig eller obehörig, bläddrar du till enheten och väljer bland följande alternativ: Ange som behörig – Anslutningar kan upprättas mellan din enhet och den här enheten utan din kännedom. Ingen separat bekräftelse eller godkännande krävs. Använd denna status för dina egna enheter, t.ex. ett kompatibelt Bluetooth-headset eller en dator, eller enheter som tillhör personer som du litar på. Symbolen 🛐 visas bredvid behöriga enheter i vyn Ihopkopplade enheter.

Ange som obehörig – Anslutningsförfrågan från den här enheten måste accepteras separat varje gång.

Om du vill avsluta en ihopkoppling bläddrar du till enheten och väljer Val > Radera. Om du vill avbryta samtliga ihopkopplingar väljer du Val > Radera alla.

Tips! Om du tar bort ihopkopplingen med en enhet då du är ansluten till enheten, tas ihopkopplingen bort direkt och anslutningen stängs av.

#### Ta emot data med hjälp av en Bluetooth-anslutning

När du tar emot data via en Bluetooth-anslutning, avges en ljudsignal och du tillfrågas om du vill godkänna meddelandet. Om du godkänner visas 💟 och objektet placeras i mappen Inkorg i Medd.. Meddelanden som du har tagit emot med hjälp av en Bluetooth-anslutning markeras med 🛐. Se 'Inkorgen – ta emot meddelanden', sid. 61.

#### Stänga av Bluetooth

Om du vill stänga av Bluetooth väljer du Bluetooth > Av.

## Datoranslutningar

Du kan använda enheten med ett antal program för datoranslutning och datakommunikation. Med Nokia PC Suite kan du synkronisera kontakter, kalendrar och att göra-anteckningar samt överföra bilder mellan enheten och en kompatibel dator.

Skapa alltid anslutningen från datorn för att synkronisera mellan datorn och enheten.

Mer information om hur du installerar Nokia PC Suite (kompatibelt med Windows 2000 och Windows XP) finns i användarhandboken för Nokia PC Suite och hjälpen för Nokia PC Suite i installationsavsnittet på CD-ROM-skivan.

#### CD-ROM

CD-ROM-skivan ska öppnas automatiskt när du har satt i skivan i CD-ROM-enheten i en kompatibel dator. Om inte, gör du så här: Öppna Utforskaren, högerklicka på CD-ROM-enheten skivan ligger i och välj Spela upp automatiskt.

#### Använda enheten som ett modem

Du kan använda enheten som ett modem för att skicka och ta emot e-post eller för att ansluta till Internet med en kompatibel dator via en Bluetooth-anslutning eller en datakabel. Detaljerade installationsanvisningar finns i användarhandboken för Nokia PC Suite på CD-ROMskivan i avsnittet om modemalternativ.

\$\foralleq < Tips! När du använder Nokia PC Suite för första gången för att ansluta enheten till en dator kan du använda guiden Koppla upp dig i Nokia PC Suite. Se CD-ROM-skivan som följer med produktpaketet.

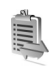

## Anslutningshanteraren

Du kan ha flera dataanslutningar aktiva samtidigt när du använder enheten i GSM- och UMTS-nät. Tryck på g och välj Anslutb. > Ansl.hant. när du vill visa status för flera dataanslutningar, visa information om mängden data som skickas och tas emot, och avsluta anslutningar. När du öppnar Ansl.hant. visas följande:

- Öppna dataanslutningar: datasamtal ( D ) och paketdataanslutningar (≅) eller (ヹ)
- Varje anslutnings status
- Mängden data som skickas och hämtas för varje anslutning (visas endast för paketdataanslutningar)

- Varje anslutnings varaktighet (visas endast för datasamtal)
- **Obs!** Den fakturerade tiden för samtal och tjänster från din operatör kan variera beroende på nätegenskaper, avrundning, skatter osv.

Om du vill avsluta en anslutning bläddrar du till anslutningen och väljer Val > Koppla från.

Om du vill koppla från alla öppna anslutningar väljer du Val > Koppla från alla.

## Visa information om en dataanslutning

Om du vill visa information om en anslutning, bläddrar du till anslutningen och väljer Val > Information.

Namn – Namnet på den Internetkopplingspunkt (IAP) som används, eller modemanslutningen om anslutningen är en fjärranslutning.

Bärare – Dataanslutningens typ: Dataöverf., Snabbt GSM eller Datapaket.

Status – Aktuell status för anslutningen: Ansluter, Ansl. (inakt.), Ansl. (aktiv), Parkerat, Kopplar från eller Frånkopplad.

Mott. – Hur mycket data, i byte, som tagits emot till enheten.

Sända – Hur mycket data, i byte, som skickats från enheten.

Längd – Hur länge anslutningen har varit öppen.

Hastigh. – Aktuell hastighet för både sändning och mottagning av data i kilobyte per sekund.

Uppr. – Numret som används vid uppringningen.

Namn - Namnet på den kopplingspunkt som används.

**Delad** (visas inte om anslutningen inte är delad) – Antalet program som använder samma anslutning.

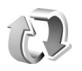

# Fjärrsynkronisering

Tryck på 🎲 och välj Anslutb. > Synk. Med programmet Synk kan du synkronisera anteckningar, kalendern och kontakter med olika kalender- och adressboksprogram på en kompatibel dator eller på Internet.

Synkroniseringsprogrammet använder SyncML-tekniken. Information om kompatibilitet för SyncML kan du få från leverantören för det kalender- eller adressboksprogram du vill synkronisera enhetens information med.

Du kan få synkroniseringsinställningar i ett speciellt SMS. Se 'Data och inställningar', sid. 62.

#### Skapa en ny synkroniseringsprofil

1 Om inga profiler har definierats, tillfrågas du om du vill skapa en ny profil. Välj Ja.

Om det redan finns profiler och du vill lägga till en ny profil väljer du Val > Ny synkprofil. Välj om du vill använda standardinställningsvärdena eller kopiera värden från en befintlig profil, och använda dem som grund för den nya profilen.

2 Definiera följande:

Namn på synkprofil – Skriv in ett beskrivande namn på profilen.

Databärare – Välj anslutningstyp: Internet eller Bluetooth.

Kopplingspunkt (visas endast om Databärare är inställd på Internet) – Välj en anslutningspunkt som ska användas för dataanslutningen.

Adress till värdenhet – Värdserverns IP-adress. Rätt värde får du från din tjänstleverantör eller systemadministratör.

Port (visas endast om Databärare är inställd på Internet) – Rätt värde får du från din tjänstleverantör eller systemadministratör.

Användarnamn – Ditt användarnamn för synkroniseringsservern. – Rätt användarnamn får du från din tjänstleverantör eller systemadministratör. Lösenord – Skriv ditt lösenord. – Rätt värde får du från din tjänstleverantör eller systemadministratör. Tillåt synk.förfrågn. – Välj Ja om du vill tillåta att servern startar en synkronisering.

Godk. alla synk.förfr. – Välj Nej om du vill få en fråga i enheten innan servern kan starta en synkronisering. Nätverksverifiering (visas endast om Databärare är inställd på Internet) – Välj Ja och ange ett användarnamn och lösenord för nätverket. Tryck på om du vill visa fälten för användarnamn och lösenord.

Tryck på ) om du vill välja Kontakter, Kalender eller Anteckningar.

- Välj Ja om du vill synkronisera den valda databasen.
- Ange en korrekt sökväg till fjärrdatabasen för kalendern, adressboken eller anteckningar på servern i Fjärrdatabas.
- Välj Synkroniseringstyp: Normal (tvåvägssynkronisering), Endast till server eller Endast till telefon.
- 3 Välj Tillbaka när du vill spara inställningarna och återgå till huvudvyn.

### Synkronisera information

I huvudvyn för Synk kan du se de olika synkroniseringsprofilerna och vilken typ av information som ska synkroniseras.

 Välj en synkroniseringsprofil och Val > Synkronisera. Synkroniseringens status visas längst ned på skärmen. Om du vill avbryta synkroniseringen innan den är klar, trycker du på Avbryt.

2 När synkroniseringen är klar visas ett meddelande. När synkroniseringen är klar väljer du Val > Visa logg om du vill öppna en loggfil där du kan se status för synkroniseringen (Klar eller Ofullständig) och hur många kalender- eller kontaktposter som har lagts till, uppdaterats, tagits bort eller hoppats över (inte synkroniserats) i enheten eller på servern.

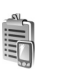

## Enhetshanteraren

Tryck på  $\{g \text{ och välj Anslutb.} > Enh.hant. Du kan få$ serverprofiler och olika konfigurationsinställningar frånnätoperatören, tjänstleverantören eller företagetsinformationsavdelning. De härkonfigurationsinställningarna kan inkludera inställningarför kopplingspunkter för dataanslutningar och andrainställningar som används av olika program i enheten.

Om du vill ansluta till en server och ta emot konfigurationsinställningarna för enheten, bläddrar du till en profil och väljer Val > Starta konfig.

Om du vill tillåta eller blockera mottagande av konfigurationsinställningar från tjänstleverantörer väljer du Val > Aktivera konfig. eller Inaktivera konfig.

## Serverprofilinställningar

Rätt inställningar får du av tjänstleverantören.

Servernamn – Ange ett namn för konfigurationsservern.

Server-ID – Ange ett unikt ID som identifierar konfigurationsservern.

Lösenord för servern – Ange ett lösenord som identifierar enheten för servern.

Kopplingspunkt – Välj vilken kopplingspunkt som ska användas då du ansluter till servern.

Adress till värdenhet – Ange serverns webbadress.

Port – Ange serverns portnummer.

Användarnamn och Lösenord – Ange ditt användarnamn och lösenord.

Tillåt konfigurering – Om du vill ta emot konfigurationsinställningar från servern väljer du Ja.

Godkänn alla förfr. – Om du vill att enheten ska be om en bekräftelse innan en konfiguration accepteras från servern väljer du Nej.

96

# Office

## Kalkylator

Om du vill addera, subtrahera, multiplicera, dividera eller beräkna kvadratrötter och procenttal trycker du på och väljer Office > Kalkylator.

Obs! Kalkylatorns förmåga till exakta uträkningar är begränsad. Den är avsedd för enkla beräkningar.

Om du vill spara ett tal i minnet (anges med M), väljer du Val > Minne > Spara. Om du vill hämta ett tal i minnet väljer du Val > Minne > Hämta. Om du vill hämta ett tal i minnet väljer du Val > Minne > Töm.

#### Beräkna procenttal

- 1 Ange ett tal som du vill använda för att beräkna ett procenttal.
- 2 Välj × , ÷ , eller + .
- 3 Ange procenttalet.
- 4 Välj 🛪 .

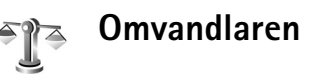

Om du vill omvandla mått som Längd från en enhet (Yard) till en annan (Meter), trycker du på 🎲 och väljer Office > Omvandl.

Observera att Omvandl. har begränsad noggrannhet och avrundningsfel kan förekomma.

- Bläddra till fältet Typ och tryck på 

   om du vill öppna en lista över olika mått. Bläddra till det mått som du vill använda och välj OK.
- 2 Bläddra till det första Enhet-fältet och tryck på ●. Välj vilken enhet som du vill konvertera från och välj sedan OK. Bläddra till nästa Enhet-fält och välj den enhet som du vill konvertera till.

 Bläddra till det första Antal-fältet och ange det värde som ska konverteras. Det andra Antal-fältet ändras automatiskt och det konverterade värdet visas. Tryck på # om du vill lägga till en decimal och på \* om du vill använda tecknen +, - (för temperaturer) och E (exponent).

⇒ Tips! Konverteringsordningen ändras om du anger ett värde i det andra Antal-fältet. Resultatet visas i det första Antal-fältet.

#### Ange basvaluta och valutakurser

Innan du kan konvertera valutor måste du välja en basvaluta och definiera valutakurser. Kursen för basvalutan är alltid 1. Konverteringskurserna för de andra valutorna baseras på basvalutan.

- 1 Välj Omvandl. > Val > Valutakurser. En lista över olika valutor öppnas. Den aktuella basvalutan visas överst.
  - 🎉 Tips! Om du vill byta namn på en valuta går du till valutakursvyn, bläddrar till valutan och väljer Val > Bvt valutanamn.
- 2 Om du vill ändra basvalutan bläddrar du till valutan och välier Val > Any, som basvaluta.
- 3 Lägg till valutakurser. Bläddra till valutan och ange en ny kurs, dvs. hur många enheter av valutan som motsvarar en enhet i den basvaluta du valt.

När du har angett alla valutakurser som behövs kan du göra önskade valutakonverteringar.

🕒 Obs! Om du ändrar basvaluta måste du ange nya valutakurser, eftersom alla tidigare kurser återställs till noll.

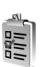

# Att göra

Tryck på 🕼 och välj Office > Att göra om du vill skriva anteckningar eller redigera en uppgiftslista.

Om du vill lägga till en anteckning trycker du på valfri knapp för att börja skriva uppgiften i fältet Ämne.

Om du vill ange ett slutdatum för uppgiften bläddrar du till fältet Förelagt datum och anger önskat datum.

Om du vill prioritera Att göra-uppgiften bläddrar du till fältet Prioritet och väljer () för att ange prioritet. Prioritetssymbolerna är I (Hög) och I (Låg). Det finns ingen symbol för Normal.

Om du vill markera en uppgift som slutförd, bläddrar du till den i Att göra-listan och väljer Val > Markera som utförd.

Om du vill återställa en uppgift som slutförd, bläddrar du till den i Att göra-listan och väljer Val > Mark. som ej utförd.

# Anteckningar

Tryck på 🌮 och välj Office > Anteckn. när du vill skriva anteckningar. Du kan skicka anteckningar till andra kompatibla enheter. Om du får filer i TXT-format (oformaterad text) kan du spara dem i Anteckn..

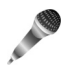

## Inspelning

Tryck på *§* och välj **Office** > **Inspelning** om du vill spela in telefonsamtal och röstanteckningar. Om du spelar in ett telefonsamtal hör båda parterna en ton var femte sekund under inspelningen.

# Verktyg

# Med. knapp

Tryck på ◇ om du vill öppna genvägen som har tilldelats knappen för multimedia. Tryck på ◇ igen om du vill återgå till föregående vy. Om du vill tilldela en ny genväg trycker du på ♀ och väljer Verktyg > Med. knapp > Val > Ändra. Välj ett program i listan och välj OK.

Du kan när som helst gå till genvägen genom att trycka på  $\Leftrightarrow$  .

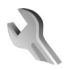

## Inställningar

Om du vill ändra inställningar trycker du på 🎲 och väljer Verktyg > Inställn.. Bläddra till en inställningsgrupp och tryck på 💿 för att öppna den. Bläddra till en inställning du vill ändra och tryck på 🕥.

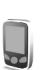

#### Telefon-inställningar

#### Allmänt

Språk – Om du ändrar språk för displaytexterna i enheten påverkas också vilket format som används för datum och tid och vilka avgänsningstecken som ska användas till exempel i beräkningar. Automatiskt väljer språk utifrån informationen på SIM-kortet. När du har ändrat språk för displaytexten startas enheten om.

Om du ändrar inställningarna för Språk eller Skrivspråk påverkas alla program i enheten och ändringarna kvarstår tills du ändrar dessa inställningar igen.

Skrivspråk – Om du ändrar språkinställningen påverkas vilka tecken och specialtecken som är tillgängliga när du skriver text och när automatisk textigenkänning används.

**Ordbok** – Du kan ställa in textigenkänningen på På eller Av för alla redigerare i enheten. Textigenkänningsordboken finns inte för alla språk.

Välkomsttext el. logo – Välkomsttexten eller logon visas för ett ögonblick varje gång enheten sätts på. Välj Standard om du vill använda standardbilden,

100

Text om du vill skriva en välkomsttext (max. 50 bokstäver) eller Bild om du vill välja ett foto eller en bild från Galleri.

Fabriksinställningar – Du kan återställa vissa inställningar till de ursprungliga värdena. För att göra det behöver du låskoden. Se 'Telefon och SIM', sid. 105. När inställningarna har återställts kan det ta längre tid att sätta på enheten. Dokument och filer påverkas inte.

#### Vänteläge

Aktivt vänteläge – I vänteläget använda programgenvägar på huvuddisplayen. Se 'Läget Aktivt vänteläge', sid. 21.

Vänster väljarknapp – Om du vill tilldela en genväg till vänster väljarknapp ( , ) i vänteläget, väljer du ett program från listan.

Prog. i akt. läge – För att välja de genvägar till program du vill ska visas i det aktiva vänteläget. Denna inställning är endast tillgänglig om Aktivt vänteläge är på.

Du kan också tilldela knappgenvägar för olika tryckningar med bläddringsknappen genom att välja ett program från listan. Bläddringsknappens genvägar är inte tillgängliga i aktivt vänteläge. **Operatörslogo** – Den här inställningen visas bara om du har tagit emot och sparat en operatörslogo. Du kan välja om du vill visa operatörslogon eller inte.

#### Display

Ljusstyrka – Du kan ändra ljusstyrkan på displayen till ljusare eller mörkare. Displayens ljusstyrka justeras automatiskt efter omgivningen.

**Energisparf. efter** – Energibesparningen på displayen aktiveras när timeoutperioden är över.

**Timeout för belysn.** – Välj en timeouttid efter vilken huvuddisplayens bakgrundsbelysning släcks.

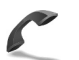

#### Samtalsinställningar

Sändning av mitt nr – Du kan ställa in att ditt telefonnummer ska visas (Ja) eller döljas (Nej) för den person du ringer upp. Inställningen kan även göras av nätoperatören eller tjänstleverantören när du tecknar ett abonnemang (Inst. av operatör) (nättjänst).

Samtal väntar – Om du har aktiverat tjänsten Samtal väntar (nättjänst) meddelas du om du får ett nytt samtal medan ett annat pågår. Välj Aktivera för att begära att nätet ska aktivera funktionen Samtal väntar, Avbryt för att begära att nätet ska inaktivera funktionen Samtal väntar eller Kontrollera status för att kontrollera om funktionen är aktiv eller inte.

Avvisa med SMS – Välj Ja för att skicka ett SMS till en person som ringer upp med meddelandet att du inte kunde besvara samtalet. Se 'Svara på eller avvisa samtal', sid. 28.

Meddelandetext – Skriv en text som ska skickas i SMS:et när du avvisar ett samtal.

Bild vid videosamtal – Du kan avvisa videosändning när du tar emot ett videosamtal. Välj en stillbild som visas i stället för videoklippet.

Återuppringning – Välj På och enheten kommer att göra upp till tio försök att koppla samtalet efter ett misslyckat uppringningsförsök. Om du vill inaktivera återuppringning trycker du på 20.

Samtalsinfo – Aktivera denna inställning om du vill att det senaste samtalets ungefärliga längd ska visas kort.

**Snabbuppringning** – Välj **På** och de nummer som har tilldelats snabbuppringningsknapparna (**2** – **9**) kan ringas upp genom att håller ned knappen. Se även 'Snabbuppringning av telefonnummer', sid. 24.

Valfri svarsknapp – Välj På så kan du svara på ett inkommande samtal genom att trycka kort på valfri knapp, utom  $(\neg, \neg, ())$  och =.

Använd linje – Denna inställning (nättjänst) visas bara om SIM-kortet stöder två abonnentnummer, det vill säga två telefonlinjer. Välj vilken telefonlinje du vill använda för att ringa samtal och skicka SMS. Inkommande samtal på båda linjerna kan besvaras oavsett vilken linje som är vald. Om du väljer Linje 2 och inte har tecknat abonnemang för den här tjänsten kommer du inte att kunna ringa. När linje 2 har valts visas **2** i vänteläget.

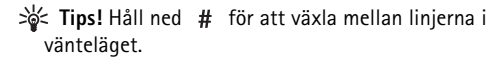

Linjebyte – Om du vill blockera val av linjer (nättjänst) väljer du Avaktivera om detta stöds av SIM-kortet. För att ändra denna inställning behöver du PIN2-koden.

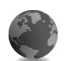

#### Inställningar för anslutning

#### Dataanslutningar och kopplingspunkter

Enheten stöder paketdataanslutningar ( $\bar{\sc s}$ ), som GPRS i GSM-nätet.

Cordlista: GPRS (General Packet Radio Service) använder paketdatateknik, vilket innebär att information skickas i korta stötar över det mobila nätet.

För att en dataanslutning ska kunna etableras behövs en kopplingspunkt. Du kan definiera olika typer av kopplingspunkter, till exempel:

MMS-kopplingspunkt f
 ör att skicka och ta emot MMS

- Kopplingspunkt för webbprogram som visar WMLeller XHTML-sidor

Kontakta den lokala tjänstleverantören om vilken typ av kopplingspunkt som behövs för den tjänst du vill använda. För tillgänglighet och abonnemang på paketdataanslutningstjänster kontaktar du din nätoperatör eller tjänstleverantör.

#### Paketdataanslutningar i GSM- och UMTSnätverk

När du använder enheten i GSM- och UMTS-nät kan flera dataanslutningar vara aktiva samtidigt och kopplingspunkter kan dela en dataanslutning. I UMTSnätet förblir dataanslutningarna aktiva under röstsamtal. Information om hur du kontrollerar dina aktiva dataanslutningar finns i 'Anslutningshanteraren', sid. 92.

Följande indikatorer kan visas nedanför signalindikatorn, beroende på vilket nät du använder:

- 🏅 GSM-nät, paketdata finns i nätet.
- 📱 GSM-nät, paketdataanslutning är aktiv, data överförs.
- GSM-nät, flera paketdataanslutningar är aktiva.

 $\clubsuit$  GSM-nät, paketdataanslutning är parkerad. (Detta kan till exempel inträffa under ett röstsamtal.)

- 3 UMTS-nät, paketdata finns i nätet.
- 3 UMTS-nät, paketdataanslutning är aktiv, data överförs.
- 2 UMTS-nät, flera paketdataanslutningar är aktiva.
- 9 UMTS-nät, paketdataanslutning är parkerad.

#### Ta emot kopplingspunktinställningar

Du kan eventuellt få kopplingspunktinställningar i ett SMS från en tjänstleverantör eller ha förinställda kopplingspunktinställningar i enheten. Se 'Data och inställningar', sid. 62.

Om du vill skapa en ny kopplingspunkt trycker du på och väljer Verktyg > Inställningar > Anslutning > Kopplingspunkter.

En kopplingspunkt kan anges som skyddad (♠) av nätoperatören eller tjänstleverantören. Skyddade kopplingspunkter kan inte redigeras eller tas bort.

#### Kopplingspunkter

☆ Tips! Se även 'Ta emot inställningar för MMS och e-post', sid. 60, 'E-post', sid. 68 och'Komma ut på Internet', sid. 76.

Följ instruktionerna från tjänstleverantören.

Anslutningsnamn – Ange ett beskrivande namn på anslutningen.

Databärare – Beroende på vilken dataanslutning du väljer, blir bara vissa inställningsfält aktiva. Fyll i alla fält som är markerade med Måste anges eller med en röd asterisk. Andra fält kan lämnas tomma om du inte har fått andra instruktioner av din tjänstleverantör.

Om du ska kunna använda en dataanslutning måste tjänstleverantören kunna hantera den funktionen och eventuellt måste den aktiveras för SIM-kortet.

Koppl.punktens namn (endast för paketdata) – Kopplingspunktens namn behövs för att upprätta en anslutning till paketdata- och UMTS-nätverken. Du får kopplingspunktens namn av din nätoperatör eller tjänstleverantör.

Användarnamn – Användarnamnet kan behövas för att upprätta en dataanslutning och det fås vanligtvis från tjänstleverantören. Användarnamnet är ofta skiftlägeskänsligt.

Efterfråga lösenord – Om du måste ange ett nytt lösenord varje gång du loggar in på en server eller om du inte vill spara lösenordet väljer du Ja.

Lösenord – Ett lösenord kan behövas för att upprätta en dataanslutning och det fås vanligtvis från tjänstleverantören. Lösenord är vanligen skiftlägeskänsliga.

Verifiering – Välj Normal eller Säker.

**Startsida** – Beroende på vad du installerar skriver du en webbadress eller adressen till MMS-centralen.

Välj Val > Avancerade inställn. om du vill ändra följande inställningar:

Nätverkstyp – Välj vilken typ av Internet-protokoll som ska användas: IPv4-inställningar eller IPv6inställningar. De övriga inställningarna beror på vald nätverkstyp.

**IP-adress till telefon** (för IPv4) – Ange enhetens IP-adress.

DNS-servrar – I Primär namnserver: anger du IP-adressen för den primära DNS-servern. I Sekundär namnserver: anger du IP-adressen för den sekundära DNS-servern. Kontakta din tjänstleverantör för att få dessa adresser.

☆ Ordlista: Domain Name Service (DNS) är en Internettjänst som översätter domännamn, till exempel www.nokia.com, till IP-adresser som 192.100.124.195.

Proxyserveradress – Ange proxyserverns IP-adress.

Proxyportnummer – Ange proxyportnummer.

#### Datapaket

Paketdatainställningarna påverkar alla kopplingspunkter som använder paketdataanslutning.

Datapaketanslutn. – Om du väljer Om tillgänglig och du är i ett nätverk som stöder paketdata registreras enheten för paketdatanätverket. Det går dessutom fortare att starta en aktiv paketdataanslutning till exempel för att skicka och ta emot e-post. Om du väljer Vid behov används en paketdataanslutning bara om du startar ett program eller en åtgärd som behöver den. Om det inte finns någon paketdatatäckning och du väljer Om tillgänglig försöker enheten regelbundet att upprätta en paketdataanslutning.

Kopplingspunkt – Kopplingspunktens namn behövs när du vill använda enheten som paketdatamodem till din dator.

#### Konfigurationer

Du kan få inställningar för betrodda servrar från din nätoperatör eller tjänstleverantör i ett konfigureringsmeddelande. Inställningarna kan också vara lagrade på ditt SIM- eller USIM-kort. Du kan spara inställningarna i din enhet och visa eller ta bort dem i Konfigurationer.

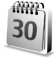

104

#### Datum och tid

Se 'Klockinställningar', sid. 14.

Se även språkinställningarna i 'Allmänt', sid. 99.

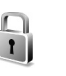

# Säkerhet

#### **Telefon och SIM**

PIN-kodskontroll – När kodfunktionen är aktiv måste koden anges varje gång enheten sätts på. Observera att PIN-kodfunktionen (Personal Identification Number) inte går att inaktivera för alla SIM-kort. Se 'Ordlista över PINoch låskoder', sid. 105.

PIN-kod, PIN2-kod och Låskod – Du kan ändra låskoden, PIN-koden och PIN2-koden. I koderna får endast siffrorna O till 9 ingå. Se 'Ordlista över PIN- och låskoder', sid. 105.

Undvik att använda koder som liknar nödnummer för att förhindra att nödnumret rings upp av misstag.

Kontakta din tjänstleverantör om du glömmer någon av dessa koder.

Autom. systemlåstid – Du kan ange en automatisk systemlåstid. Om enheten inte har använts under en viss tid låses den automatiskt och kan bara användas om rätt låskod anges. Ange tiden i minuter eller välj Ingen för att stänga av autolåsperioden.

Ange låskoden för att låsa upp enheten.

När enheten är låst kan det ändå vara möjligt att ringa det nödnummer som finns inprogrammerat i enheten.

⇒ Tips! Du kan låsa enheten manuellt genom att trycka på O. En lista med kommandon visas. Välj Lås telefonen.

Lås om SIM ändras – Du kan ställa in att enheten ska be om låskoden när ett okänt SIM-kort sätts i enheten. Enheten har en lista över SIM-kort som känns igen som ägarens kort.

Begränsad anv.grupp – Du kan ange en grupp personer som du kan ringa eller som kan ringa dig (nättjänst).

När samtalen är begränsade till en sluten användargrupp, kan det ändå vara möjligt att ringa det nödnummer som finns inprogrammerat i enheten.

Bekräfta SIM-tjänst. – Du kan ange att enheten ska visa bekräftelsemeddelanden när du använder en SIMkorttjänst (nättjänst).

#### Ordlista över PIN- och låskoder

Kontakta din tjänstleverantör om du glömmer någon av dessa koder.

PIN-kod (Personal Identification Number) – Den här koden förhindrar obehöriga från att använda ditt SIM-kort. PINkoden (4 till 8 siffror) följer vanligtvis med SIM-kortet. När du har gjort tre felaktiga inmatningar av PIN-koden blockeras PIN-koden. Koden måste öppnas innan du kan använda SIM-kortet igen. Se information om PUK-koden i det här avsnittet. UPIN-kod – Denna kod kan följa med USIM-kortet. USIMkortet är en förbättrad version av SIM-kortet som stöds av UMTS-mobiltelefoner. UPIN-koden hindrar obehöriga från att använda USIM-kortet.

PIN2-koden – Den här koden (4 till 8 siffror) tillhandahålls med vissa SIM-kort och behövs för att det ska gå att komma åt vissa funktioner i enheten.

Låskoden (kallas även säkerhetskoden) – Den här koden (5 siffror) kan användas för att spärra enheten och knappsatsen för att förhindra att obehöriga använder enheten. Grundinställningen för låskoden är **12345**. Om du vill förhindra att obehöriga använder enheten ändrar du låskoden. Ge inte den nya koden till någon annan. Förvara den på ett säkert ställe, inte tillsammans med enheten.

PUK (Personal Unblocking Key) och PUK2-koden – De här koderna (8 siffror) behövs för att ändra en spärrad PINrespektive PIN2-kod. Om koderna inte följde med SIMkortet ska du kontakta den operatör vars SIM-kort är i enheten.

UPUK-kod – Den här koden (8 siffror) krävs för att ändra en blockerad UPIN-kod. Om koden inte följde med USIMkortet kontaktar du den operatör vars USIM-kort är i enheten.

#### Certifikathantering

Digitala certifikat garanterar inte säkerheten, de används för att intyga programvarans ursprung.

Crdlista: Digitala certifikat används för att verifiera ursprunget till XHTML- eller WML-sidor och installerad programvara. De är bara tillförlitliga om man vet att certifikatets ursprung är äkta.

I huvudvyn för certifikathanteringen kan du se en lista över attesterarcertifikat som lagras i enheten. Tryck på om du vill visa en lista över personliga certifikat, om det finns några.

Digitala certifikat ska användas om du vill ansluta till en online-bank eller någon annan webbplats eller fjärrserver för åtgärder som omfattar överföring av konfidentiell information. De ska också användas om du vill minska risken för virus eller andra skadliga program och vara säker på programvarans äkthet när du hämtar och installerar den.

**Wiktigt!** Även om certifikat väsentligt minskar riskerna vid fjärranslutningar och

programvaruinstallationer, måste de användas korrekt för att ge ökad säkerhet. Ett certifikat innebär inget skydd i sig självt, utan certifikathanteraren måste innehålla korrekta, godkända eller betrodda certifikat för att ge ökat skydd. Om du får ett meddelandet Utgånget certifikat eller Certifikatet ej giltigt än, bör du kontrollera att dagens datum och aktuell tid är korrekt inställda i enheten.

#### Visa certifikatinformation – kontrollera äkthet

Du kan bara vara säker på att en server har rätt identitet om signaturen och giltighetstiden för dess certifikat har kontrollerats.

Du meddelas på enhetens display om en servers identitet inte är autentisk eller om du inte har rätt säkerhetscertifikat i enheten.

Om du vill kontrollera certifikatinformation bläddrar du till ett certifikat och väljer Val > Certifikatinfo. När du öppnar certifikatinformation kontrolleras certifikatets giltighet och ett av följande meddelanden kan visas:

- Certifikat ej säkert Du har inte angett något program som ska använda certifikatet. Se 'Ändra tillitsinställningarna', sid. 107.
- Utgånget certifikat Det valda certifikatets giltighetstid har gått ut.
- Certifikatet ej giltigt än Det valda certifikatets giltighetstid har inte startat ännu.
- Certifikatet innehåller fel Certifikatet kan inte användas. Kontakta utfärdaren.

#### Ändra tillitsinställningarna

Innan du ändrar några certifikatinställningar måste du vara säker på att du kan lita på certifikatägaren, och att certifikatet verkligen tillhör den angivna ägaren.

Bläddra till ett attesterarcertifikat och välj Val > Tillitsinställningar. Beroende på certifikat visas en lista över de program som kan använda det valda certifikatet. Exempel:

- Installation av progr.: Ja Certifikatet kan verifiera ursprunget för det nya Symbian-operativsystemet.
- Internet: Ja Certifikatet kan verifiera servrar.
- Inst. Av Java-progr.: Ja Certifikatet kan verifiera ursprunget för ett nytt Java-program.

Välj Val > Ändra tillitsinställn. om du vill ändra värdet.

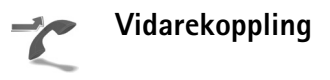

Vidarekoppling gör att du kan vidarekoppla ingående samtal till din röstbrevlåda eller till ett annat telefonnummer. Mer information får du från tjänstleverantören.

- Tryck på f och välj Verktyg > Inställningar > Vidarekoppling.
- 2 Välj vilka samtal du vill vidarekoppla: Telefonsamtal, Data- och videosamtal eller Faxöverföringar.

- 3 Välj vidarekopplingsalternativ. Om du vill vidarekoppla röstsamtal när ditt nummer är upptaget eller när du avvisar inkommande samtal väljer du Om upptaget.
- 4 Aktivera vidarekopplingsalternativet med (Aktivera) eller inaktivera med (Avbryt) eller kontrollera om alternativet är aktiverat med (Kontrollera status). Flera vidarekopplingsalternativ kan vara aktiva samtidigt.

När alla samtal vidarekopplas visas \_\_\_\_\_f i vänteläget. Samtalsspärr och vidarekoppling kan inte aktiveras samtidigt.

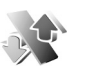

#### Samtalsspärr

Samtalsspärr (nättjänst) kan användas för att begränsa vilka samtal som kan ringas eller tas emot med enheten. Om du vill ändra inställningarna för den här funktionen behövs en spärrkod från din tjänstleverantör. Välj spärralternativ och välj (Aktivera) eller (Avbryt) eller kontrollera om alternativet är aktivt med (Kontrollera status). Samtalsspärr påverkar alla samtal, inklusive datasamtal.

Samtalsspärr och vidarekoppling kan inte aktiveras samtidigt.

När samtalsspärrar används kan det ändå vara möjligt att ringa vissa nödnummer.

#### Operatör

Enheten kan automatiskt växla mellan GSM- och UMTSnäten. GSM-nätet indikeras med  $\mathbf{\Psi}$  i vänteläget. UMTSnätet indikeras med **3G**.

Nätläge (visas endast om operatören stöder detta) – Välj vilket nät som ska användas. Om du väljer Dual mode, väljer enheten GSM- eller UMTS-nät automatiskt efter nätverksparametrarna och roaming-avtalen mellan nätoperatörerna. Kontakta operatören om du vill ha mer information.

Val av operatör – Välj Automatiskt om du vill att enheten ska söka efter och välja ett av de tillgängliga näten, eller Manuellt om du vill välja nätverket manuellt från en lista med nätverk. Om anslutningen till det manuellt valda nätet avbryts hörs en felsignal och du ombeds välja ett nytt nät. Det valda nätet måste ha ett roaming-avtal med ditt hemnät, det vill säga den operatör vars SIM-kort finns i enheten.

⇒ Ordlista: Ett roaming-avtal är ett avtal mellan två eller flera tjänstleverantörer som går ut på att användare från en tjänstleverantör kan använda tjänsterna hos andra tjänstleverantör. Visning av cellinfo – Välj På för att ställa in att enheten ska indikera när den används i ett nät som är baserat på MCN-teknik och för att aktivera mottagning av cellinfo.

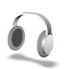

#### Tillbehörs-inställningar

Indikatorer som visas i vänteläge:

- Ett headset är anslutet.
- **J** En slinga är ansluten.

N Headsetet är inte tillgängligt, eller så har Bluetoothanslutningen till ett headset förlorats.

Välj Headset, Slinga eller Bluetooth-handsfree, så visas följande alternativ:

Standardprofil – Ange den profil du vill ska vara aktiv varje gång du ansluter ett visst tillbehör till enheten. Se 'Profiler – ställa in toner', sid. 19.

Automatiskt svar – Ange detta alternativ om du vill ställa in enheten på att svara på inkommande samtal automatiskt efter fem sekunder. Om Ringsignal är inställt på Ett pip eller Ringer ej är funktionen för automatiskt svar inaktiverad.
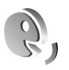

# Röstkommandon

Du kan styra enheten med röstkommandon. Mer information om de utökade röstkommandon som enheten stöder finns i 'Röststyrd uppringning', sid. 24.

Om du vill aktivera utökade röstkommandon för att starta program eller profiler måste du öppna programmet Röstkomm. och dess mapp Profiler. Tryck på  $r_{g}$  och välj Verktyg > Röstkomm. > Profiler: Enheten skapar röstmärken för program och profiler. Om du vill använda utökade röstkommandon håller du ned  $\neg$  och säger röstkommandot. Röstkommandot är namnet på programmet eller profilen som visas i listan.

Om du vill lägga till fler program i listan väljer du Val > Nytt program. Om du vill lägga till ett andra röstkommando som kan användas för att starta programmet, bläddrar du till detta, väljer Val > Ändra kommando och anger det nya röstkommandot som text. Undvik mycket korta namn, förkortningar och akronymer.

Om du vill ändra inställningarna för röstkommandon väljer du Val > Inställningar. Om du vill stänga av den syntetiska rösten som spelar upp igenkända röstmärken och kommandon i det valda enhetsspråket väljer du Syntetiker > Av. Om du vill återställa inlärningen av röstigenkänning, till exempel vid en ny huvudanvändare av enheten, väljer du Radera anpassningar.

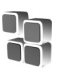

# Programhanterare

Tryck på 🎲 och välj Verktyg > Hanterare. Du kan installera två typer av program och programvara i enheten:

- J2ME<sup>™</sup>-program som är baserade på Java<sup>™</sup>-teknik med tillägget .jad eller .jar ( <sup>™</sup><sub>1</sub>).
- Andra programvaror som passar Symbianoperativsystemet ( ). Installationsfilerna har tillägget .SIS. Installera endast programvara som är speciellt avsedd för din Nokia N70. Programvaruleverantörer hänvisar ofta till produktens modellnummer: Nokia N70-1.

Installationsfiler kan överföras till enheten från en kompatibel dator, laddas ned från en webbsida eller skickas till dig i ett multimediemeddelande, som bifogad fil i ett e-postmeddelande, eller via en Bluetoothanslutning. Du kan använda Nokia Application Installer i Nokia PC Suite om du vill installera ett program i enheten eller ett minneskort. Om du använder Microsoft Windows Explorer för att överföra en fil, ska du spara du den på ett minneskort (lokal disk). ☆ Exempel: Om du har fått installationsfilen som bifogad fil i ett e-postmeddelande, går du till epostkontot, öppnar e-posten, öppnar vyn bifogade filer, bläddrar till installationsfilen och trycker på för att starta installationen.

# Installera program

Tips! Du kan också använda Nokia Application Installer som finns tillgänglig i Nokia PC Suite för att installera program. Du hittar programmet på CDskivan som medföljer enheten.

Programsymbolerna är följande: 🍇 .sis-program, 🖄 Java-program, 🗗 programmet är inte helt installerat, 📧 programmet är installerat på minneskortet.

Viktigt! Installera och använd bara programvara från källor som erbjuder tillräcklig säkerhet och tillräckligt skydd mot skadlig programvara.

Lägg märke till följande innan installationen:

- Om du vill visa programtypen, versionsnumret och programmets leverantör eller tillverkare, väljer du Val > Visa information.
- Om du vill visa information om programmets säkerhetscertifikat, väljer du Val > Visa certifikat. Se 'Certifikathantering', sid. 106.

- Om du har installerat en fil som innehåller en uppdatering eller korrigering av ett befintligt program kan du bara återställa det ursprungliga programmet om du har den ursprungliga installationsfilen eller en fullständig säkerhetskopia av det borttagna programpaketet. För att återställa ursprungsprogrammet måste du först ta bort programmet och sedan installera om det från den ursprungliga installationsfilen eller säkerhetskopian.
- JAR-filen behövs för att installera Java-program. Om den saknas kan du uppmanas att ladda ned den. Om ingen kopplingspunkt är angiven för programmet ombeds du välja en. När du laddar ned JAR-filen kan du behöva ange ett användarnamn och ett lösenord för att få tillgång till servern. Dessa får du från programmets leverantör eller tillverkare.
- 1 Öppna Hanterare och bläddra till en installationsfil. Du kan även söka i enhetens minne eller på minneskortet i Filhant., eller öppna ett meddelande i Medd. > Inkorg som innehåller installationsfilen.

Välj programmet och starta installationen genom att trycka på  $\textcircled{\bullet}$ .

Tips! När du läser webbsidor kan du ladda ned en installationsfil och installera den samtidigt, utan att avbryta anslutningen.

## 2 Välj Val > Installera.

Under installationen visas också information om status för installationen. Om du installerar ett program som saknar digital signatur eller certifiering visas en varning. Fortsätt bara med installationen om du är helt säker på varifrån programmet kommer och vad det innehåller.

Du startar ett installerat program genom att söka upp programmet i menyn och trycka på ().

Om du vill starta en nätverksanslutning och visa extra information om programmet, bläddrar du till det och väljer Val > Gå till webbadress vid tillgänglighet.

Om du vill se vilka programvarupaket som har installerats eller tagits bort och när väljer du Val > Visa logg.

Om du vill skicka installationsloggen till en supportavdelning så att de kan se vad som har installerats eller tagits bort väljer du Val > Sänd logg > Via SMS eller Via e-post (endast tillgänglig om de korrekta epostinställningarna är gjorda).

# Ta bort program

Bläddra till ett programvarupaket och välj Val > Ta bort. Bekräfta med Ja.

Om du tar bort ett program kan du bara återinstallera det med hjälp av det ursprungliga programpaketet eller en

fullständig säkerhetskopia av det borttagna programpaketet. Om du tar bort ett program kanske du inte längre kan öppna dokument som skapats i det programmet.

**Obs!** Om ett annat program är beroende av det program som du tog bort, kan detta sluta att fungera. Mer information finns i dokumentationen till det installerade programmet.

# Programinställningar

Välj Val > Inställningar och därefter något av följande:

Installation av progr. – Välj om Symbian-programvara kan installeras: På, Endast signerade eller Av.

Kontr. av cert. online – Välj det här alternativet om du vill kontrollera onlinecertifikaten för ett program innan det installeras.

Standardwebbadress – Ange den standardadress som används när onlinecertifikaten kontrolleras.

Vissa Java-program kan kräva ett telefonsamtal, att ett meddelande skickas eller att en nätverksanslutning upprättas till en viss kopplingspunkt för att hämta extra data eller komponenter. I huvudvyn för Hanterare bläddrar du till ett program och väljer Val > Programinst. om du vill ändra de inställningar som relaterar till det specifika programmet. 

# Aktiveringsnycklar – hantera copyrightskyddade filer

En del bilder, musik (inklusive ringtoner) och annat kan omfattas av upphovsrätt och får därför inte kopieras, ändras, överföras eller vidarebefordras.

Tryck på  $\{g\}$  och välj Verktyg > Aktiveringsnycklar om du vill visa aktiveringsnycklarna för de digitala rättigheterna som finns lagrade i enheten:

- Giltiga nycklar (?) är kopplade till en eller flera mediefiler.
- Med utgångna nycklar ( ) har tidsperioden du kan använda mediefilen tagit slut eller så har tidsperioden för användandet av filen överskridits. Om du vill visa de aktiveringsnycklar som Utgångna trycker du på ).

Om du vill köpa mer användningstid eller förlänga användningsperioden för en mediefil väljer du först en aktiveringsnyckel och sedan Val > Aktivera innehåll. Aktiveringsnycklarna kan inte uppdateras om mottagningen för webbtjänstmeddelanden är inaktiverad. Se 'Webbservicemeddelanden', sid. 70.

Om du vill visa vilka nycklar som inte används för närvarande (Ej använda) trycker du på ) två gånger.

Oanvända aktiveringsnycklar har inga mediefiler som är anslutna till dem sparade i enheten.

Om du vill visa detaljerad information som till exempel giltighetsstatus och möjlighet att skicka filen väljer du en aktiveringsnyckel och trycker på ④.

# Felsökning

# Frågor och svar

## Bluetooth-anslutningar

Fråga: Varför hittar jag inte min kompis enhet?

Svar: Kontrollera att Bluetooth är aktiverat i bägge enheterna. Kontrollera att avståndet mellan de två enheterna inte överstiger 10 meter och att inga väggar eller andra hinder skiljer enheterna åt.

Kontrollera att den andra enheten inte är i dolt läge. Kontrollera att de två enheterna är kompatibla.

Fråga: Varför kan jag inte avsluta en Bluetooth-anslutning?

Svar: Om en annan enhet är ansluten till enheten kan du antingen avsluta anslutningen från den andra enheten eller inaktivera Bluetooth på din egen. Tryck på f och välj Anslutb. > Bluetooth > Bluetooth > Av.

## MMS

- Fråga: Vad gör jag när enheten inte längre kan ta emot ett MMS eftersom minnet är fullt?
- Svar: Mängden minne som krävs anges i felmeddelandet: För lite minne för att hämta data. Radera data först. Om du vill se vad för sorts data du lagrar och hur mycket plats de olika datagrupperna använder, trycker du på  $\mathfrak{G}$ , och väljer Verktyg > Filhant. > Val > Minnesinformation.

Fråga: Texten Hämtar meddelande visas en kort stund. Vad är det som händer?

- Svar: Enheten försöker hämta ett MMS från MMS-centralen. Kontrollera att inställningarna för MMS är korrekt definierade och att det inte är fel på telefonnumren eller adresserna. Tryck på *§* och välj Meddelanden > Val > Inställningar > MMS.
- Fråga: Hur kan jag avsluta dataanslutningen när enheten påbörjar en dataanslutning om och om igen?

Svar: Om du vill hindra enheten från att upprätta en dataanslutning väljer du *G* och Meddelanden > Val > Inställningar > MMS. Om du vill ignorera alla inkommande MMS väljer du Hämta MMS > Av. Efter den här ändringen kommer inte enheten att skapa några nätverksanslutningar i samband med MMS.

#### Meddelanden

Fråga: Varför kan jag inte välja en kontakt?

Svar: Kontaktkortet saknar telefonnummer eller e-postadress. Lägg till den information som saknas i kontaktkortet i Kontakter.

De poster som bara har sparats på SIM-kortet visas inte i kontaktkatalogen. Information om hur du kopierar kontakter från SIM-kortet till Kontakter finns under 'Kopiera kontakter', sid. 34.

## Kamera

Fråga: Varför ser bilderna fläckiga ut?

Svar: Kontrollera om kameralinsfönstret är rent.

# Kalender

Fråga: Varför visas inte veckonumren?

Svar: Om du har ändrat kalenderinställningarna så att veckan startar med någon annan dag än måndag, visas inte veckonummer.

# Webbläsartjänster

- Fråga: Vad gör jag om följande meddelande visas: Ingen giltig kopplingspunkt angiven. Ange en i inställningarna för Webbtjänster.?
- Svar: Infoga de korrekta webbläsarinställningarna. Kontakta operatören om du vill ha mer information.

# Logg

Fråga: Varför verkar loggen vara tom?

Svar: Du kan ha aktiverat ett filter, och därefter inte genererat några kommunikationshändelser som motsvarar filtret. Om du vill visa alla händelser trycker du på *G* och väljer Extra > Logg. Bläddra till fliken Logg och välj Val > Filtrera > All kommunikation.

Fråga: Hur rensar jag informationen i min logg?

 och leveransrapporter för meddelanden permanent trycker du på G och väljer Extra > Logg > Val > Inställningar > Loggtid > Ingen logg.

# PC-anslutningar

- Fråga: Varför har jag problem med att ansluta enheten till min dator?
- Svar: Kontrollera att Nokia PC Suite är installerat och igång på din dator. Se användarhandboken för Nokia PC Suite på CD-ROM-skivan. Om Nokia PC Suite är installerat och körs, kan du använda den ingående guiden Nokia Koppla upp dig för att ansluta datorn. Mer information om hur du använder Nokia PC Suite finns i hjälpfunktionen till Nokia PC Suite och på supportsidorna på www.nokia.com.

# Koder

Fråga: Vad är lösenordet för lås-, PIN- och PUK-koderna?

Svar: Låskoden är som standard 12345. Kontakta försäljningsstället för enheten om du glömmer eller tappar bort låskoden.

Om du glömmer eller tappar bort en PIN- eller PUK-kod, eller om du inte har tagit emot någon sådan kod, kontaktar du din nättjänstleverantör.

Mer information om lösenord får du av din kopplingspunktsleverantör, till exempel en kommersiell Internet-leverantör, en tjänstleverantör eller en nätoperatör.

#### Program som inte svarar

Fråga: Hur stänger jag ett program som inte svarar?

Svar: Öppna programbytesfönstret genom att hålla ned 🛟 . Bläddra sedan till programmet och tryck på 🕻 för att stänga programmet.

### Display

- **Fråga:** Varför visas saknade, missfärgade eller ljusa prickar på displayen när jag slår på enheten?
- Svar: Så fungerar den här typen av display. Vissa displayer kan ha bildpunkter eller prickar som förblir på eller av. Det är helt normalt och är inte ett fel.

#### För lite minne

Fråga: Vad gör jag om jag har ont om minne i enheten?

- Svar: Du kan regelbundet ta bort följande objekt för att undvika minnesproblem:
- Meddelanden i mapparna Inkorg, Utkast och Sända i Medd.
- Hämtade e-postmeddelanden i enhetens minne
- Sparade webbläsarsidor
- Bilder och foton i Galleri

Om du vill ta bort kontaktinformation, kalenderanteckningar, tidmätare, samtalskostnadsmätare, spelresultat eller andra data går du till respektive program för att ta bort informationen. Om du vill ta bort flera objekt och några följande meddelanden visas: För lite minne för att utföra åtgärden. Radera data först. eller Minnet är nästan fullt. Radera data, kan du försöka ta bort ett objekt i taget (börja med det minsta objektet).

Fråga: Hur kan jag spara informationen innan jag tar bort den?

Svar: Spara informationen med någon av följande metoder:

- Använd Nokia PC Suite för att göra en säkerhetskopia av all information på en kompatibel dator.
- Skicka bilder till din e-postadress, och spara sedan bilderna på din dator.
- Skicka informationen via en Bluetooth-anslutning till en kompatibel enhet.
- Lagra informationen på ett kompatibelt minneskort.

116

# Information om batteri

# Ladda och ladda ur

Enheten drivs med ett laddningsbart batteri. Ett nytt batteri fungerar bäst först när det har laddats upp och ur helt, två eller tre gånger. Batteriet kan laddas och laddas ur hundratals gånger, men så småningom har det tjänat ut. När samtalstiden och passningstiden börjar förkortas märkbart är det dags att byta batteri. Använd endast batterier som är godkända av Nokia, och ladda endast batterierna med laddare som är godkända av Nokia och avsedda för enheten.

Om ett bytesbatteri används för första gången eller om batteriet inte har använts på länge kan det vara nödvändigt att ansluta laddaren och sedan koppla ur och återkoppla den för att starta laddningen.

Om batteriet är helt urladdat kan det ta några minuter innan laddningsindikatorn visas på displayen eller innan det går att ringa.

Använd endast batteriet för avsett ändamål. Använd aldrig laddare eller batteri som är skadade.

Kortslut inte batteriet. Batteriet kan kortslutas oavsiktligt om ett metallföremål, som ett mynt, ett gem eller en penna, kommer i direkt kontakt med batteriets positiva (+) och negativa (-) poler. (De ser ut som metallband på batteriet.) Det kan t.ex. hända om du har ett reservbatteri i fickan eller i en väska. Kortslutning av polerna kan skada batteriet eller det föremål som kortsluter polerna. Om du lämnar batteriet i värme eller kyla, t.ex. i en stängd bil på sommaren eller vintern, minskar batteriets kapacitet och livslängden förkortas. Försök alltid förvara batteriet mellan 15 °C och 25 °C (59 °F och 77 °F). En enhet med överhettat eller nedkylt batteri kan tillfälligt upphöra att fungera, även om batteriet är helt laddat. Batteriernas prestanda är särskilt begränsade i temperaturer långt under –0 °C.

Kasta aldrig batterier i öppen eld eftersom de riskerar att explodera. Även skadade batterier riskerar att explodera. Ta tillvara på batterierna enligt lokala bestämmelser. Lämna dem om möjligt för återvinning. Kasta dem inte i hushållsavfallet.

# Riktlinjer för äkthetskontroll av Nokia-batterier

För din egen säkerhet bör du alltid använda originalbatterier från Nokia. Om du vill vara säker på att få ett originalbatteri från Nokia köper du det hos en auktoriserad Nokiaåterförsäljare. Leta reda på logotypen för Nokias originaltillbehör på förpackningen och undersök hologrametiketten med hjälp av instruktionerna nedan:

Även om du lyckas genomföra alla fyra stegen innebär inte det någon fullständig garanti för att batteriet är äkta. Om du misstänker att ditt batteri inte är ett äkta originalbatteri från Nokia ska du inte använda det. Ta istället med det till närmaste auktoriserade serviceställe eller återförsäljare och be om hjälp. Servicestället eller återförsäljaren undersöker om batteriet är äkta eller inte. Om det inte går att styrka att batteriet är äkta bör du återlämna det till inköpsstället.

#### Kontrollera hologrametiketternas äkthet

- När du tittar på hologrametiketten ska du från en vinkel kunna se Nokias symbol med två händer som möts, och från en annan vinkel ska du kunna se Nokias logotyp för originaltillbehör.
- 2 När du vinklar hologrammet åt vänster, höger, nedåt och uppåt ska du i tur och ordning se 1, 2, 3 och 4 prickar längs kanten av Nokias logotyp för originaltillbehör.
- 3 Skrapa på etikettens kant så att en 20-siffrig kod kommer fram, till exempel 12345678919876543210. Vrid batteriet så att siffrorna pekar uppåt. Den 20-siffriga koden börjar med siffran längst till vänster på den översta raden och fortsätter på raden under.

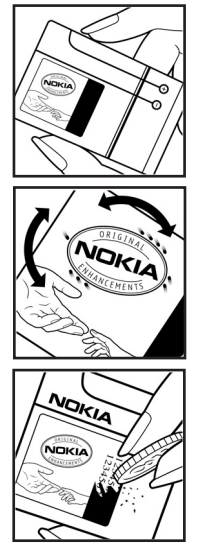

4 Kontrollera att den 20siffriga koden är giltig genom att följa anvisningarna på www.nokia.com/batterycheck.

Om du vill skapa ett textmeddelande slår du in den 20-siffriga koden, t.ex. 12345678919876543210, och skickar informationen till +44 7786 200276.

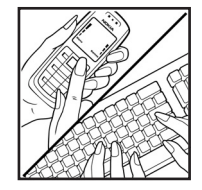

Nationella och internationella operatörers avgifter gäller.

Du bör få ett meddelande som berättar om koden kunnat verifieras.

#### Vad ska du göra om batteriet inte är äkta?

Om du inte kan bekräfta att ditt Nokia-batteri med hologrametikett är ett äkta Nokia-batteri bör du inte använda det. Ta i stället med batteriet till närmaste auktoriserade serviceställe eller återförsäljare och be om hjälp. Att använda ett batteri som inte är godkänt av tillverkaren kan medföra fara och din enhet och dess tillbehör kan skadas eller få försämrade prestanda. Det kan också innebära att du förverkar din rätt till eventuella garantier för enheten.

Om du vill veta mer om Nokias batterier kan du besöka www.nokia.com/battery.

# Skötsel och underhåll

Din enhet är en tekniskt avancerad produkt framställd med stor yrkesskicklighet och bör behandlas med största omsorg. Genom att följa nedanstående råd kan du se till att garantin täcker eventuella skador.

- Skydda enheten mot fukt. Nederbörd, fukt och alla typer av vätskor kan innehålla ämnen som fräter på de elektroniska kretsarna. Om enheten skulle bli blöt, bör du ta bort batteriet och låta enheten torka helt innan du sätter tillbaka det.
- Använd eller förvara inte enheten i dammiga, smutsiga miljöer. Enhetens rörliga delar och elektroniska komponenter kan ta skada.
- Förvara inte enheten på varma platser. Höga temperaturer kan förkorta livslängden för elektroniska apparater, skada batterierna och förvränga eller smälta vissa plaster.
- Förvara inte enheten på kalla platser. När enheten värms upp till normal temperatur kan det bildas fukt på insidan, vilket kan skada de elektroniska kretsarna.
- Försök inte öppna enheten på annat sätt än så som anges i den här handboken.
- Tappa inte enheten. Slå eller skaka inte heller på den. Om den behandlas omilt kan kretskorten och finmekaniken gå sönder.
- Använd inte starka kemikalier, lösningsmedel eller frätande/starka rengöringsmedel för att rengöra enheten.
- Måla inte enheten. Målarfärg kan täppa till dess rörliga delar och hindra normal användning.

- Rengör alla linser (som kamerans, avståndsmätarens och ljussensorns linser) med en mjuk, torr trasa.
- Använd endast medföljande antenn eller en godkänd ersättningsantenn. Icke godkända antenner, ändringar eller fästanordningar kan skada enheten och kan eventuellt bryta mot de bestämmelser som gäller radioenheter.
- Använd laddaren inomhus.
- Skapa alltid en kopia av den information som du vill behålla (t.ex. kontakter och kalendernoteringar) innan du skickar enheten på service.

Ovanstående råd gäller såväl enhet som batteri, laddare eller annat tillbehör. Om någon enhet inte fungerar som den ska, tar du den till närmaste kvalificerade serviceverkstad.

# **Ytterligare säkerhetsinformation**

Enheten och tillbehören kan innehålla smådelar. Förvara dem utom räckhåll för småbarn.

# Användningsmiljö

Kom ihåg att följa eventuella särskilda regler som gäller där du befinner dig, och stäng alltid av enheten där det är förbjudet att använda den eller där den kan orsaka störningar eller fara. Använd bara enheten i dess normala användarpositioner. Den här enheten uppfyller riktlinjerna för strålning när den antingen används i normal position mot örat, eller när den befinner sig minst 1,5 cm (5/8 tum) från kroppen. Om enheten bärs nära kroppen i en bärväska, bälteshållare eller hållare, bör denna inte innehålla metall, och enheten bör placeras på ovan angivet avstånd från kroppen.

För att kunna skicka och ta emot datafiler och meddelanden måste enheten ha god kontakt med nätet. I en del fall kan överföring av datafiler och meddelanden fördröjas tills sådan anslutning finns. Se till att avståndsanvisningarna ovan följs tills överföringen är slutförd.

## Medicinska enheter

Användning av utrustning som sänder ut radiosignaler, t.ex. mobiltelefoner, kan störa otillräckligt skyddade medicinska apparater. Rådfråga en läkare eller apparatens tillverkare för att avgöra om den har ett fullgott skydd mot externa radiosignaler eller om du har några frågor. Om det finns föreskrifter anslagna på sjukvårdsinrättningar som uppmanar dig att stänga av enheten när du befinner dig där, bör du göra det. Sjukhus och sjukvårdsinrättningar använder ibland utrustning som kan vara känslig för externa radiosignaler.

**Pacemaker** Pacemakertillverkare rekommenderar ett avstånd på minst 15,3 cm (6 tum) mellan en mobiltelefon och en pacemaker för att undvika risk för störningar hos pacemakern. Dessa rekommendationer överensstämmer med oberoende forskning och rekommendationer från Wireless Technology Research. Personer med pacemaker bör:

- håll alltid enheten på ett avstånd av minst 15,3 cm (6 tum) från pacemakern;
- inte bära enheten i en bröstficka
- hålla enheten mot örat på motsatt sida av pacemakern för att minska risken för störningar.

Om du misstänker att det finns risk för störningar, stänger du av enheten och flyttar den åt sidan.

**Hörapparater** Vissa digitala trådlösa enheter kan orsaka störningar hos somliga hörapparater. Om sådana störningar skulle uppstå kan du kontakta din operatör.

# Fordon

Radiosignaler kan påverka elektroniska system i motorfordon (t.ex. elektronisk bränsleinsprutning, låsningsfria bromsar, automatisk farthållare, system för krockkuddar) som är felaktigt installerade eller bristfälligt skyddade. Om du vill ha mer information, kontaktar du tillverkaren eller deras representant angående ditt fordon eller eventuell tilläggsutrustning.

Låt endast kvalificerad personal reparera eller installera enheten i ett fordon. En felaktig installation eller reparation kan vara farlig, och kan innebära att garanti som eventuellt gäller för enheten upphör att gälla. Kontrollera regelbundet att all trådlös utrusning i din bil är korrekt installerad och fungerar felfritt. Förvara eller frakta inte brandfarliga vätskor, gaser eller explosiva ämnen tillsammans med enheten eller dess tillbehör. För fordon utrustade med krockkudde: Kom ihåg att krockkuddar luftfylls med avsevärd kraft. Placera inga föremål, inklusive fast installerad eller bärbar radioutrustning, i området ovanför krockkudden eller området där den vecklas ut. Felaktigt installerad radioutrustning i bilen kan leda till allvarliga skador om luftkudden luftfylls.

Det är förbjudet att använda enheten under flygning. Slå av enheten innan du går ombord på ett flygplan. Att använda trådlösa teleenheter inne i ett flygplan kan innebära risker för flygsäkerheten och störa telekommunikationen. Dessutom kan det vara olagligt.

# Områden med risk för explosion

Stäng alltid av enheten när du befinner dig på ett område där det råder risk för explosion och föli alla skyltar och instruktioner. Risk för explosion föreligger bland annat i områden där du normalt ombeds att stänga av bilmotorn. Inom ett sådant område kan gnistor orsaka explosion eller brand som kan leda till personskador eller t.o.m. döden. Stäng av enheten vid tankställen, t.ex, i närheten av bensinpumpar och bensinstationer. Föli de begränsningar för användning av radioutrustning som gäller i närheten av platser där man förvarar och sälier bränsle, kemiska fabriker och pågående sprängningsarbete. Områden med risk för explosion är oftast. med inte alltid, klart utmärkta. Detta gäller även under däck på båtar; vid transport eller lagring av kemikalier; fordon som använder flytande bränsle (som propan eller butan); områden där luften innehåller kemikalier eller partiklar, som korn, damm eller metallpulver.

# Nödsamtal

Viktigt! Mobiltelefoner som denna enhet, använder radiosignaler, mobiltelefonnätet, det markbundna nätet och användarprogrammerade funktioner. Detta gör att förbindelse under alla förhållanden inte kan garanteras. Därför bör du aldrig förlita dig enbart till en mobiltelefon för mycket viktiga samtal, som medicinska akutfall.

#### Ringa ett nödsamtal:

- Slå på enheten (om den inte redan är på). Kontrollera att signalstyrkan är tillräcklig. Vissa nät kan kräva att ett giltigt SIM-kort är korrekt installerat i enheten.
- 2 Tryck på slutknappen så många gånger som behövs för att rensa displayen och göra enheten redo för samtal.
- **3** Ange det aktuella nödnumret där du befinner dig. Nödnummer varierar mellan olika platser.
- 4 Tryck på samtalsknappen.

Om vissa funktioner används är det möjligt att du måste stänga av dem innan du kan ringa nödsamtal. Läs vidare i denna handbok eller kontakta operatören för mer information.

Lämna så noggrann information om olyckan som möjligt när du ringer ett nödsamtal. Din enhet kanske är den enda kontakt som finns med olycksplatsen. Avbryt inte samtalet förrän du blir ombedd att göra det.

# Information om certifiering (SAR)

# ENHETEN UPPFYLLER INTERNATIONELLA KRAV VID EXPONERING FÖR RADIOVÅGOR

Din mobila enhet är en radiosändare och -mottagare. Den har utformats och tillverkats för att inte överstiga gränsvärdena för exponering för radiofrekvent energi (RF) enligt internationella rekommendationer (ICNIRP). Dessa gränser är en del av omfattande riktlinjer och etablerar tillåtna nivåer av radiofrekvent energi för allmänheten. Riktlinjerna har utvecklats av oberoende vetenskapliga organisationer genom regelbundna och omfattande utvärderingar av vetenskapliga undersökningar. Riktlinjerna har en god säkerhetsmarginal för att säkerställa alla personers säkerhet, oavsett ålder och hälsa.

Exponeringsstandarden för mobila enheter mäts i måttenheten SAR, som är en förkortning av Specific Absorption Rate. Det fastställda gränsvärdet för SAR är enligt de internationella riktlinjerna 2,0 watt/kilogram (W/kg)\*. SAR mäts i standardpositioner när enheten sänder med högsta godkända effekt på alla testade frekvensband. Även om SAR har bestämts vid den högsta certifierade effekten, kan enhetens verkliga SAR-värde under användandet ligga långt under det maximala värdet. Detta beror på att enheten har utvecklats för att arbeta på olika effektnivåer för att inte använda högre effekt än nödvändigt för att nå nätet. I allmänhet gäller, att ju närmare du befinner dig en antenn för en basstation, desto lägre blir den utstrålade effekten

Högsta uppmätta SAR-värde för denna enhet när den testades mot örat är 0,95 W/kg.

SAR-värdena kan variera beroende på olika länders rapporterings- och testningskrav samt nätbandet. Användningen av tillbehör kan ge olika SAR-värden. Mer information om SAR finns under produktinformationen på www.nokia.com. \* SAR-värdena för mobila enheter som används av allmänheten är 2,0 W/kg i genomsnitt per tio gram vävnad. Riktlinjerna innehåller en god säkerhetsmarginal för att ge extra skydd för allmänheten och ta hänsyn till variationer i mätningarna. SAR-värdena kan variera beroende på olika länders rapporteringsbehov och nätbandet. SAR-information om andra länder finns under produktinformationen på www.nokia.com.

# Index

### Α

aktiveringsnycklar 112 alarm alarmklocka 14 kalender 75 anpassning 21 anslutningsinställningar 101

## B

Bluetooth 88 ansluta två enheter, ihopkoppling 90 enhetens adress 90 fabriksdefinierat lösenord 90 headset 108 ihopkoppling 90 lösenord, förklaring 90 stänga av 91 säkerhet 89 bokmärken 77

### С

cache, tömma 80 CD-ROM 91 certifikat 106

#### chatt

Se snabbmeddelanden copyrightskydd se aktiveringsnycklar

#### D

dataanslutningar avsluta 92 information 92 datoranslutningar 91 datum 14 digital rights management (hantering av digitala rättigheter), DRM se aktiveringsnycklar DNS, domännamnsservice, förklaring 103

### Ε

e-post. 59 automatisk hämtning 64 fjärr-e-postkonto 63 hämta från e-postkontot 63 inställningar 68 offline 65 visa bilagor 64 öppna 64

e-postkonto 63 automatisk hämtning 64 F filformat .jar 110 sis 109 IAD-fil 109 JAR-fil 109 RealPlayer 50 filhanteraren 15 film, muvee anpassad muvee 52 snabbmuvee 52 fjärr-e-postkonto 63 FM-radio 71 G

#### galleri

lägga till filer till album 48 ordna filer i album 47 skapa nytt album 47 visa bilder och videoklipp 47 qenvägar 12

### Н

handsfree Se Högtalare headsetinställningar 108 hjälpprogram 12 högtalare 15

#### inställningar

anpassa telefonen 18 Bluetooth-anslutning 89 certifikat 106 Chatt 84, 85, 87 dataanslutningar 101 datum och tid 104 display 100 grundinställningar 100 headset 108 kalender 75 koder 104 kopplingspunkter 102 låskod 105 PIN kod 105 samtalsspärr 107 skärmsläckare 100 slinga 108 språk 99

UPIN-kod 105 UPUK-kod 105 vidarekoppling 107 inställningar för slinga 108 Internet kopplingspunkter, se *kopplingspunkter* Se Internet webbläsare 76 Internet-kopplingspunkter (IAP)

Se kopplingspunkter IP-adress, förklaring 103

#### J Java

Se program, Java

# Κ

#### kalender

alarm 74 skapa poster 74 synkronisera PC Suite 75 kamera bildinställningar 37, 40 bildserie 38

blixt 39 inställningarna för videoinspelning 43

iustera färg och lius 40 justera ljusstyrkan 37, 42 kamerainställningar för stillbilder 39 redigera videoklipp 43 scener 40 siälvutlösare 39 skicka bilder 12, 38 spara videoklipp 42 ändra blixtinställningar 37 kameror 37 klippa ut text 58 klistra in text 58 klocka 14 alarm 14 inställningar 14 koder 104 låskod 105 PIN kod 105 PIN2-kod 105 säkerhetskod 105 konferenssamtal 23 kontakter 33 infoga bilder 33 skicka 33 kontaktkort lagra DTMF-toner 30

#### kopiera

kontakter mellan SIM-kortet och enhetens minne 34 text 58 kopplingspunkter 101 inställningar 102

## L

#### ljud

spela in ljud 98 stänga av en rington 28 ljudklipp 46 ljusstyrka displav 100

ställa in kameran 42

#### logg

filtrera 32 radera innehållet 32 loggtid 32 lägga till text 45 låskod 105

## Μ

meddelanden

e-post. 59 multimediemeddelanden 59 textmeddelanden 59 mediefiler

> filformat 50 snabbspola framåt 51

spola bakåt 51 stäng av ljud 51 meny, ordna om 19 minne tömma minne 16, 31 visa minnesförbrukning 16

minneskort 16 multimediemeddelanden 59 musikspelaren 82

# Ν

nummerbegränsning 35

#### Ρ

paketdataanslutningar 92 GPRS, förklaring 101 inställningar 103 PC Suite

> kalenderinformation 75 synkronisering 91 visa data för enhetens minne 15 överföra bilder till en dator 46 överföra mediefiler 16 överföra musikfiler till minneskortet 50

#### PC-anslutningar

via Bluetooth eller USB-kabel 91 PIN kod 105 profiler 19

program installera 110 överföra en fil till enheten 109 program, Java 109 påminnelse Se kalender, alarm R radio 71 redigera videoklipp anpassa videoklipp 43 lägga på effekter 44 lägga på ljudklipp 44 lägga till övergångar 44 ringsignaler personlig ringsignal 35 ta emot i ett SMS 62 röstbrevlåda 23 vidarekoppla samtal till röstbrevlådan 107 ändra telefonnumret 23 röstkommandon 109 röstmeddelanden 23 röstmärken 109 ringa samtal 24 röststyrd uppringning 24

125

# S

samtal

inställningar 100 inställningar för vidarekoppling 107 internationella 23 längd 31 mottagna 30 uppringda nummer 30 överföra 29 samtalslistor Se loga scener hildscener 40 videoscener 40 servicekommandon 55 SIM-kort kopiera namn och nummer till telefonen 34 meddelanden 66 namn och nummer 35 sis-fil 109 skicka bilder 12, 38 kontaktkort, visitkort 33 videoklipp 45 SMS-central, SMSmeddelandecentral 67

## SMS-meddelandecentral lägga till en ny 67 snabbmeddelanden 84 ansluta till en server 84 användar-ID, förklaring 87 blockera 86 arupper 87 skicka snahhmeddelanden 86 spela in meddelanden 86 snabbuppringning 24 snooze 14 stäng av ljud 51 synkronisering 93 säkerhetskod Se låskod säkerhetskopiera 16 т

## telefonbok Se kontakter teman 21 textmeddelanden 59 tid 14 töm skärmen Se Vänteläge U UPIN-kod 105

upplösning, förklaring 39 UPUK-kod 105

USB-kabel 91 USSD-kommandon 55 V videoklipp 46 videosamtal 25 avvisa 29 svara 29 videospelare Se RealPlayer Visual Radio 71 ID för visuell tjänst 72 visa innehåll 72 volvmkontroll 15 högtalare 15 under ett samtal 23 vänteläge 18 Ö överföra innehåll från en annan telefon 20 överföra innehåll från en annan telefon 20

126